# **INSTRUCTION MANUA**

# **AVW200-series 2-Channel** Vibrating Wire Spectrum Analyzer Modules Revision: 3/15

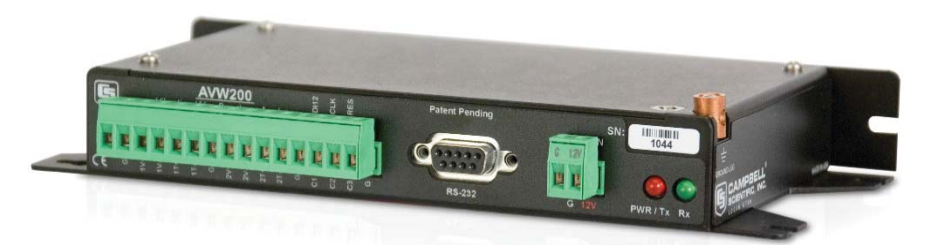

Copyright © 2008-2015 Campbell Scientific, Inc.

# WARRANTY AND ASSISTANCE

This equipment is warranted by CAMPBELL SCIENTIFIC (CANADA) CORP. ("CSC") to be free from defects in materials and workmanship under normal use and service for **twelve (12) months** from date of shipment unless specified otherwise. **\*\*\*\*\* Batteries are not warranted. \*\*\*\*\*** CSC's obligation under this warranty is limited to repairing or replacing (at CSC's option) defective products. The customer shall assume all costs of removing, reinstalling, and shipping defective products to CSC. CSC will return such products by surface carrier prepaid. This warranty shall not apply to any CSC products which have been subjected to modification, misuse, neglect, accidents of nature, or shipping damage. This warranty is in lieu of all other warranties, expressed or implied, including warranties of merchantability or fitness for a particular purpose. CSC is not liable for special, indirect, incidental, or consequential damages.

Products may not be returned without prior authorization. To obtain a Return Merchandise Authorization (RMA), contact CAMPBELL SCIENTIFIC (CANADA) CORP., at (780) 454-2505. An RMA number will be issued in order to facilitate Repair Personnel in identifying an instrument upon arrival. Please write this number clearly on the outside of the shipping container. Include description of symptoms and all pertinent details.

CAMPBELL SCIENTIFIC (CANADA) CORP. does not accept collect calls.

Non-warranty products returned for repair should be accompanied by a purchase order to cover repair costs.

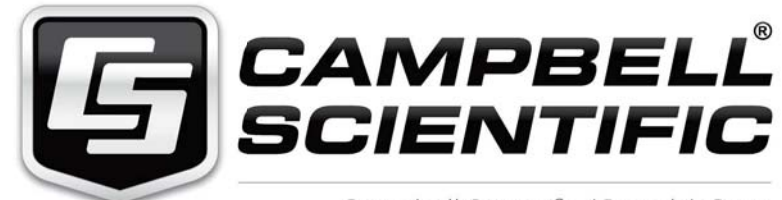

Campbell Scientific (Canada) Corp. 14532 131 Avenue NW | Edmonton AB T5L 4X4 780.454.2505 | fax 780.454.2655 | campbellsci.ca Products may not be returned without prior authorization. The following contact information is for Canadian and international clients residing in countries served by Campbell Scientific (Canada) Corp. directly. Affiliate companies handle repairs for clients within their territories. Please visit *www.campbellsci.ca* to determine which Campbell Scientific company serves your country.

To obtain a Returned Materials Authorization (RMA), contact CAMPBELL SCIENTIFIC (CANADA) CORP., phone (780) 454-2505. After a measurement consultant determines the nature of the problem, an RMA number will be issued. Please write this number clearly on the outside of the shipping container. Campbell Scientific's shipping address is:

#### CAMPBELL SCIENTIFIC (CANADA) CORP.

RMA#\_\_\_\_ 14532 131 Avenue NW Edmonton, Alberta T5L 4X4 Canada

For all returns, the client must fill out a "Statement of Product Cleanliness and Decontamination" form and comply with the requirements specified in it. The form is available from our web site at *www.campbellsci.ca/repair*. A completed form must be either emailed to *repair@campbellsci.ca* or faxed to (780) 454-2655. Campbell Scientific (Canada) Corp. is unable to process any returns until we receive this form. If the form is not received within three days of product receipt or is incomplete, the product will be returned to the client at the client's expense. Campbell Scientific (Canada) Corp.f reserves the right to refuse service on products that were exposed to contaminants that may cause health or safety concerns for our employees.

# Precautions

DANGER — MANY HAZARDS ARE ASSOCIATED WITH INSTALLING, USING, MAINTAINING, AND WORKING ON OR AROUND **TRIPODS, TOWERS, AND ANY ATTACHMENTS TO TRIPODS AND TOWERS SUCH AS SENSORS, CROSSARMS, ENCLOSURES, ANTENNAS, ETC**. FAILURE TO PROPERLY AND COMPLETELY ASSEMBLE, INSTALL, OPERATE, USE, AND MAINTAIN TRIPODS, TOWERS, AND ATTACHMENTS, AND FAILURE TO HEED WARNINGS, INCREASES THE RISK OF DEATH, ACCIDENT, SERIOUS INJURY, PROPERTY DAMAGE, AND PRODUCT FAILURE. TAKE ALL REASONABLE PRECAUTIONS TO AVOID THESE HAZARDS. CHECK WITH YOUR ORGANIZATION'S SAFETY COORDINATOR (OR POLICY) FOR PROCEDURES AND REQUIRED PROTECTIVE EQUIPMENT PRIOR TO PERFORMING ANY WORK.

Use tripods, towers, and attachments to tripods and towers only for purposes for which they are designed. Do not exceed design limits. Be familiar and comply with all instructions provided in product manuals. Manuals are available at www.campbellsci.ca or by telephoning (780) 454-2505 (Canada). You are responsible for conformance with governing codes and regulations, including safety regulations, and the integrity and location of structures or land to which towers, tripods, and any attachments are attached. Installation sites should be evaluated and approved by a qualified personnel (e.g. engineer). If questions or concerns arise regarding installation, use, or maintenance of tripods, towers, attachments, or electrical connections, consult with a licensed and qualified engineer or electrician.

General

- Prior to performing site or installation work, obtain required approvals and permits.
- Use only qualified personnel for installation, use, and maintenance of tripods and towers, and any attachments to tripods and towers. The use of licensed and qualified contractors is highly recommended.
- Read all applicable instructions carefully and understand procedures thoroughly before beginning work.
- Wear a hardhat and eye protection, and take other appropriate safety precautions while working on or around tripods and towers.
- **Do not climb** tripods or towers at any time, and prohibit climbing by other persons. Take reasonable precautions to secure tripod and tower sites from trespassers.
- Use only manufacturer recommended parts, materials, and tools.

Utility and Electrical

- You can be killed or sustain serious bodily injury if the tripod, tower, or attachments you are installing, constructing, using, or maintaining, or a tool, stake, or anchor, come in contact with overhead or underground utility lines.
- Maintain a distance of at least one-and-one-half times structure height, 6 meters (20 feet), or the distance required by applicable law, **whichever is greater**, between overhead utility lines and the structure (tripod, tower, attachments, or tools).
- Prior to performing site or installation work, inform all utility companies and have all underground utilities marked.
- Comply with all electrical codes. Electrical equipment and related grounding devices should be installed by a licensed and qualified electrician.

Elevated Work and Weather

- Exercise extreme caution when performing elevated work.
- Use appropriate equipment and safety practices.
- During installation and maintenance, keep tower and tripod sites clear of un-trained or nonessential personnel. Take precautions to prevent elevated tools and objects from dropping.
- Do not perform any work in inclement weather, including wind, rain, snow, lightning, etc.

Maintenance

- Periodically (at least yearly) check for wear and damage, including corrosion, stress cracks, frayed cables, loose cable clamps, cable tightness, etc. and take necessary corrective actions.
- Periodically (at least yearly) check electrical ground connections.

WHILE EVERY ATTEMPT IS MADE TO EMBODY THE HIGHEST DEGREE OF SAFETY IN ALL CAMPBELL SCIENTIFIC PRODUCTS, THE CLIENT ASSUMES ALL RISK FROM ANY INJURY RESULTING FROM IMPROPER INSTALLATION, USE, OR MAINTENANCE OF TRIPODS, TOWERS, OR ATTACHMENTS TO TRIPODS AND TOWERS SUCH AS SENSORS, CROSSARMS, ENCLOSURES, ANTENNAS, ETC.

# **Table of Contents**

*PDF viewers: These page numbers refer to the printed version of this document. Use the PDF reader bookmarks tab for links to specific sections.* 

| 1. | Overview                                          | 1  |
|----|---------------------------------------------------|----|
|    | 1.1 Design Features                               | 1  |
|    | 1.2 Specification                                 |    |
|    | 1.3.1 Datalogger                                  |    |
|    | 1.3.1.1 PakBus Protocol/Direct RS-232 Connection  | 4  |
|    | 1.3.1.2 PakBus Protocol/Wireless Connection       | 4  |
|    | 1.3.1.3 PakBus Protocol/MD485 Communication       | 4  |
|    | 1.3.1.4 SDI-12 Communication Mode                 | 4  |
|    | 1.3.2 Computer                                    | 5  |
|    | 1.3.2.1 Device Configuration Utility              | 5  |
|    | 1.3.2.2 LoggerNet                                 |    |
|    | 1.5.2.5 Terminal Commands                         |    |
|    | 1.4 Use with Multiplexers                         |    |
| 2. | Measurements                                      | 7  |
|    | 2.1 Vibrating Wire                                | 7  |
|    | 2.2 Temperature                                   | 10 |
| 3. | Quick Start Guides                                | 11 |
|    | 3.1 One or Two Sensors (no multiplexers)          | 11 |
|    | 3.1.1 Direct RS-232 Connection                    |    |
|    | 3.1.2 Wireless Connection                         |    |
|    | 3.2 Multiplexers Controlled by AVW200             | 14 |
|    | 3.2.1 Direct RS-232 Connection                    | 14 |
|    | 3.2.2 Wireless Connection                         | 15 |
|    | 3.3 Multiplexers Controlled by Datalogger         | 17 |
|    | 3.3.1 SDI-12 Communication                        | 17 |
| 4. | Connections                                       | 18 |
|    | 4.1 Sensor Wiring (no multiplexers)               |    |
|    | 4.2 Power and Ground                              |    |
|    | 4.3 Datalogger Wiring (Direct Connection)         |    |
|    | 4.4 Wireless Connections (AVW206, AVW211, AVW216) | 21 |
|    | 4.5 Multiplexer Wiring                            | 22 |
|    | 4.5.1 AVW200 Controlling the Multiplexer          |    |
|    | 4.5.2 Datalogger Controlling the Multiplexer      | 23 |
| 5. | Device Configuration (DevConfig) Utility          | 25 |
|    | 5.1 Connecting to DevConfig                       |    |
|    | 5.2 Deployment Tab                                |    |
|    | 5.2.1 Communications                              |    |
|    | 5.2.2 Measurement                                 | 29 |
|    | 5.3 Data Monitor                                  |    |

|                             | 5.4                                                                                                    | Send OS                                                                                                    | 32                                                                                                 |
|-----------------------------|----------------------------------------------------------------------------------------------------|----------------------------------------------------------------------------------------------------|----------------------------------------------------------------------------------------------------|
|                             | 5.5                                                                                                    | Troubleshoot                                                                                                    | 33                                                                                                 |
|                             | 5.6                                                                                                    | Settings Editor                                                                                                    | 36                                                                                                 |
|                             | 5.7                                                                                                    | Terminal                                                                                                    | 36                                                                                                 |
| 6.                          | Progran                                                                                                    | nming                                                                                                    | 37                                                                                                 |
|                             | 6.1                                                                                                    | AVW200 Instruction                                                                                                    | 37                                                                                                 |
|                             | (                                                                                                    | 5.1.1 Pipeline Mode                                                                                                    | 41                                                                                                 |
|                             | 6                                                                                                    | 5.1.2 Sequential Mode                                                                                                    | 41                                                                                                 |
|                             | 6.2                                                                                                    | SDI-12 Measurements                                                                                                    | 42                                                                                                 |
|                             | (                                                                                                    | 5.2.1 SDI12 Recorder() Instruction                                                                                                    | 42                                                                                                 |
|                             | (                                                                                                    | 5.2.3 Use with Multiplexers                                                                                                    | 44                                                                                                 |
| 7                           |                                                                                                    | Drogramo                                                                                                    | AE                                                                                                 |
| 1.                          | Example                                                                                                    | e Programs                                                                                                    | 45                                                                                                 |
|                             | 7.1                                                                                                    | AVW200() Instruction (no multiplexers)                                                                                                    | 45                                                                                                 |
|                             |                                                                                                    | 7.1.1 Direct RS-232 Connection (two sensors)                                                                                                    | 45                                                                                                 |
|                             | 7.2                                                                                                    | 1.1.2 Wireless/One Sensor/Resistance Converted to Temperature .                                                                                                    | 46                                                                                                 |
|                             | 7.2                                                                                                    | AVW200() Instruction Controlling Two Multiplexers                                                                                                    | 47<br>48                                                                                           |
|                             | 7.4                                                                                                    | AVW200() Instruction Running in the Sequential Mode                                                                                                    | 40                                                                                                 |
|                             |                                                                                                    | <ul> <li>AVW200 Controlling Two Multiplexers in Sequential Mode</li> <li>Datalogger Controlling Two Multiplexers in Sequential</li> </ul>                                                                                                    | e 50                                                                                               |
|                             |                                                                                                    | Mode                                                                                                    | 50                                                                                                 |
|                             | 7.5                                                                                                    | SDI-12 Example                                                                                                    | 51                                                                                                 |
|                             |                                                                                                    |                                                                                                    |                                                                                                    |
| 8.                          | Trouble                                                                                                    | shooting Communication Problems                                                                                                    | 54                                                                                                 |
| 8.                          | Troubles<br>8.1                                                                                                    | shooting Communication Problems<br>Unable to Communicate with DevConfig or Terminal Emulator                                                                                                    | <b>54</b>                                                                                          |
| 8.                          | 8.1<br>8.2<br>8.3                                                                                                    | Shooting Communication Problems<br>Unable to Communicate with DevConfig or Terminal Emulator<br>Datalogger to AVW200 Communication<br>Wireless Communications                                                                                                    | 54<br>54<br>54<br>54                                                                               |
| 8.<br><i>Ap</i>             | Troubles<br>8.1<br>8.2<br>8.3<br>opendices                                                                                                    | shooting Communication Problems<br>Unable to Communicate with DevConfig or Terminal Emulator<br>Datalogger to AVW200 Communication<br>Wireless Communications                                                                                                    | 54<br>54<br>54<br>54                                                                               |
| 8.<br><i>Ap</i>             | Troubles<br>8.1<br>8.2<br>8.3<br>opendices                                                                                                    | Shooting Communication Problems<br>Unable to Communicate with DevConfig or Terminal Emulator<br>Datalogger to AVW200 Communication<br>Wireless Communications                                                                                                    | 54<br>54<br>54<br>54                                                                               |
| 8.<br><i>Ap</i><br>A.       | Troubles<br>8.1<br>8.2<br>8.3<br>opendices<br>Convers                                                                                                    | shooting Communication Problems<br>Unable to Communicate with DevConfig or Terminal Emulator<br>Datalogger to AVW200 Communication<br>Wireless Communications                                                                                                    | 54<br>54<br>54<br><b>A-1</b>                                                                       |
| 8.<br><i>Ap</i><br>A.       | Troubles<br>8.1<br>8.2<br>8.3<br>opendices<br>Convers<br>A.1                                                                                                    | shooting Communication Problems<br>Unable to Communicate with DevConfig or Terminal Emulator<br>Datalogger to AVW200 Communication<br>Wireless Communications                                                                                                    | 54<br>54<br>54<br><b>A-1</b><br>A-1                                                                |
| 8.<br><i>Ap</i><br>A.<br>B. | Troubles<br>8.1<br>8.2<br>8.3<br>Opendices<br>Convers<br>A.1<br>Thermis                                                                                                    | shooting Communication Problems<br>Unable to Communicate with DevConfig or Terminal Emulator<br>Datalogger to AVW200 Communication<br>Wireless Communications<br>Sion from Hertz<br>Displacement Example                                                                                                    | 54<br>54<br>54<br><b>A-1</b><br>A-1<br><b>B-1</b>                                                  |
| 8.<br><i>Ap</i><br>A.<br>B. | Troubles<br>8.1<br>8.2<br>8.3<br>Dependices<br>Convers<br>A.1<br>Thermis<br>B.1                                                                                                    | shooting Communication Problems<br>Unable to Communicate with DevConfig or Terminal Emulator<br>Datalogger to AVW200 Communication<br>Wireless Communications                                                                                                    |                                                                                                    |
| 8.<br><i>Ap</i><br>A.<br>B. | Troubles<br>8.1<br>8.2<br>8.3<br>Dependices<br>Convers<br>A.1<br>Thermis<br>B.1<br>B.2                                                                                                    | <ul> <li>shooting Communication Problems</li> <li>Unable to Communicate with DevConfig or Terminal Emulator</li> <li>Datalogger to AVW200 Communication</li> <li>Wireless Communications</li> <li>Sion from Hertz</li> <li>Displacement Example</li></ul>                                                                                                    | 54<br>54<br>54<br><b>A-1</b><br>A-1<br><b>B-1</b><br>B-1<br>B-1<br>B-1                             |
| 8.<br><i>Ap</i><br>A.<br>B. | Troubles<br>8.1<br>8.2<br>8.3<br>5<br>5<br>5<br>5<br>5<br>6<br>6<br>7<br>8.1<br>A.1<br>1<br>1<br>8.2<br>8.3<br>5<br>5<br>6<br>7<br>8<br>8<br>1<br>1<br>8.2<br>8.3<br>5<br>7<br>8<br>8<br>8<br>8<br>8<br>8<br>8<br>8<br>8<br>8<br>8<br>8<br>8                                                                                                    | <ul> <li>shooting Communication Problems</li> <li>Unable to Communicate with DevConfig or Terminal Emulator<br/>Datalogger to AVW200 Communication</li> <li>Wireless Communications</li></ul>                                                                                                    | 54<br>54<br>54<br><b>A-1</b><br>A-1<br><b>B-1</b><br>B-1<br>B-1<br>B-1                             |
| 8.<br><i>Ap</i><br>A.<br>B. | Troubles<br>8.1<br>8.2<br>8.3<br>5<br>5<br>5<br>6<br>6<br>6<br>7<br>8<br>8<br>1<br>8.1<br>1<br>8.2<br>8.3<br>5<br>6<br>6<br>7<br>8<br>8<br>1<br>8.2<br>8.3<br>5<br>6<br>7<br>8<br>8<br>8<br>8<br>8<br>8<br>8<br>8<br>8<br>8<br>8<br>8<br>8                                                                                                    | <ul> <li>shooting Communication Problems</li> <li>Unable to Communicate with DevConfig or Terminal Emulator.</li> <li>Datalogger to AVW200 Communication</li> <li>Wireless Communications</li> <li>Sion from Hertz</li> <li>Displacement Example</li> <li>Stor Information</li> <li>Converting Resistance to Temperature</li> <li>3.1.1 Resistance Conversion Example – Geokon Sensor</li> <li>Accuracy and Resolution</li> <li>Statenna Cables, and Surge Protectors</li> <li>AVW206, AVW211, and AVW216</li> </ul>                                                                                                    | 54<br>54<br>54<br><b>A-1</b><br>A-1<br><b>B-1</b><br>B-1<br>B-1<br>B-1                             |
| 8.<br><i>Ap</i><br>A.<br>B. | Troubles<br>8.1<br>8.2<br>8.3<br>5<br>5<br>5<br>5<br>5<br>6<br>6<br>6<br>7<br>8<br>8<br>8<br>1<br>1<br>8.2<br>8<br>3<br>5<br>5<br>6<br>7<br>8<br>1<br>8<br>1<br>8<br>2<br>8<br>3<br>5<br>7<br>8<br>1<br>8<br>1<br>1<br>1<br>1<br>1<br>1<br>1<br>1<br>1<br>1<br>1<br>1<br>1 | <ul> <li>shooting Communication Problems</li> <li>Unable to Communicate with DevConfig or Terminal Emulator.</li> <li>Datalogger to AVW200 Communication</li> <li>Wireless Communications.</li> <li>Sion from Hertz</li> <li>Displacement Example</li> <li>Stor Information</li> <li>Converting Resistance to Temperature</li> <li>3.1.1 Resistance Conversion Example – Geokon Sensor</li> <li>Accuracy and Resolution.</li> <li>Is, Antenna Cables, and Surge Protectors</li> <li>AVW206, AVW211, and AVW216</li> <li>Antennas.</li> <li>Antenna Cables</li> </ul>                                                                       | 54<br>54<br>54<br><b>A-1</b><br>A-1<br><b>B-1</b><br>B-1<br>B-1<br>B-1<br>B-1<br>B-1               |
| 8.<br><i>Ар</i><br>А.<br>В. | Troubles<br>8.1<br>8.2<br>8.3<br>5<br>5<br>5<br>5<br>5<br>6<br>6<br>6<br>7<br>8<br>8<br>8<br>8<br>7<br>8<br>8<br>7<br>8<br>8<br>1<br>1<br>8<br>2<br>8<br>3<br>5<br>5<br>6<br>6<br>7<br>8<br>1<br>1<br>1<br>8<br>2<br>8<br>3<br>5<br>5<br>6<br>6<br>6<br>6<br>6<br>7<br>8<br>1<br>1<br>1<br>1<br>8<br>2<br>8<br>3<br>5<br>6<br>6<br>6<br>6<br>6<br>6<br>6<br>6<br>6<br>6<br>6<br>6<br>6                                                                                                    | <ul> <li>shooting Communication Problems</li> <li>Unable to Communicate with DevConfig or Terminal Emulator.<br/>Datalogger to AVW200 Communication.<br/>Wireless Communications.</li> <li>Sion from Hertz</li> <li>Displacement Example.</li> <li>tor Information.</li> <li>Converting Resistance to Temperature</li> <li>3.1.1 Resistance Conversion Example – Geokon Sensor.<br/>Accuracy and Resolution.</li> <li>Is, Antenna Cables, and Surge Protectors<br/>AVW206, AVW211, and AVW216</li> <li>Antennas.<br/>Antenna Cables.<br/>Surge Protectors</li> </ul>                                                                       | 54<br>54<br>54<br><b>A-1</b><br>A-1<br><b>B-1</b><br>B-1<br>B-1<br>B-1<br>B-1<br>B-1<br>B-1<br>B-1 |
| 8.<br><i>Ар</i><br>А.<br>В. | Troubles<br>8.1<br>8.2<br>8.3<br>5<br>5<br>5<br>5<br>5<br>6<br>6<br>6<br>7<br>8<br>8<br>8<br>8<br>7<br>8<br>8<br>7<br>8<br>8<br>8<br>8<br>7<br>8<br>8<br>8<br>7<br>8<br>8<br>8<br>8<br>8<br>8<br>8<br>8<br>8<br>8<br>8<br>8<br>8                                                                                                    | <ul> <li>shooting Communication Problems</li> <li>Unable to Communicate with DevConfig or Terminal Emulator.</li> <li>Datalogger to AVW200 Communication</li> <li>Wireless Communications</li> <li>Sion from Hertz</li> <li>Displacement Example</li> <li>Stor Information</li> <li>Converting Resistance to Temperature</li> <li>3.1.1 Resistance Conversion Example – Geokon Sensor</li> <li>Accuracy and Resolution</li> <li>Accuracy and Resolution</li> <li>Antenna Cables, and Surge Protectors</li> <li>AVW206, AVW211, and AVW216</li> <li>Antenna Cables</li> <li>Surge Protectors</li> <li>C.3.1 Electrostatic Issues</li> </ul> | 54<br>54<br>54<br><b>A-1</b><br>A-1<br><b>B-1</b><br>B-1<br>B-1<br>B-1<br>B-1<br>C-1<br>C-5<br>C-5 |

| D.  | The Publ    | ic Table                                                    | D-1          |
|-----|-------------|-------------------------------------------------------------|--------------|
|     | D.1         | Forced Measurement Program                                  | D-4          |
| Е.  | Status Ta   | able                                                        | E-1          |
| F.  | Time Ser    | ries and Spectrum Graph Information                         | F-1          |
|     | E 1         | Good Sensor Examples                                        | Е 1          |
|     | F.1<br>F.2  | Good Sensor Examples                                        | F-1<br>F-3   |
| G.  | CR10X P     | rogramming Example                                          | G-1          |
| Н.  | Addition    | al Programming Examples                                     | H-1          |
|     | Н 1         | AVW200 Controlled Multipleyer                               | H_1          |
|     | H H         | .1.1 Direct RS-232 Connection                               | H-1          |
|     | Н           | .1.2 Wireless/Sensors with Different Frequencies            | H <b>-</b> 4 |
|     | H.2         | Datalogger-Controlled Multiplexer                           | H-7          |
| I.  | Using MI    | 0485 Multidrop Modems with AVW200                           |              |
|     | Interfac    | es                                                          |              |
|     | I.1         | Required Settings                                           | I-1          |
|     | I.2         | Connections                                                 | I-2          |
|     | I.          | 2.1 Datalogger to MD485                                     | I-3          |
|     | 1<br>I '    | 2.2 MD485 to MD485<br>2.3 MD485 to AVW200                   | I-3<br>I_4   |
|     | I.I         | 2.4 Multiplexer Connections.                                | I-4          |
|     | I.3         | Programming                                                 | I-4          |
|     | Ι           | 3.1 Example Program                                         | I-4          |
| Fig | gures       |                                                             |              |
|     | 1-1.        | Network of AVW200s and AM16/32Bs (using a direct RS-232     | 6            |
|     | 1-2         | Network of AVW206s and AM16/32Bs (wireless)                 | 0            |
|     | 1-3.        | Network of AVW200 Interfaces (SDI-12)                       | 7            |
|     | 2-1.        | Cutaway of Vibrating Wire Sensor                            | 8            |
|     | 2-2.        | DevConfig plots showing the AVW200 measurement approach     | 10           |
|     | 4-1.        | Wiring for Sensor Connections                               | 19           |
|     | 4-2.        | Ground Lug and Power Connectors on the AVW200               | 20           |
|     | 4-3.<br>4-4 | Example AM16/32-series to AVW200 Hookup (multiplexers       |              |
|     |             | controlled by AVW200)                                       | 23           |
|     | 4-5.        | AM16/32B to AVW200 Hookup (AM16/32Bs controlled by          |              |
|     |             | datalogger and using SDI-12)                                | 24           |
|     | 4-6.        | Multiplexer to Datalogger Power/Control Hookup (multiplexer | 2.4          |
|     |             | controlled by datalogger)                                   | 24           |

- 5-1.Opening Page in DevConfig265-2.Deployment Communications Editor in DevConfig275-3.Deployment/Measurement Tab in DevConfig295-4.Data Display/Public Table in DevConfig305-5.Data Display/Status Table in DevConfig31

| 5-7. | Opening Page of the Troubleshoot Tool                        | 33           |
|------|--------------------------------------------------------------|--------------|
| 5-8. | Options Tab of the Troubleshoot Tool                         | 34           |
| 5-9. | Graphs for Evaluating Spectral Analysis of a Sensor          | 35           |
| A-1. | Geokon Calibration Report of a Sensor without a Thermistor   | . A-2        |
| B-1. | Temperature Measurement Error at Three Temperatures as a     |              |
|      | Function of Lead Length. Wire is 22 AWG with 16 ohms per     |              |
|      | 1000 feet                                                    | . B-2        |
| B-2. | Temperature Measurement Error on a 1000 foot Lead. Wire is   |              |
|      | 22 AWG with 16 ohms per 1000 feet.                           | . B-3        |
| B-3. | Temperature Measurement Error on a 3000 foot Lead. Wire is   |              |
|      | 22 AWG with 16 ohms per 1000 feet.                           | . B-3        |
| B-4. | Temperature Measurement Error on a 5000 foot Lead. Wire is   |              |
|      | 22 AWG with 16 ohms per 1000 feet.                           | . B-4        |
| C-1. | Some FCC Approved Antennas                                   | . C-4        |
| C-2. | Example COAX RPSMA-L Cable for Yagi or Omni Colinear         | . C-5        |
| C-3. | Antenna Surge Protector                                      | . C-5        |
| F-1. | Good Sensor with a Narrower Range (200 to 2200 Hz)           | F-2          |
| F-2. | Good Sensor with a Wider Range (200 to 6500 Hz)              | F-2          |
| F-3. | Good Sensor with Noise (600 to 1800 Hz)                      | F-3          |
| F-4. | Good Sensor with Noise (450 to 6500 Hz)                      | F-4          |
| I-1. | Deployment tab in DevConfig with proper MD485 configuration. | I <b>-</b> 1 |
| I-2. | Point-to-Point MD485-to-AVW200 Network                       | I-2          |
| I-3. | Point-to-Multipoint MD485-to-AVW200 Network                  | I-2          |
| I-4. | MD485 and its connectors                                     | I-3          |
| I-5. | MD485-to-MD485 Connections and Grounding                     | I-4          |
|      |                                                              |              |

# **Tables**

| 2-1. | AVW200 Measurement Inputs                            | 8   |
|------|------------------------------------------------------|-----|
| 2-2. | AVW200 Measurement Outputs                           | 9   |
| 4-1. | Datalogger to AVW200 Cable Options                   | 20  |
| 4-2. | 17855 or SC110's DTE Cable Wiring                    | 21  |
| 4-3. | Datalogger to Spread Spectrum Radio Connections      | 22  |
| 5-1. | AVW206 Power Modes and the Recommended Corresponding |     |
|      | RF401 Power Modes                                    | 28  |
| 5-2. | Terminal Mode Commands                               | 36  |
| 6-1. | SDI-12 Command Codes                                 | 43  |
| 7-1. | Wiring for Example 7.1.1                             | 45  |
| 7-2. | Wiring for Example 7.2                               | 47  |
| 7-3. | Wiring for Example 7.3                               | 48  |
| 7-4. | Wiring for Sequential Mode Examples                  | 50  |
| 7-5. | SDI-12 Command Codes                                 | 52  |
| D-1. | Description of the Public Table                      | D-1 |
| E-1. | Status Fields and Descriptions                       | E-1 |
|      |                                                      |     |

# AVW200-series 2-Channel Vibrating Wire Spectrum Analyzer Modules

The AVW200 series consist of a base model (AVW200) and three wireless models (AVW206, AVW211, AVW216). The wireless models combine the AVW200 with a spread spectrum radio. The different model numbers of the wireless versions are for different spread spectrum frequency ranges.

|                                                    | <u>Compatible Radios</u> |
|----------------------------------------------------|--------------------------|
| • AVW206—910 to 918 MHz (US/Canada)                | RF401                    |
| • <i>AVW211</i> —920 to 928 MHz (Australia/Israel) | RF411                    |
| • <i>AVW216</i> —2.450 to 2.482 GHz (worldwide)    | RF416                    |
|                                                    |                          |
|                                                    |                          |

**CAUTION** No product using the 24XStream radio, including the AVW216, will be available for sale in Europe after 1/1/2015 due to changes in EU legislation. Consequently, purchase of the AVW216 is not recommended for use in Europe in new networks that may require future expansion.

Throughout this manual AVW200 will refer to all models unless specified otherwise. Likewise, AVW206 typically refers to all wireless models, and RF401 refers to the corresponding spread spectrum radio.

# 1. Overview

The AVW200 module allows the measurement of vibrating-wire strain gauges, pressure transducers, piezometers, tiltmeters, crackmeters, and load cells. These sensors are used in a wide variety of structural, hydrological, and geotechnical applications because of their stability, accuracy, and durability. Up to two vibrating wire or vibrating strip transducers can be connected to the AVW200. More sensors can be measured by using multiplexers (see Section 1.4, *Use with Multiplexers (p. 5)*).

# 1.1 Design Features

Historically, vibrating-wire sensors suffered from one major problem external noise. The AVW200 significantly reduces and, in most cases, eliminates the problem of incorrect readings due to noise sources. The noise problems were overcome by advancement in technology and mathematical processing<sup>i</sup>, resulting in frequency based measurements—a complete departure from previous time-domain based measurements.

Read more! Vibrating Wire Measurements are discussed in detail in Section 2.

To simplify programming of the AVW200, engineers implemented firmware to eliminate several parameters that were necessary in programming the older Campbell Scientific interfaces (i.e., AVW1, AVW4, AVW100).

<sup>&</sup>lt;sup>i</sup> U.S. Patent No. 7,779,690

The eliminated parameters are:

- Number of steps
- Number of cycles
- Time of Swept Frequency

These parameters are now part of the AVW200 internal operating system and require no user input. The user only needs to input the lower frequency range, upper frequency range, and excitation voltage of the sensor.

#### Read more! Detailed programming information is provided in Section 6.

The AVW200 returns five or six values per measurement. The first value is the vibrating wire frequency in Hz. The sixth value is the <u>optional</u> thermistor measurement on Ohms. Values two through five are diagnostic information giving an indication or validation of the measurement.

- (1) = Frequency in Hertz
- (2) = SignalStrength in mV\_RMS
- (3) = Signal/Noise Ratio (unitless)
- (4) = Noise Frequency Hz
- (5) = DecayRatio (unitless)
- (6) = Thermistor output in Ohms of resistance (see Section 2.2, *Temperature (p. 10)*)

The on-board diagnostics should be monitored to determine faulty wiring, incorrect frequency range, sensor degradation over time, or to determine faulty sensors.

Read more! Information on how to use the on-board diagnostics is provided in Appendix F.

# 1.2 Specifications

## Vibrating Wire Interface Module Specifications

Electrical specifications are valid over a -25° to +50°C range unless otherwise specified; non-condensing environment required.

#### ANALOG INPUTS/OUTPUTS

DESCRIPTION: 2 differential (DF) Vibrating Wire measurements (V+ and V-) and 2 single-ended (SE) ratiometric resistive half-bridge measurements (T+ and T-).

VIBRATING WIRE (V+ AND V-):

Range, Resolution, and Accuracy: 24-bit basic resolution.

|              | Measurement    | Accuracy           |
|--------------|----------------|--------------------|
|              | Resolution     | Basic              |
| Input Range  | (-55° to 85°C) | (-55° to 85°C)     |
| ±250 (mV) DF | 0.001 (Hz RMS) | ±0.013% of reading |

Input Resistance: 4.75 kOhms for the Vibrating Wire Measurement inputs (V+ and V-).

Vibrating Wire Measurement: Differential Coil+ (V+) and Coil- (V-) outputs/inputs for direct connection excite and resonant frequency measure of vibrating wire transducers. ±2.5 V (5 V peak-to-peak) or ±6 V (12 V peak-to-peak), logarithmic sine wave frequency excitation programmable from 100 Hz to 6.5 kHz, followed by frequency domain measurements via digital signal processing for excellent noise rejection.

RESISTIVE THERMISTOR (T+ AND T-):

Range, Resolution, and Accuracy: 24-bit basic resolution.

|               | Measurement      | Accuracy                        |
|---------------|------------------|---------------------------------|
|               | Resolution       | Basic                           |
| Input Range   | (-55° to 85°C)   | (-55° to 85°C)                  |
| ±2500 (mV) SE | 0.001 (Ohms RMS) | ±0.25% of reading) <sup>1</sup> |

<sup>1</sup>Thermistor interchangeability, resistance of the wire and thermistor linearization errors should also be considered.

Input Resistance: 5 kOhms for the thermistor input T- (5 kOhm 0.1% completion resistor).

Thermistor Measurement: A half-bridge ratiometric measurement. The value returned is in Ohms. This can be used for temperature correction of the vibrating wire measurement.

#### COMMON MODE RANGE: ±25 V

SUSTAINED INPUT VOLTAGE W/O DAMAGE: ±16 Vdc max.

MEASUREMENT SPEED: The AVW200 Vibrating Wire measurement (DF measurement) and the Half Bridge thermistor measurement (SE measurement) combined take less than 2 seconds per measurement. The DF measurement time depends on the beginning and ending frequency range selected and will take between 1.4 to 1.6 seconds. The Half Bridge thermistor measurement (SE) takes 60 milliseconds or 70 milliseconds depending on the integration time selected. The thermistor measurement integrates for 20 milliseconds (50 Hz) or 16.66 milliseconds or 16.66 milliseconds with a negative excite.

#### DIGITAL CONTROL PORTS

DESCRIPTION: 3 digital control ports (C1 – C3). C1 functions as an SDI-12 I/O communication port. C2 functions as a CIk output for Mux control C3 functions as a Reset output for Mux Control.

# 1.3 Communication

## 1.3.1 Datalogger

INPUT STATE: high 2.5 to 5.3 V; low -0.3 to 1.0 V

INPUT HYSTERESIS: 1.32 V

INPUT RESISTANCE: 100 kOhms

OUTPUT VOLTAGES (no load): high 5.0 V ±0.1 V; low <0.1

OUTPUT RESISTANCE: 330 Ohms

#### COMMUNICATION

RS-232: Non Isolated

BAUD RATES: Selectable from 1200 to 38.4 kbps. ASCII protocol is one start bit, one stop bit, eight data bits, and no parity.

SDI-12: Control Ports 1 is configured for SDI-12 Sensor asynchronous communication. Meets SDI-12 Standard version 1.3

#### SYSTEM

PROGRAM EXECUTION INTERVAL: 1 second

PROCESSOR: Hitachi H8S 2324 (16-bit CPU with 32 bit internal core) MEMORY: Either 128 or 512 kbytes of SRAM; 2 Mbyte of OS Flash

CLOCK ACCURACY: ±10 minute per month. The clock is not compensated over temperature.

Note: The AVW200-series module synchronizes with the datalogger clock every execution interval (datalogger instruction AVW200).

#### CE COMPLIANCE

STANDARD(S) TO WHICH CONFORMITY IS DECLARED: IEC61326:2002. AVW216 is not CE compliant.

#### POWER REQUIREMENTS

VOLTAGE: 9.6 to 16 Vdc

TYPICAL CURRENT DRAIN @ 12 Vdc:

Quiescent (no radio or radio off): ~0.3 mA

Radio duty cycling ½ second: ~5 mA (includes quiescent current) Radio duty cycling 1 second: ~3 mA (includes quiescent current) Radio duty cycling 8 second: ~0.75 mA (includes quiescent current) Radio always on: ~26 mA (radio transmit current 100 mA) Active RS-232 communication: ~6 mA ( 3 seconds after communication stops the current will drop to the quiescent current) Measurement: ~25 mA (averaged over the 2 seconds measurement)

#### PHYSICAL SPECIFICATIONS

SIZE: 8.5" x 4.4" x 1.25" (21.6 x 11.18 x 3.18 cm)

WEIGHT: 0.95 lbs (0.43 kg)

#### WARRANTY

One year against defects in materials and workmanship.

The AVW200 module is designed to work with and complement Campbell Scientific dataloggers, as well as data acquisition products from other manufacturers.

#### 1.3.1.1 PakBus Protocol/Direct RS-232 Connection

When using the PakBus protocol, the AVW200() instruction in CRBasic supports an AVW200 connected to a datalogger via a cable attached to the AVW200's RS-232 port. You can run the datalogger AVW200() instruction in either the pipeline or sequential mode. This instruction is contained in the following datalogger operating systems:

- CR800std.06 or greater
- CR1000std.15 or greater
- CR3000std.08 or greater

Multiplexers can be controlled by either the AVW200 or the datalogger.

Read more! You can find Quick Start Guides in Section 3, AVW200() instruction description in Section 6.1, and programming examples in Section 7.

#### 1.3.1.2 PakBus Protocol/Wireless Connection

An AVW206, AVW211, or AVW216 interface can transmit data to a corresponding spread spectrum radio that is attached to the datalogger. The AVW200() instruction in CRBasic supports these wireless interfaces. You can run the AVW200() instruction in either the pipeline or sequential mode. This instruction is contained in the following datalogger operating systems:

- CR800std.06 or greater
- CR1000std.15 or greater
- CR3000std.08 or greater

Multiplexers can be controlled by the wireless AVW200.

Read more! You can find Quick Start Guides in Section 3, AVW200() instruction description in Section 6.1, and a programming example in Section 7.1.2.

#### 1.3.1.3 PakBus Protocol/MD485 Communication

For situations where wireless communication is impractical, MD485 multidrop modems may extend the distance between the AVW200 interfaces. Multiplexers must be controlled by the AVW200.

Read more! Appendix I describes using MD485 modems with AVW200s.

#### 1.3.1.4 SDI-12 Communication Mode

SDI-12 is the only option available for our CR5000, CR10X, and CR23X dataloggers and non-Campbell Scientific dataloggers. Our CRBasic dataloggers use the SDI12Recorder instruction and Edlog dataloggers (i.e., CR10X, CR23X) use Instruction 105. The SDI12Recorder instruction should only be run in the sequential mode. When using SDI-12, multiplexers <u>must</u> be controlled by the datalogger.

Read more! You can find a Quick Start Guide in Section 3.3.1, SDI12Recorder instruction description in Section 6.2, and a programming example in Section 7.5.

## 1.3.2 Computer

#### 1.3.2.1 Device Configuration Utility

The Device Configuration (DevConfig) Utility supports AVW200 configuration, operating system download, and vibrating wire spectrum analysis troubleshooting. To use DevConfig, the AVW200 must be connected to a PC and a power source. DevConfig is bundled in Campbell Scientific's datalogger support software and can also be acquired, at no cost, from Campbell Scientific's website. DevConfig 1.10 or greater is required.

Read more! DevConfig is described in detail in Section 5.

#### 1.3.2.2 LoggerNet

LoggerNet supports datalogger programming, accesses the status and public tables, and displays network routing. Please ensure that the AVW200 CRBasic instruction is included. If using LoggerNet 3.4.1 or lower, the user needs to download the most recent OS for the datalogger. This installation installs the required CRBasic files on the user's computer so that the AVW200 instruction shows up in the editor.

Read more! Programming information is provided in Section 6. Also, refer to the LoggerNet manual and help.

#### 1.3.2.3 Terminal Commands

You can monitor the AVW200 by entering terminal commands in the terminal emulator of DevConfig or LoggerNet. HyperTerminal or ProComm can also be used. The AVW200 needs to be connected to a computer with a standard RS-232 cable (CSI model 10873).

Read more! Terminal Mode Commands are discussed in Section 5.6.

# 1.4 Use with Multiplexers

For the AVW200 interfaces, the AM16/32B multiplexer is recommended over its predecessors (i.e., AM16/32, AM16/32A). The AM16/32B has a clocking mode that can use relay addressing to go directly to a specific channel—reducing power consumption and wear on the relay switches.

Up to 32 vibrating wire sensors without thermistors or 16 vibrating wire sensors with thermistors can be connected to one multiplexer. Two multiplexers can be connected to one AVW200. Using a direct RS-232 connection, up to four AVW200 interfaces can be connected to one CR1000 or CR3000; up to two AVW200 interfaces can be connected to one CR800 or CR850. This allows up to 256 vibrating wire sensors (128 with temperature) to be measured by one CR1000 or CR3000 (see FIGURE 1-1) or 128 vibrating wire sensors (64 with temperature) to be measured with one CR800 or CR850. FIGURE 1-2 and FIGURE 1-3 indicate the number of interfaces that can be connected to one datalogger when using wireless interfaces or the SDI-12 protocol.

Read more! You can find Quick Start Guides in Sections 3.2 and 3.3, wiring information in 4.5, programming information in Section 6, and programming examples in Section 7.

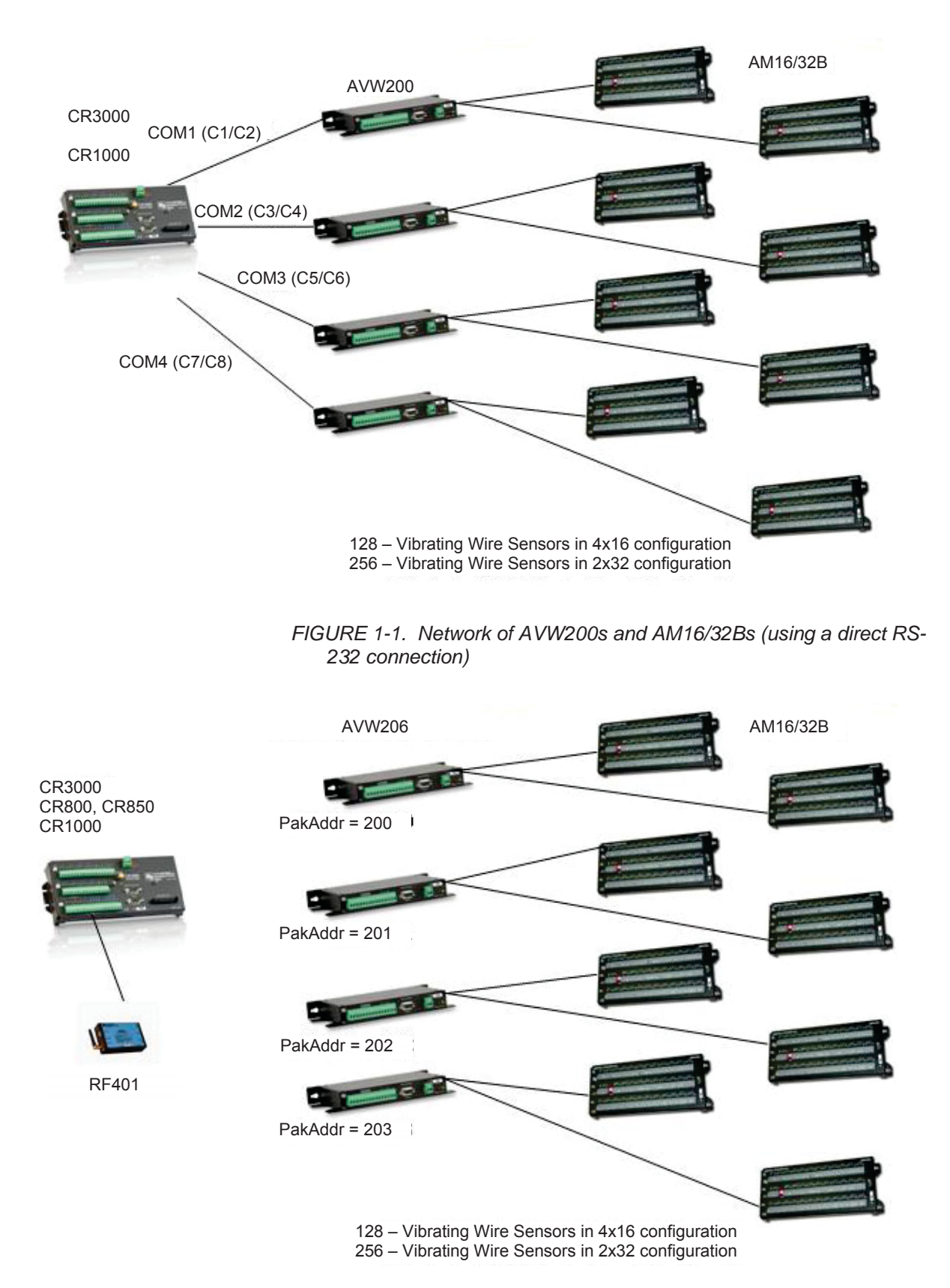

FIGURE 1-2. Network of AVW206s and AM16/32Bs (wireless)

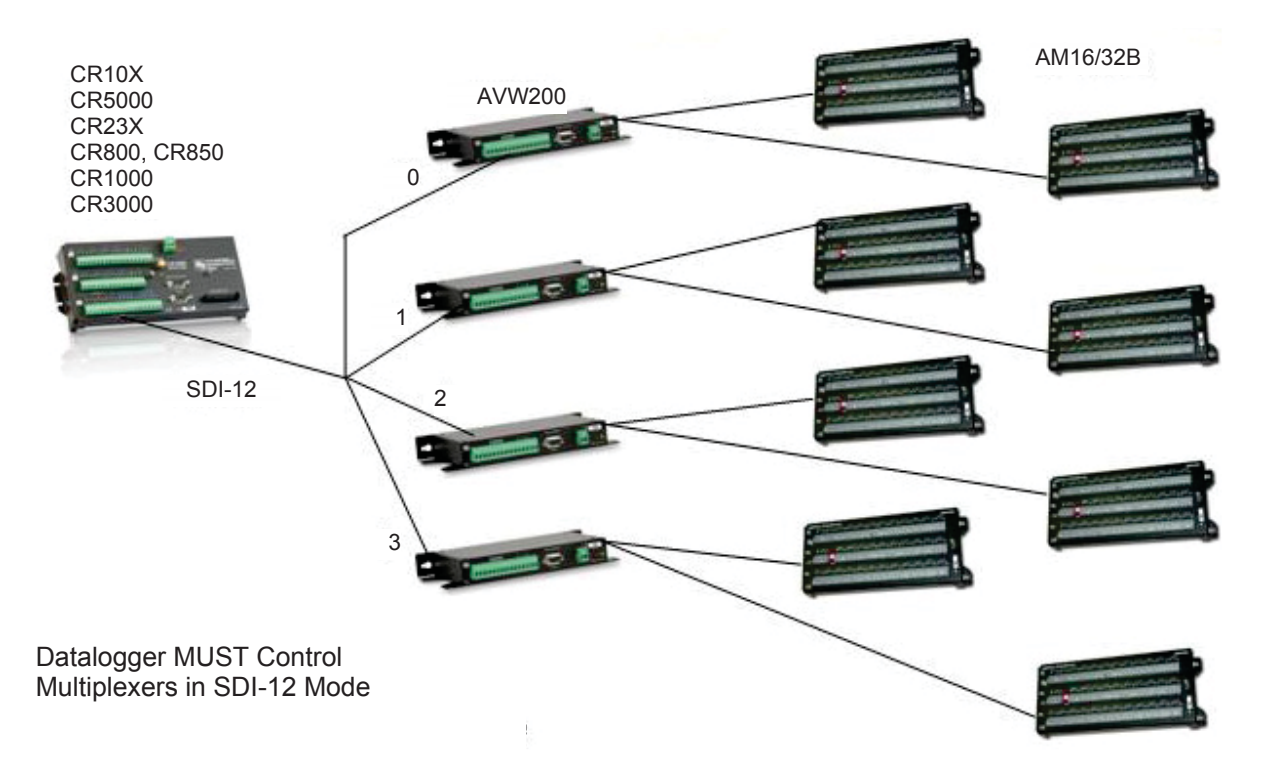

FIGURE 1-3. Network of AVW200 Interfaces (SDI-12)

# 2. Measurements

# 2.1 Vibrating Wire

The spectral approach implemented by the AVW200 offers significantly improved noise immunity when compared to older period-averaging techniques implemented by other vibrating-wire interfaces (AVW1, AVW4, and AVW100). Testing revealed more than two to three orders of magnitude better noise immunity with the AVW200. In addition, the spectral analysis gives improved frequency resolution (0.001 Hz rms) during quiet conditions.

The AVW200 measures the resonant frequency of the taut wire in a vibrating wire sensor (see FIGURE 2-1) with the following procedure. First, the AVW200 excites the wire with a swept-frequency excitation signal. Next, the AVW200 records the response from the vibrating wire. Finally, the AVW200 Fourier transforms the recorded response and analyzes the resulting spectrum to determine the wire's resonant frequency. This analysis also provides diagnostic information indicating the quality of the resonant-frequency measurement.

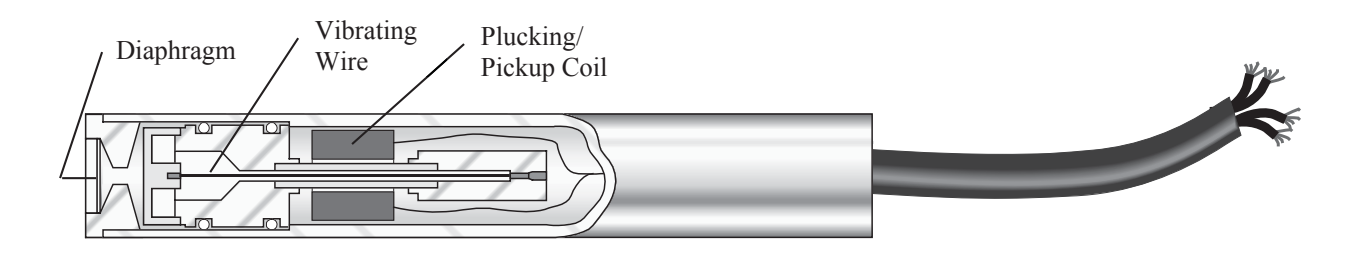

FIGURE 2-1. Cutaway of Vibrating Wire Sensor

There are three user-determined inputs to the AVW200 measurement process and five outputs from the measurement process. The input parameters control the excitation frequency range (BeginFreq and EndFreq) and the excitation amplitude (ExVolt); see TABLE 2-1. The frequency range supported spans from 100 Hz to 6500 Hz.

| TABLE 2-1. AVW200 Measurement Inputs |          |                                                                                                    |                             |  |  |
|--------------------------------------|----------|----------------------------------------------------------------------------------------------------|-----------------------------|--|--|
| Input                                | Units    | Description                                                                                                    |                             |  |  |
| BeginFreq                            | Hz       | Minimum excitat                                                                                                    | tion and analysis frequency |  |  |
| EndFreq                              | Hz       | Maximum excitation and analysis frequency                                                                                                    |                             |  |  |
| ExVolt                               | Unitless | Excitation voltage<br>1: 5 Volts peak to peak<br>2: 12 Volts peak to peak                                                                                                    |                             |  |  |
| Therm50_60Hz<br>(see Section 2.2)    | Unitless | Thermistor measurement parameter         0:       No thermistor         measurement         _60Hz       Use 60 Hz noise rejection         _50Hz:       Use 50 Hz noise rejection |                             |  |  |

The measurement outputs are resonant frequency, response amplitude, signalto-noise ratio, noise frequency, and decay ratio; see TABLE 2-2. The raw frequency measurement output of the AVW200 is in Hertz unlike our previous interfaces, which output  $kHz^2$  or  $1/T^2$  (where T is the period in milliseconds). The Hertz output is converted to the appropriate units of measurement (e.g., pressure, strain, displacement) by using information provided on the sensor's calibration report.

Read more! You can find an example of converting Hertz to displacement in Appendix A and an example program that converts Hertz to displacement in Section 7.1.2.

| TABLE 2-2.         AVW200 Measurement Outputs |          |                                                                                                |  |  |
|-----------------------------------------------|----------|------------------------------------------------------------------------------------------------|--|--|
| Output                                        | Units    | Description                                                                                    |  |  |
| Resonant Frequency                            | Hz       | Frequency of the peak response                                                                 |  |  |
| Response Amplitude                            | mV rms   | Amplitude of the peak response <sup>1</sup>                                                    |  |  |
| Signal-to-Noise Ratio                         | unitless | Response amplitude divided by amplitude of largest noise candidate <sup>1</sup>                |  |  |
| Noise Frequency                               | Hz       | Frequency of largest noise candidate <sup>1</sup>                                              |  |  |
| Decay Ratio                                   | unitless | Ending time-series amplitude divided<br>by the beginning time-series<br>amplitude <sup>1</sup> |  |  |
| Thermistor Resistance<br>(see Section 2.2)    | Ohms     | On-gage thermistor resistance <sup>2</sup>                                                     |  |  |

Notes:

- 1. Use for measurement diagnostics.
- 2. Optional output, not measured if Therm50\_60Hz is set to 0.

When using firmware version Std.04 (or higher) and the Response Amplitude diagnostic is measured as less than 0.01 mV rms (10 microvolts), the Resonant Frequency reading will be modified to warn the user about the occurrence of low signal strength amplitudes. If SDI-12 is used to communicate with the AVW200-series device, the frequency will be given as -9,999,999 under those conditions. For all other communication methods, the frequency will be given as NAN (not-a-number) when experiencing this low signal strength condition.

If the user desires the frequency to be returned as NAN for a higher (i.e., more pessimistic) threshold than 0.01 mV, this can be done by using an optional parameter in the AVW200 CRBasic Instruction. See Section 6.1, *AVW200 Instruction (p. 37)*, for details about how this can be done.

The Resonant Frequency reading is also used to warn the user when there is an invalid voltage supply in the hardware of the device (firmware Std.04 and higher). If an internal calibration factor is outside of the expected range, then the value of -555,555 is returned for the frequency measurement. This indicates to the user that there is a hardware issue on the device which requires a factory examination and/or repair. Contact Campbell Scientific for instructions when this value is given as the Resonant Frequency reading.

FIGURE 2-2 (a representative output from the Device Configurator's Troubleshooter) illustrates the AVW200 measurements. The bottom graph shows the raw time series data recorded from a vibrating sensor after the sensor has been excited with the frequency-swept voltage signal, and the top graph shows the spectrum after the AVW200 has applied the fast Fourier transform (FFT). In addition to the wire's resonant frequency, the spectrum shows the response amplitude, noise amplitude, and noise frequency. The AVW200 computes the signal-to-noise ratio diagnostic by dividing the response amplitude by the noise amplitude. The AVW200 computes the decay ratio diagnostic from the time series ending amplitude divided by the beginning amplitude shown on the bottom graph in FIGURE 2-2.

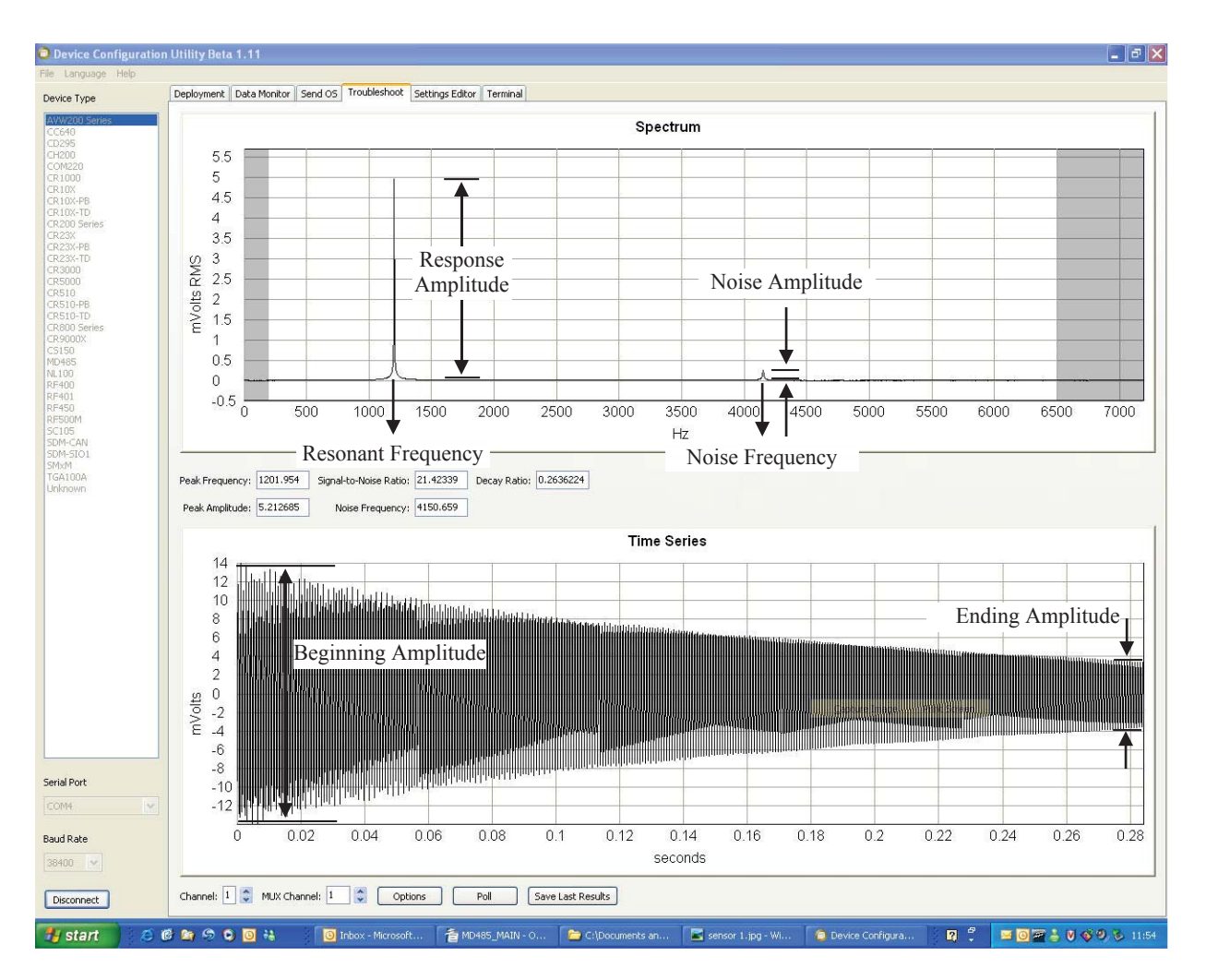

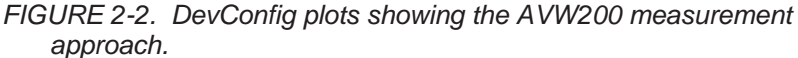

Please note that the use of the special FFT algorithm to achieve better noise immunity does require time for computation, which limits the maximum vibrating wire measurement rate to 2 seconds per sensor. Running a program at rates faster than this will result in compile/download errors.

Read more! You can find Troubleshoot tool information in Section 5.5 and Appendix F; and detailed programming information in Section 6.

## 2.2 Temperature

The AVW200 contains a completion resistor for measuring the internal thermistor contained in many vibrating wire sensors. The thermistor's resistance changes with the internal temperature of the sensor. This temperature can be used to correct errors in the vibrating wire measurement due to thermal expansion/contraction of the sensor body. The temperature correction is often used when the temperature of the medium that the sensor is measuring is changing (e.g., water temperature in a river or shallow lake). Temperature is calculated by applying the resistance to a known equation such as the Steinhart-Hart equation. The Steinhart-Hart coefficients for your sensor are found in the sensor's user manual.

Read more! You can find an example program that converts resistance to temperature in Section 7.1.2, and detailed information about the thermistors in Appendix B.

# 3. Quick Start Guides

The AVW200 can be used in many types of systems—from simple to complex. The following quick start guides provide steps used to set up a system for some example configurations.

# 3.1 One or Two Sensors (no multiplexers)

## 3.1.1 Direct RS-232 Connection

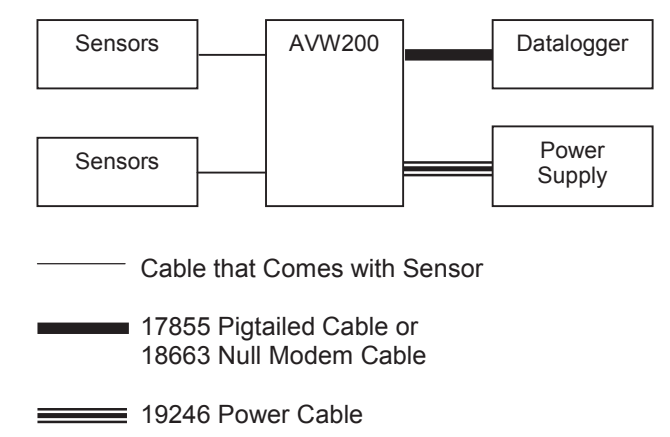

For this simple configuration, the AVW200 can be used straight from the box (i.e., settings do not need to be changed in DevConfig). The sensor(s) are attached directly to the AVW200. The AVW200 is connected directly with the datalogger via the 17855 cable or 18663 cable. The 17855 cable terminates in pigtails for connection to datalogger control port pairs (C1/C2...C7/C8). The 18663 Null Modem Cable has a DB9 connector for attachment to the datalogger's RS-232 port.

The following steps are used to measure the sensor(s):

- 1. Attach the vibrating wire sensor(s) to the AVW200 as shown in FIGURE 4-1.
- Use the 17855 cable to attach the AVW200 to a control port pair on the datalogger (i.e., C1/C2, C3/C4, C5/C6, C7/C8), or use the 18663 Null Modem cable to attach the AVW200 to the RS-232 port on the datalogger.
- 3. Connect one end of the 19246 power cable to the 12V and G terminals on the AVW200 and the other end to the 12V and G terminals on the datalogger or external power supply.

Read more! You can find power connection information in Section 4.2, and datalogger connection information in Section 4.3.

4. Create a CRBasic program that includes an AVW200() instruction for each of the sensors.

**NOTE** Check the manufacturer's specification for the sensors frequency and excitation range before picking the begin/end frequencies and excitation voltage.

For example, the following AVW200() instructions can be used to measure two sensors:

AVW200(Result,Com1,200,200,Dst(1,1),1,1,1,1000,3500,2,\_60HZ,1,0) AVW200(Result,Com1,200,200,Dst(2,1),2,1,1,1000,3500,2,\_60HZ,1,0)

Where,

AVW200 connects to datalogger control ports 1 & 2 via 17855 cable (option Com1) Begin Frequency = 1000 End frequency = 3500 Excitation voltage = 12 V peak to peak (option 2)

Read more! A thorough description of the AVW200() instruction and its parameters is provided in Section 6.1. A complete example program that measures two vibrating wire sensors (no multiplexer) is included in Section 7.1.1.

# 3.1.2 Wireless Connection

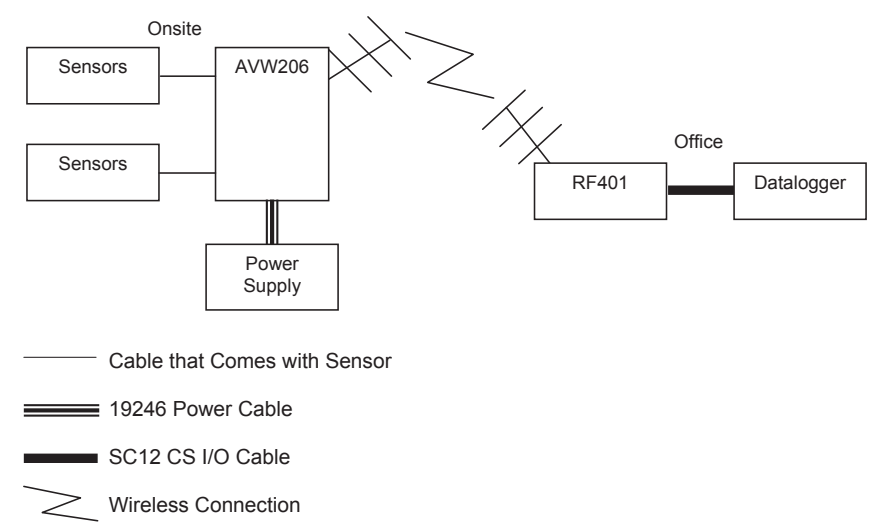

For this example configuration, the sensor(s) are attached directly to the AVW206. The AVW206 interface transmits the data to an RF401 spread spectrum radio that is connected to the datalogger.

At the AVW206 site, do the following steps:

- 1. Configure the AVW206 for RF communications as described in Section 5.1, *Connecting to DevConfig* (p. 25), and Section 5.2.1, *Communications* (p. 26).
- 2. Attach the vibrating wire sensor(s) to the AVW206 as shown in FIGURE 4-1.

3. Connect an antenna (or antenna cable with Yagi or omnidirectional antenna attached) to the Antenna Connector on the side of the AVW206.

#### Read more! Description of our antenna options is provided in Appendix C.

4. Use the power cable to connect the 12V and G terminals on the AVW206 to the 12V and G terminals on the PS100 or another power supply.

At the datalogger/RF401 site, do the following steps:

1. Configure the RF401 radio so that its parameters match the AVW206.

#### **NOTE** The protocol setting for the RF401 must be PB Aware or PB Node.

- 2. Attach an antenna (or antenna cable with Yagi or omnidirectional antenna attached) to the Antenna Connector on the RF401.
- 3. Use the SC12 serial cable to attach the datalogger's CS I/O port to the RF401's CS I/O port. The datalogger's CS I/O port applies power to the RF401.

Read more! More information about using spread spectrum radios is provided in the RF401/RF411/RF416 Spread Spectrum Data Radio/Modem manual.

4. Create a CRBasic program that includes an AVW200() instruction for each of the sensors.

**NOTE** Check the manufacturer's specification for the sensors frequency and excitation range before picking the begin/end frequencies and excitation voltage.

For example, the following AVW200() instructions can be used to measure two sensors:

```
AVW200(Result,ComSDC7,200,200,Dst(1,1),1,1,1,1000,3500,2,_60HZ,1,0)
AVW200(Result,ComSDC7,200,200,Dst(2,1),2,1,1,1000,3500,2,_60HZ,1,0)
```

#### Where,

RF401 = configured for SDC7

- Begin Frequency = 1000 End frequency = 3500
  - Excitation voltage = 12 V peak to peak (option 2)

Read more! A thorough description of the AVW200() instruction and its parameters is provided in Section 6.1. A complete example program that measures one vibrating wire sensor (no multiplexer) is included in Section 7.1.2.

# 3.2 Multiplexers Controlled by AVW200

# 3.2.1 Direct RS-232 Connection

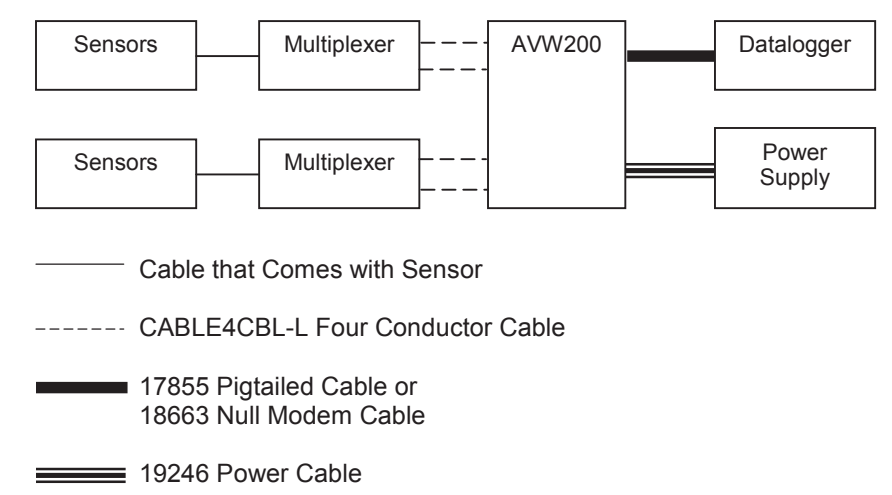

For this example configuration, vibrating wire sensors are attached to multiplexers, which are controlled by the AVW200. The AVW200 is connected directly with the datalogger.

The following steps are used:

- 1. If you are not using the default multiplexer, go to the Deployment/Measurement tab in DevConfig and select the multiplexer you are using (Section 5.1, *Connecting to DevConfig (p. 25)*, and Section 5.2.1, *Communications (p. 26)*). The default multiplexer for the AVW200 is the AM16/32A.
- 2. Attach the multiplexers to the AVW200 as shown in FIGURE 4-4.
- 3. Connect the sensors to the multiplexers.

Read more! Information about connecting the vibrating wire sensors to the multiplexer is provided in the AM16/32B manual.

- 4. Use the 17855 cable to attach the AVW200 to control port pairs on the datalogger, or use the 18663 Null Modem cable to attach the AVW200 to the RS-232 port on the datalogger.
- 5. Connect one end of the 19246 power cable to the 12V and G terminals on the AVW200 and the other end to the 12V and G terminals on the datalogger or external power supply.

Read more! You can find power and ground connection information in Section 4.2 and datalogger connection information in Section 4.3.

6. Create a CRBasic program that includes the AVW200() instruction for each of the multiplexers that the AVW200 will control.

**NOTE** Check the manufacturer's specification for the sensors frequency and excitation range before picking the begin/end frequencies and excitation voltage.

For example, the following AVW200() instructions can be used to control two multiplexers:

 $\begin{aligned} & \mathsf{AVW200}(\mathsf{Datal}(), \mathsf{Coml}, 200, 200, \mathsf{muxl}(1,1), 1, 1, 1, 6, 450, 3000, 2, \_60\mathrm{HZ}, 1, 0) \\ & \mathsf{AVW200}(\mathsf{Data2}(), \mathsf{Coml}, 200, 200, \mathsf{mux2}(1,1), 2, 1, 16, 450, 3000, 2, \_60\mathrm{HZ}, 1, 0) \end{aligned}$ 

#### Where,

AVW200 connects to datalogger control ports 1 & 2 via 17855 cable (option Com1) Each multiplexer has 16 sensors connected to it. Begin Frequency = 450 End frequency = 3000 Excitation voltage = 12 V peak to peak (option 2)

Read more! A thorough description of the AVW200() instruction and its parameters is provided in Section 6.1. Complete example programs that control two multiplexers are included in Sections 7.2, 7.3, and 7.4.1.

# 3.2.2 Wireless Connection

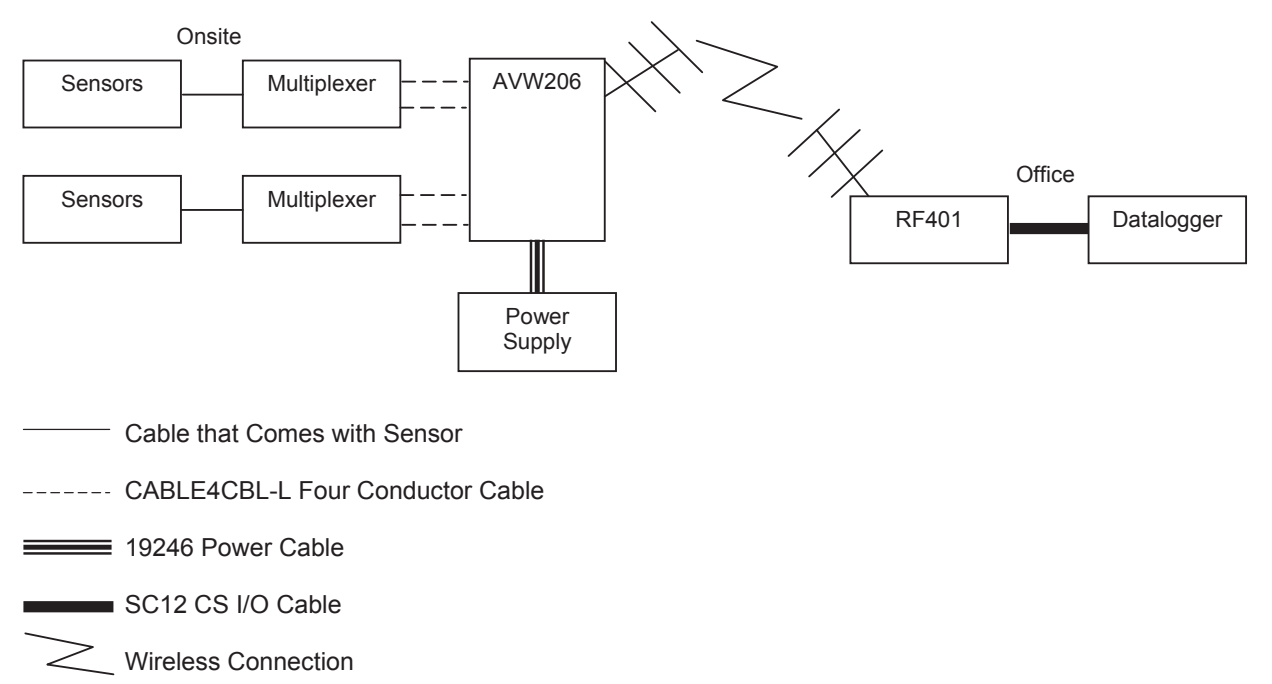

For this example configuration, vibrating wire sensors are attached to multiplexers, which are controlled by an AVW206. The AVW206 interface transmits the data to an RF401 spread spectrum radio that is connected to the datalogger.

At the AVW206 site, do the following steps:

- 1. Use DevConfig to configure the AVW206 for RF communications (Section 5.1, *Connecting to DevConfig (p. 25)*, and Section 5.2.1, *Communications (p. 26)*).
- 2. If you are not using the default multiplexer, go to the Deployment/Measurement tab in DevConfig and select the multiplexer you are using (Section 5.1, *Connecting to DevConfig (p. 25)*, and Section 5.2.1, *Communications (p. 26)*). The default multiplexer for the AVW206 is the AM16/32A.
- 3. Attach the multiplexers to the AVW206 as shown in FIGURE 4-4.
- 4. Connect the sensors to the multiplexers.

Read more! Information about connecting the vibrating wire sensors to the multiplexer is provided in the AM16/32B manual.

5. Connect an antenna (or antenna cable with Yagi or omnidirectional antenna attached) to the Antenna Connector on the side of the AVW206.

#### Read more! Description of our antenna options is provided in Appendix C.

6. Use the power cable to connect the 12V and G terminals on the AVW206 to the 12V and G terminals on the PS100 or another power supply.

At the datalogger/RF401 site, do the following steps:

- 1. Configure the RF401 radio so that its parameters match the AVW206.
- **NOTE** The protocol setting for the RF401 must be PB Aware or PB Node.
  - 2. Attach an antenna (or antenna cable with Yagi or omnidirectional antenna attached) to the Antenna Connector on the RF401.
  - 3. Use the SC12 serial cable to attach the datalogger's CS I/O port to the RF401's CS I/O port. The datalogger's CS I/O port applies power to the RF401.

Read more! More information about using spread spectrum radios is provided in the RF401/RF411/RF416 Spread Spectrum Data Radio/Modem manual.

4. Create a CRBasic program that includes the AVW200() instruction for each of the multiplexers that the AVW200 will control.

# **NOTE** Check the manufacturer's specification for the sensors frequency and excitation range before picking the begin/end frequencies and excitation voltage.

For example, the following AVW200() instructions can be used to control the multiplexers:

AVW200(Data1(),ComSDC7,200,200,mux1(1,1),1,1,16,450,3000,2,\_60HZ,1,0) AVW200(Data2(),ComSDC7,200,200,mux2(1,1),2,1,16,450,3000,2,\_60HZ,1,0)

#### Where,

RF401 = configured for SDC7 Each multiplexer has 16 sensors connected to it. Begin Frequency = 450 End frequency = 3000 Excitation voltage = 12 V peak to peak (option 2)

Read more! A thorough description of the AVW200() instruction and its parameters is provided in Section 6.1. A complete example program that controls two multiplexers is included in Appendix H.1.2.

# 3.3 Multiplexers Controlled by Datalogger

# 3.3.1 SDI-12 Communication

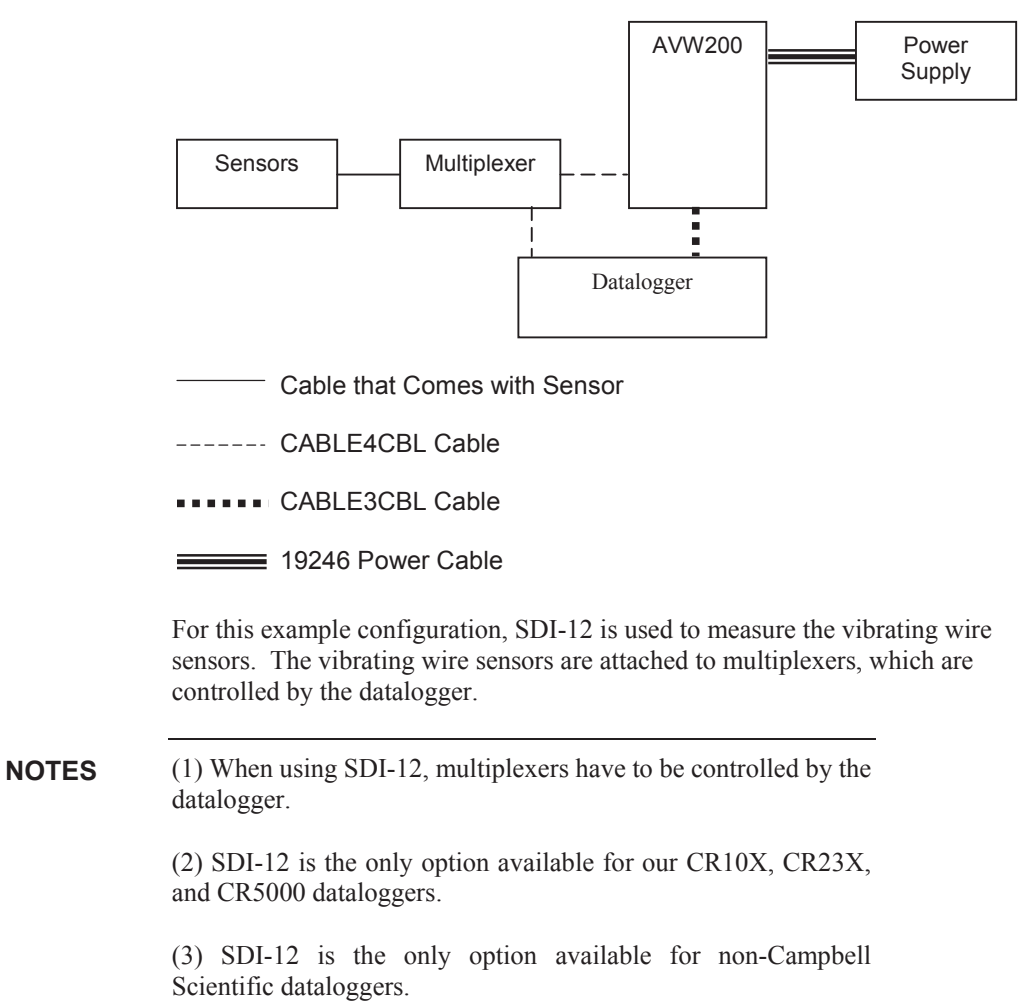

The following steps are used:

- 1. Access DevConfig to configure the AVW200 for SDI-12 communications. Go to the Deployment/Measurement tab in DevConfig and enter the SDI-12 Address, multiplexer type, begin frequency, end frequency, and excitation (see Section 5.1, *Connecting to DevConfig (p. 25)*, and Section 5.2.2, *Measurement (p. 29)*).
- 2. Use a CABLE4CBL-L cable to connect the AVW200 to the multiplexers (see FIGURE 4-5).

**NOTE** SDI-12 uses the CLK and RESET on the multiplexer instead of the CLK and RESET address on the AVW200.

3. Connect the sensors to the multiplexers.

Read more! Information about connecting the vibrating wire sensors to the multiplexer is provided in the AM16/32B manual.

- 4. Use a CABLE4CBL-L cable to connect the multiplexers to the datalogger (see FIGURE 4-6).
- 5. Use a CABLE3CBL-L cable to connect the C1 terminal on the AVW200 to a control port and ground on the datalogger.
- 6. Connect one end of the 19246 power cable to the 12V and G terminals on the AVW200 and the other end to the 12V and G terminals on the datalogger or external power supply.

Read more! You can find power and ground connection information in Section 4.2, and datalogger connection information in Section 4.3.

 Program the datalogger. Our CRBasic dataloggers use the SDI12Recorder instruction and Edlog dataloggers (i.e., CR10X, CR23X) use Instruction 105. The SDI12Recorder instruction should only be run in the sequential mode.

Read more! The SDI12Recorder instruction is discussed in Section 6.2. An example CRBasic program is provided in Section 7.5, and an example Edlog program is provided in Appendix G.

# 4. Connections

# 4.1 Sensor Wiring (no multiplexers)

Up to two vibrating wire sensors can be directly connected to the AVW200 (see FIGURE 4-1). Sensor cabling is sold as a part of the sensor (refer to the sensor manual for wire colors). Cable options for connecting the AVW200 to the datalogger are listed in TABLE 4-1.

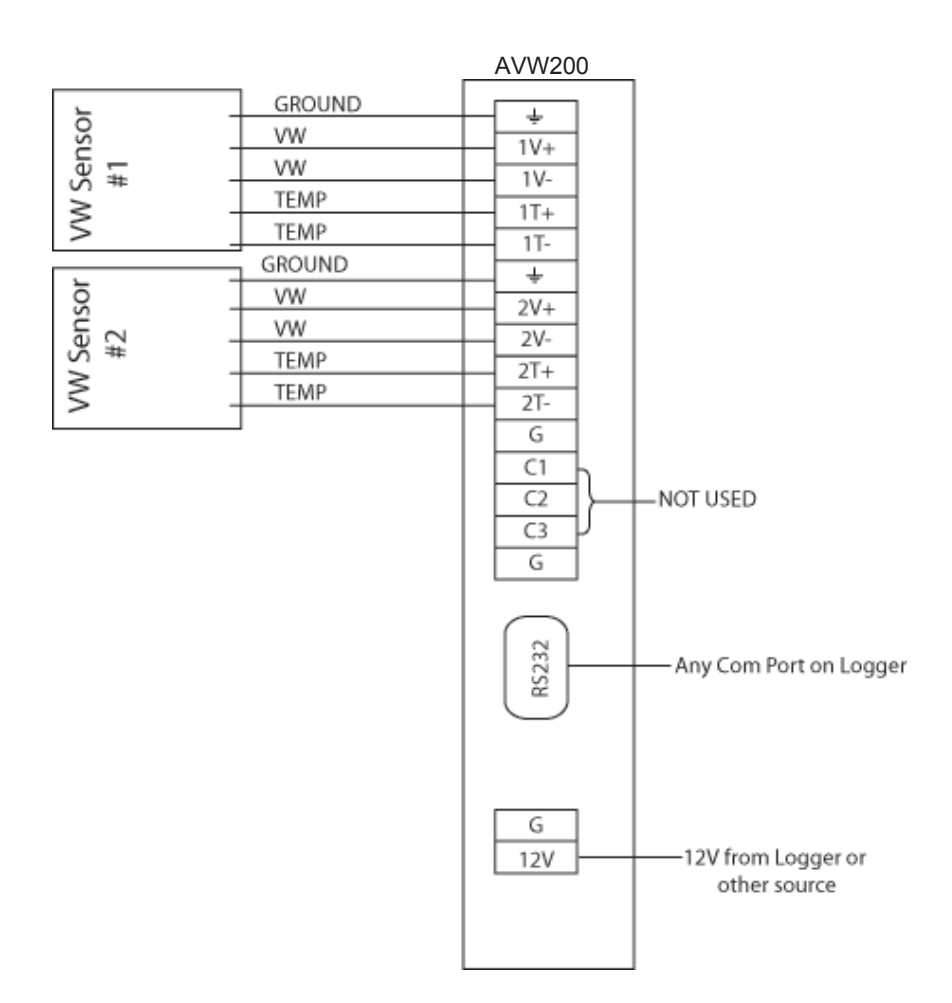

FIGURE 4-1. Wiring for Sensor Connections

# 4.2 Power and Ground

Each AVW200 has a ground lug for connection to earth ground and a green connector for attachment to a power source (see FIGURE 4-2).

**NOTE** Only connect the AVW200 ground lug to earth ground when the AVW200 is not directly connected to the datalogger. When a datalogger is in the same enclosure, only connect the datalogger's ground lug to earth ground.

The AVW200's ground lug is connected to earth ground via an 8 AWG wire. This connection should be as short as possible.

The 19246 power cable is shipped with each AVW200 for connection to a power source. The cable terminates in pigtails that attach to the 12V and G terminals on the AVW200 and the power source. Often the AVW200 is powered by the datalogger, but another 12 Vdc power source may be used.

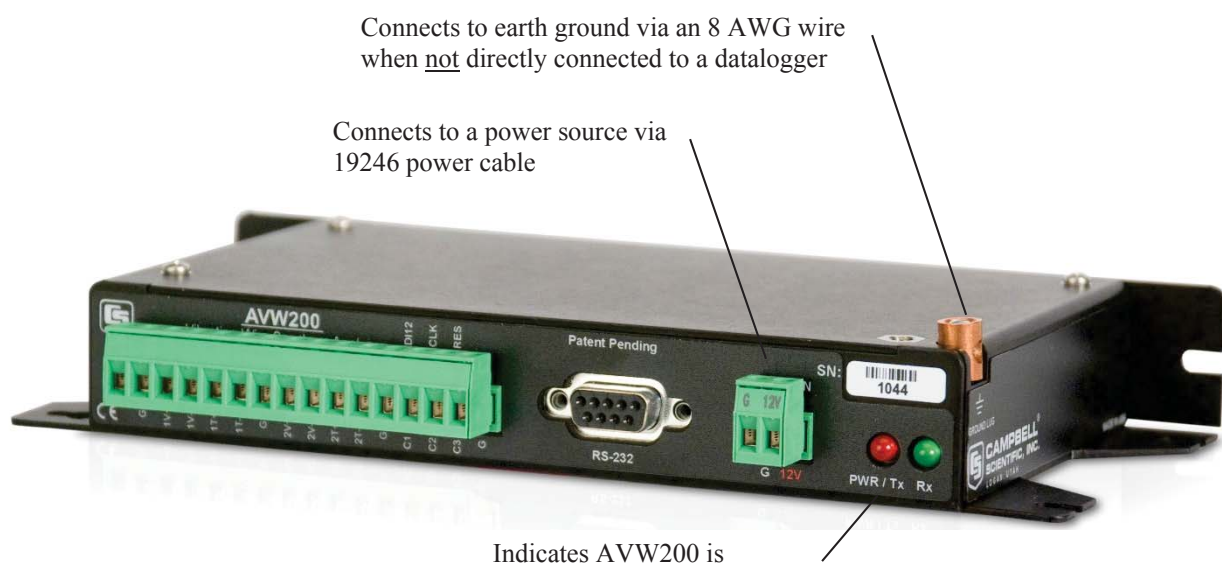

connected to a power source

FIGURE 4-2. Ground Lug and Power Connectors on the AVW200

#### **Datalogger Wiring (Direct Connection)** 4.3

There are three options for connecting the AVW200 directly to the datalogger (see TABLE 4-1); the cable is ordered as a common accessory.

| TABLE 4-1. Datalogger to AVW200 Cable Options |                                                                        |                                                |                                                                  |                   |                              |                              |                                 |
|-----------------------------------------------|------------------------------------------------------------------------|------------------------------------------------|------------------------------------------------------------------|-------------------|------------------------------|------------------------------|---------------------------------|
|                                               |                                                                        | Da                                             | Datalogger Port for Cable Attachment         AVW200              |                   |                              |                              | AVW200                          |
| Communication<br>Protocol                     | Cable Used                                                             | CR800,<br>CR850                                | CR1000,<br>CR3000                                                | CR5000            | CR10X                        | CR23X                        | Port for<br>Cable<br>Attachment |
| PakBus (direct<br>RS-232<br>connection)       | 18663 Null<br>Modem Cable                                              | RS-232                                         | RS-232                                                           | N/A               | N/A                          | N/A                          | RS-232                          |
| PakBus (direct<br>RS-232<br>connection)       | 17855 or<br>SC110's DTE<br>Cable (pigtail to<br>DB9; see<br>TABLE 4-2) | Control<br>port pair<br>(C1/C2<br>or<br>C3/C4) | Control<br>port pair<br>(C1/C2,<br>C3/C4,<br>C5/C6, or<br>C7/C8) | N/A               | N/A                          | N/A                          | RS-232                          |
| SDI-12                                        | CABLE3CBL-L<br>Cable                                                   | C1 or<br>C3<br>and G                           | C1, C3,<br>C5,<br>or C7<br>and G                                 | SDI12<br>and<br>G | C1<br>through<br>C8 and<br>G | C5<br>through<br>C8 and<br>G | C1 and G                        |

| TABLE 4-2.       17855 or SC110's DTE Cable Wiring                   |          |                   |  |  |  |
|----------------------------------------------------------------------|----------|-------------------|--|--|--|
| Wire Color of 17855<br>or SC110's DTE CableCR800, CR850CR1000, CR300 |          |                   |  |  |  |
| Brown                                                                | C1 or C3 | C1, C3, C5, or C7 |  |  |  |
| White                                                                | C2 or C4 | C2, C4, C6, or C8 |  |  |  |
| Yellow                                                               | G        | G                 |  |  |  |

# 4.4 Wireless Connections (AVW206, AVW211, AVW216)

The connector on the side of the AVW206, AVW211, and AVW216 is for attaching a whip antenna or an antenna cable (see FIGURE 4-3).

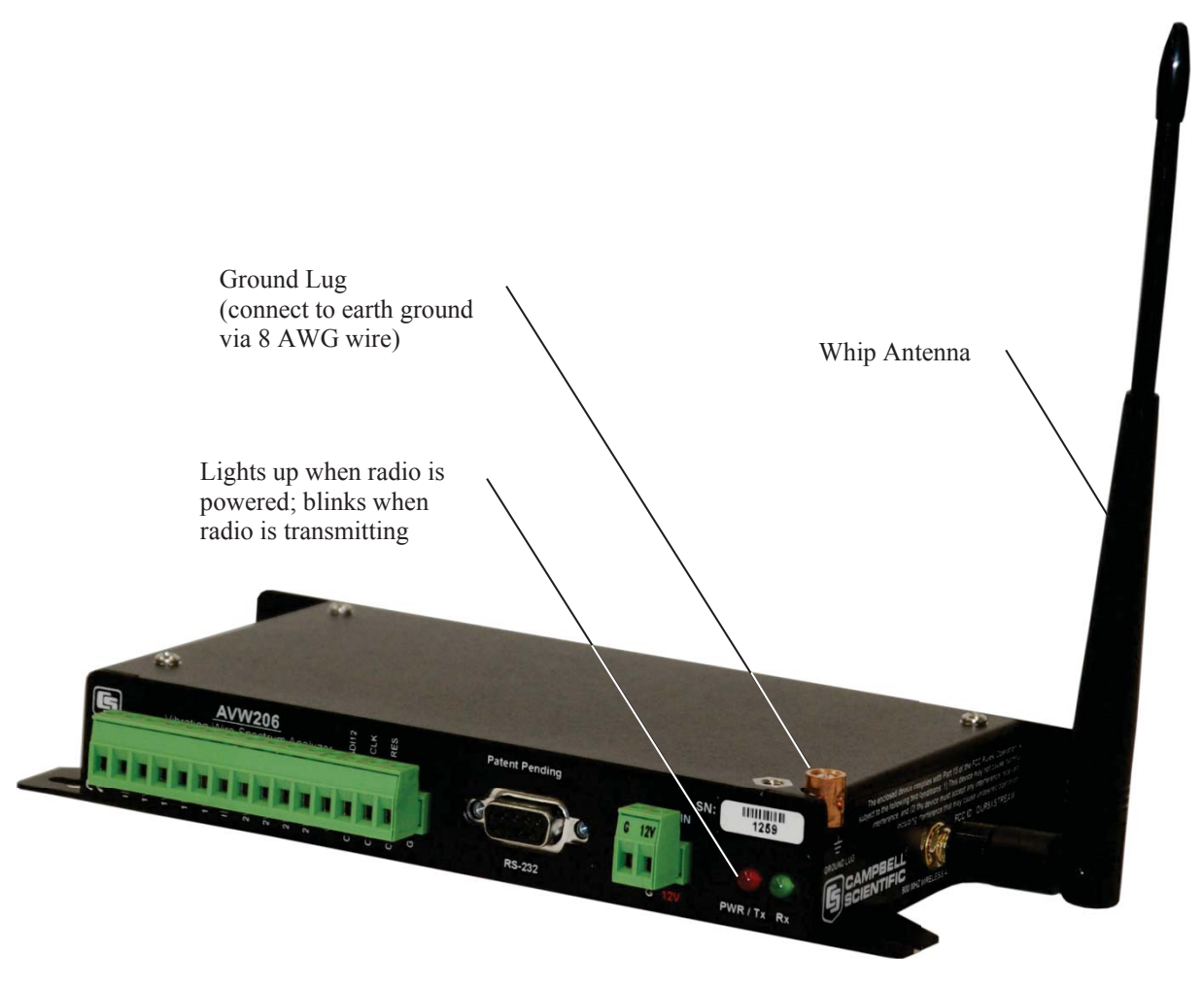

FIGURE 4-3. AVW206 with Whip Antenna

Wireless communication requires the appropriate spread spectrum radio to be connected to the datalogger (see TABLE 4-3). DevConfig is used to configure the AVW206, AVW211, or AVW216 for RF communications (Section 5.1, *Connecting to DevConfig (p. 25)*, and Section 5.2.1, *Communications (p. 26)*).

| TABLE 4-3. Datalogger to Spread Spectrum Radio Connections |                                            |                                                     |                                    |                                            |
|------------------------------------------------------------|--------------------------------------------|-----------------------------------------------------|------------------------------------|--------------------------------------------|
| Vibrating Wire<br>Interface Model                          | Required Spread<br>Spectrum Radio<br>Model | Cable used for<br>datalogger to<br>radio connection | Radio Port for<br>Cable Attachment | Datalogger Port<br>for Cable<br>Attachment |
| AVW206                                                     | RF401                                      | SC12                                                | CS I/O                             | CS I/O                                     |
| AVW211                                                     | RF411                                      | SC12                                                | CS I/O                             | CS I/O                                     |
| AVW216                                                     | RF416                                      | SC12                                                | CS I/O                             | CS I/O                                     |

#### NOTES

(1) The AVW206, AVW211, and AVW216 are not compatible with the RF450, RF400, RF410, and RF415 spread spectrum radios.

(2) For communication between the vibrating wire interface and spread spectrum radio to be successful, the radio's Protocol must be set to PakBus Aware or PakBus Node.

Read more! Description of our antenna options is provided in Appendix C. More information about using spread spectrum radios is provided in the RF401/RF411/RF416 Spread Spectrum Data Radio/Modem manual.

# 4.5 Multiplexer Wiring

Wire the sensors to the multiplexer according to the multiplexer manual. Other multiplexer wiring depends on whether the AVW200 will control the multiplexer or the datalogger will control the multiplexer.

## 4.5.1 AVW200 Controlling the Multiplexer

For most applications, it is desirable to have the AVW200 control the multiplexer. A CABLE4CBL or MUXSIGNAL cable connects to the multiplexer's COM terminals, and another CABLE4CBL cable or the MUXPOWER cable connects to the multiplexer's CLK and RESET terminals (see FIGURE 4-4).

**NOTE** When two multiplexers are connected to the AVW200, they share the CLK and RESET lines. Because of this, while one multiplexer is making measurements, the other multiplexer will advance its channels but without making any measurements.

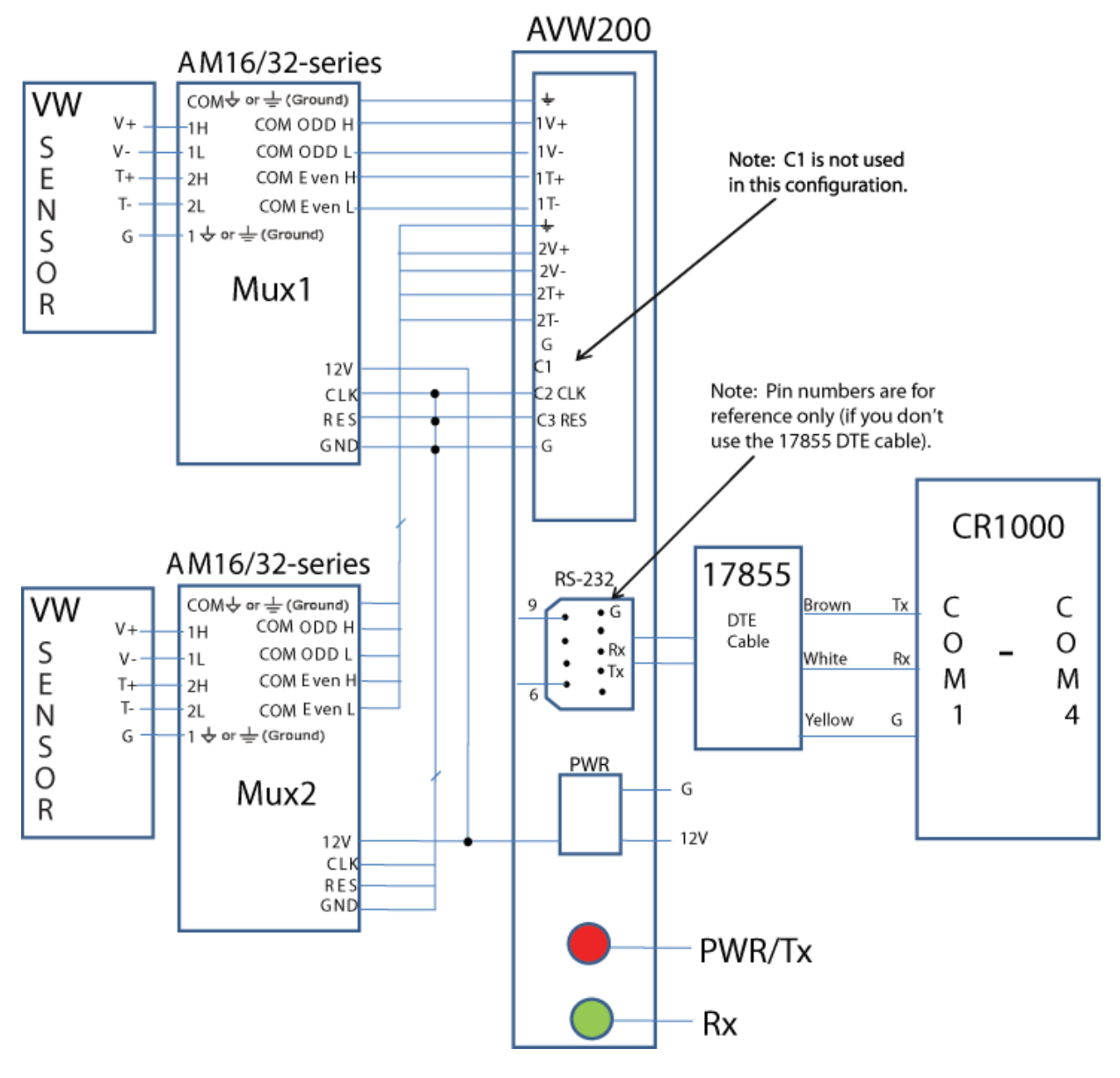

FIGURE 4-4. Example AM16/32-series to AVW200 Hookup (multiplexers controlled by AVW200)

# 4.5.2 Datalogger Controlling the Multiplexer

When using SDI-12, the datalogger must control the multiplexer. Use the CABLE4CBL-L cable to connect the AVW200 to the multiplexer if the vibrating wire sensors contain a thermistor (see FIGURE 4-5). Use the CABLE3CBL-L or equivalent cable if the vibrating wire sensors do not contain a thermistor. The CLK and RESET lines on the multiplexer are used instead of the CLK and RESET lines on the AVW200.

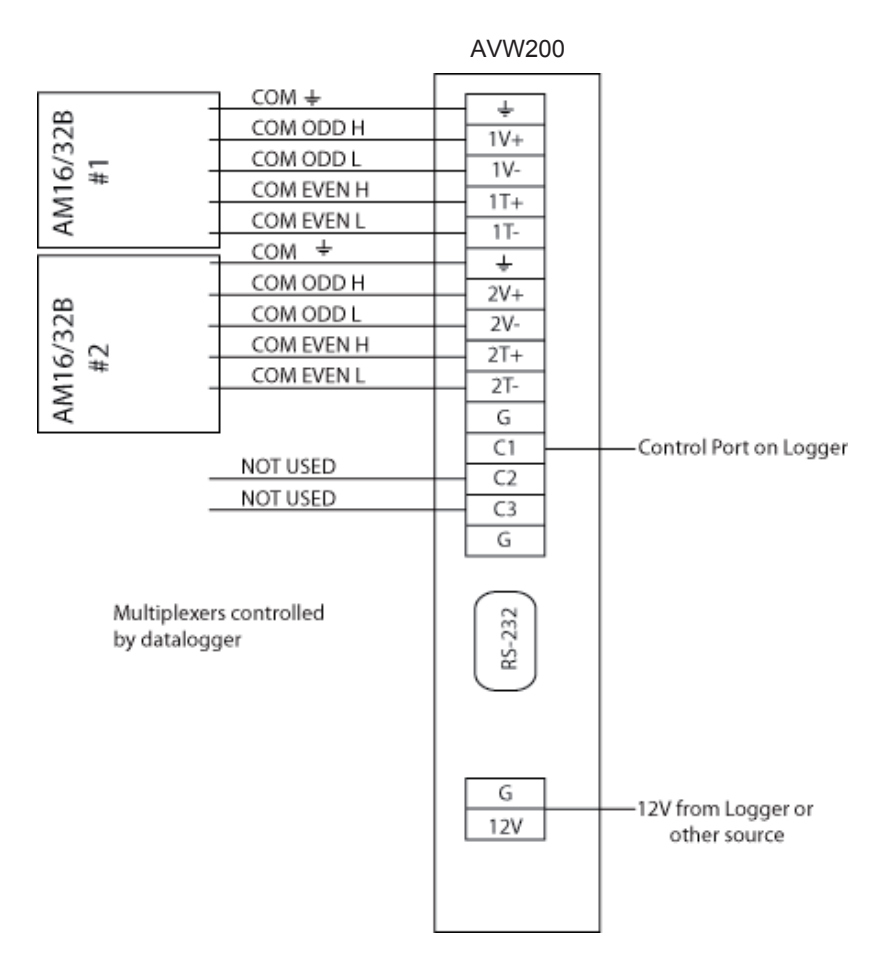

FIGURE 4-5. AM16/32B to AVW200 Hookup (AM16/32Bs controlled by datalogger and using SDI-12)

A CABLE4CBL-L cable is used to connect the multiplexer to the datalogger (see FIGURE 4-6).

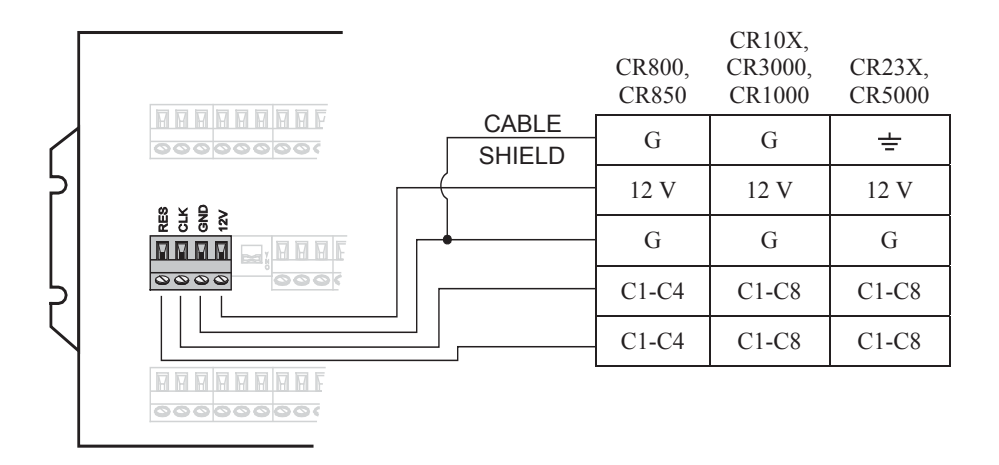

FIGURE 4-6. Multiplexer to Datalogger Power/Control Hookup (multiplexer controlled by datalogger)

# 5. Device Configuration (DevConfig) Utility

Our Device Configuration (DevConfig) utility is bundled in Campbell Scientific's datalogger support software and can also be acquired, at no cost, from: *www.campbellsci.com/downloads*. DevConfig 1.10 or greater is required.

DevConfig supports AVW200 configuration, real-time data display, operating system download, and vibrating wire spectrum analysis troubleshoot. You will need to configure the AVW200 if you are using RF (PakBus), SDI-12, and RS-232 (Terminal Commands). To use DevConfig, the AVW200 must be connected to a PC and a power source.

**NOTES** (1) The default settings for the AVW200 may be used for many applications.

(2) DevConfig has built-in help for each setting, which is displayed at the bottom of the window.

# 5.1 Connecting to DevConfig

To connect to DevConfig, follow the procedure listed below:

- 1. Use the 19246 Power Cable (shipped with the AVW200) to connect the AVW200 to the datalogger's 12 V supply or a regulated external power source. When connecting the power leads, the ground lead should be connected first and then the 12 V lead.
- 2. Connect the AVW200 to a COM port on your computer using the 10873 RS-232 cable (shipped with the AVW200).
- 3. Open DevConfig.
- 4. Under Device Type, click AVW200 Series (see FIGURE 5-1).

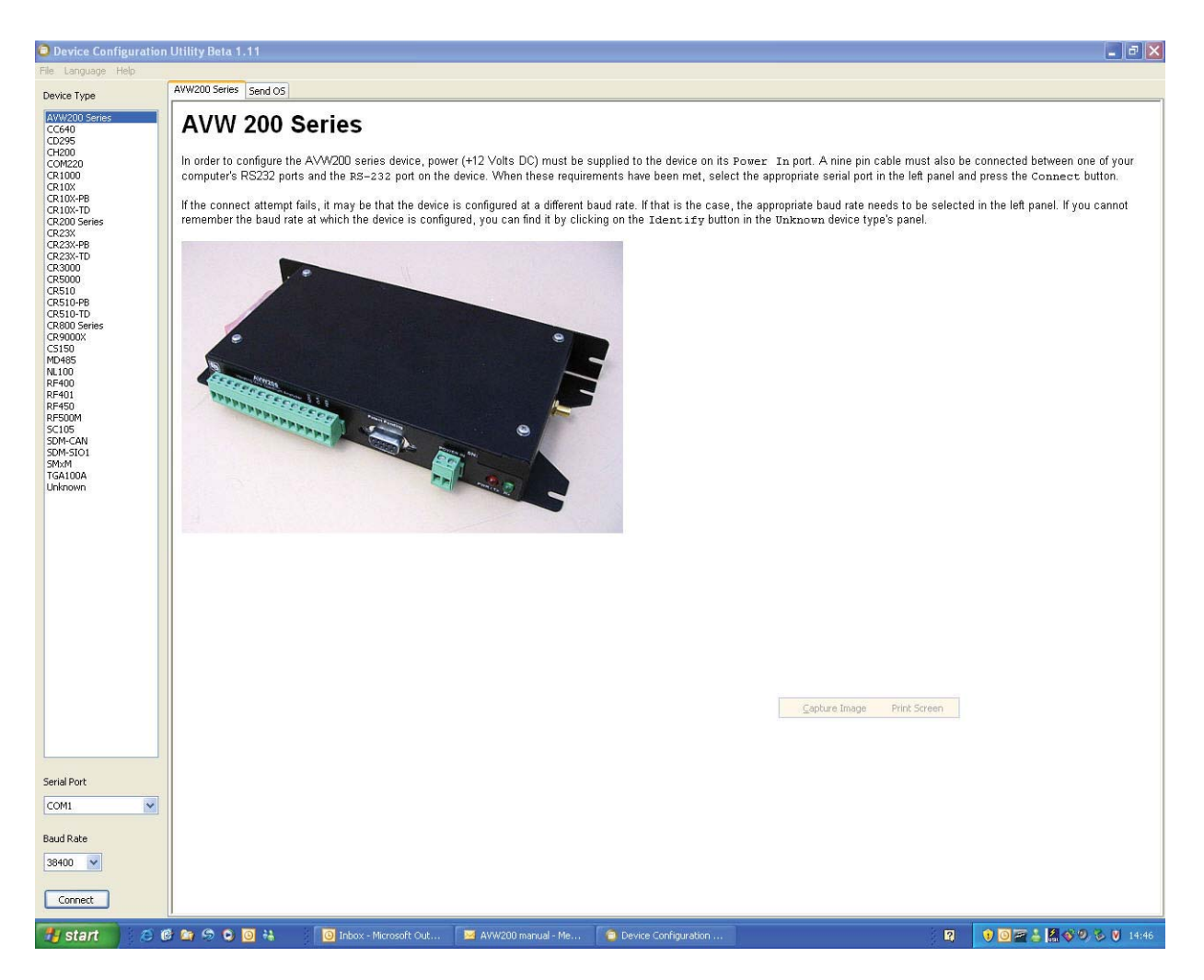

FIGURE 5-1. Opening Page in DevConfig

- 5. Select the Serial Port matching the COM port on your computer in which the AVW200 is connected.
- 6. Press the Connect button. The device may take up to 60 seconds to respond to DevConfig, and for the current settings to be loaded into the Settings Editor.

# 5.2 Deployment Tab

#### 5.2.1 Communications

The Deployment Communications Editor is the active tab when you are first connected (see FIGURE 5-2). These settings are used for RF communications.
| go nap | Deployment Data Monitor Send OS Troubleshoot Settings Editor Terminal                                                                                                    |       |
|--------|----------------------------------------------------------------------------------------------------|-------|
| ries   | Communications Measurements                                                                                                    |       |
|        | Stabion Name: Carolym OS Version: V WIRE.Std.01                                                                                                    |       |
|        | Protocol: Palenis V Palenis Address: 1                                                                                                    |       |
|        | PS232 Raud Date: 39400 Eved                                                                                                    |       |
| s      | Hon San anna 1 🕅 Mat Addreer 2 💌 Dadin Addreer 1                                                                                                    |       |
|        |                                                                                                    |       |
|        | Betry level low                                                                                                    |       |
|        | KOUY LORGI. LUW                                                                                                    |       |
| s      |                                                                                                    |       |
|        |                                                                                                    |       |
|        |                                                                                                    |       |
|        |                                                                                                    |       |
|        |                                                                                                    |       |
|        |                                                                                                    |       |
|        |                                                                                                    |       |
|        |                                                                                                    |       |
|        |                                                                                                    |       |
|        |                                                                                                    |       |
|        |                                                                                                    |       |
|        |                                                                                                    |       |
|        |                                                                                                    |       |
|        |                                                                                                    |       |
|        |                                                                                                    |       |
|        | AWVZxx Power Mode                                                                                                    |       |
|        | AWV2xx Power Mode This setting governs the power mode of the AVW2xx radio. The RF4xx and AVW2xx will need to have compatible power mode selections to communicate. The following modes                                                                                                    | s arı |
|        | AWV2xx Power Mode         This setting governs the power mode of the AVW2xx radio. The RF4xx and AVW2xx will need to have compatible power mode selections to communicate. The following modes available:         available:         bit mare: Gen. Indicates the radio will alway be an (c24m) of surgery)                                                                                                    | s an  |
|        | AWV2xx Power Mode         This setting governs the power mode of the AVW2xx radio. The RF4xx and AVW2xx will need to have compatible power mode selections to communicate. The following modes available:         AIvays On Indicates the radio will alway be on (~24mA of current).         1/2 Second Indicates a 1/2 second duty cycle mode (~4mA of current).                                                                                                    | s an  |
| ×      | AWV2xx Power Mode         This setting governs the power mode of the AVW2xx radio. The RF4xx and AVW2xx will need to have compatible power mode selections to communicate. The following modes available:         AIvays On Indicates the radio will alway be on (~24mA of current).         1/2 Second Indicates a 1/2 second duty cycle mode (~4mA of current).         1/2 Second Indicates a 1 second duty cycle mode (~2mA of current).                                                                                                    | s arı |
| ×      | AWV2xx Power Mode         This setting governs the power mode of the AVW2xx radio. The RF4xx and AVW2xx will need to have compatible power mode selections to communicate. The following modes available:         AIways On Indicates the radio will alway be on (~24mA of current).         1/2 Second Indicates a 1/2 second duty cycle mode (~4mA of current).         1 Second Indicates a 1 second duty cycle mode (~2mA of current).         8 Second Indicates a 8 second duty cycle mode (~04mA of current).                                                                                                    | s ar  |
| ×      | AWV2xx Power Mode         This setting governs the power mode of the AVW2xx radio. The RF4xx and AVW2xx will need to have compatible power mode selections to communicate. The following modes available:         Always On       Indicates the radio will alway be on (~24mA of current).         1/2 Second       Indicates a 1/2 second duty cycle mode (~4mA of current).         1 Second       Indicates a 1 second duty cycle mode (~2mA of current).         1 Second       Indicates a 1 second duty cycle mode (~2mA of current).         B Second       Indicates a 8 second duty cycle mode (~2mA of current).         B Second       Indicates a 8 second duty cycle mode (~2mA of current).         B Second       Indicates a 8 second duty cycle mode (~2mA of current).         B Second       Indicates a 6 second duty cycle mode (~2 mA of current).         B Second       Indicates a 6 second duty cycle mode (~2 mA of current).         B Second       Indicates a 6 second duty cycle mode (~2 mA of current). | s arı |

FIGURE 5-2. Deployment Communications Editor in DevConfig

**NOTE** Certain AVW206 settings must match the RF401 settings for communications between the interface and radio to be successful.

Description of the Communication Settings follows:

**Protocol**—choose "PakBus" for the "Protocol" setting. Please note that the "Protocol" setting for the RF401-series radio must be set to either "PakBus Aware" or "PakBus Node" for communications to be successful.

**PakBus Address**—enter a PakBus Address that matches the PakBus address specified in the CRBasic program that will control the AVW200. Each device in a PakBus network must have a unique address. Valid settings are 1–4094.

RS-232 Baud Rate—enter the baud rate in which you want to communicate.

**Hop Sequence**—enter the radio "Hop Sequence" that matches all of the RF401 radios and other AVW206 Interfaces in the network. Valid entries are 0–6.

**Net Address**—enter the radio network address that matches all of the RF401 radios and other AVW206 in the network. Valid entries are 0–3

**Power Mode**—If not using a radio, select "Radio Off" for the Power Mode. Otherwise, select a power mode that works with the RF401's power mode (see TABLE 5-1).

| TABLE 5-1. AVW206 Power Modes and the Recommended         Corresponding RF401 Power Modes. |                                 |  |  |
|--------------------------------------------------------------------------------------------|---------------------------------|--|--|
| AVW206 Power Mode                                                                          | Recommended RF401 Power Mode    |  |  |
| <24 ma Always On                                                                           | <24ma Always On – No header     |  |  |
| <4 ma 1/2 Second                                                                           | <24ma Always On – No header     |  |  |
| <2 ma 1 Second                                                                             | <24 ma Always On – 1 Sec Header |  |  |
| <0.4 ma 8 Second                                                                           | <24ma Always On – 8 Sec Header  |  |  |

**Retry Level**—select the desired Retry Level (None, Low, Medium or High) according to the level of RF 'collisions' you expect. This depends on how many neighboring spread spectrum radios are in and out of your network and the frequency of transmissions. (For most applications, select Low for the Retry Level.)

Once the settings have been defined, press Apply to save the changes to the AVW200.

#### 5.2.2 Measurement

The Deployment/Measurement Tab is used to configure the SDI-12 Address, multiplexer type, begin frequency, end frequency, and excitation (see FIGURE 5-3).

| Device Configuration                                                                                                    | ı Utility Beta 1.10                                                                                                    |                                     |            |              | - 8                    | × |
|----------------------------------------------------------------------------------------------------|----------------------------------------------------------------------------------------------------|-------------------------------------|------------|--------------|------------------------|---|
| File Language Help                                                                                                    | Deployment Data Monitor Sand OS Tre                                                                                                    | ublectboot Settings Editor Terminal |            |              |                        |   |
| Device Type  Attractor Serves  CG589  CH200 CON20 CON20 CON20 CON20 CR10X-FB CR10X-FB CR10X-FB CR20X-FB CR20X-F | Deployment Data Monitor Send OS Trr<br>Communications Measurements<br>SDI-12 Address: 0 0<br>Multiplexer Type: AM16/328 Mux (low<br>Channel 1<br>Begin Frequency: 1000 0<br>End Frequency: 3000 0<br>Excitation: 12 Volts Peak-Peak | ubleshoot Settings Editor Terminal  |            |              |                        |   |
| Serial Port<br>COM1<br>Baud Rate<br>30400<br>Disconnect                                                                                                    | Apply Cancel Factor                                                                                                    | ry Defaults Read File Summary       |            |              |                        |   |
| 🛃 start 🔰 🙆 (                                                                                                    | 🖻 🐚 🥱 😋 🔟 👬 👘 🔯 Sent                                                                                                    | Items 👔 Sasha Ivans 鬝 MD485_MAI     | Adobe Acro | Device Confi | 🛛 🗖 🗖 🖉 🕹 🎊 🎸 🤊 😵 10:3 | 4 |

#### FIGURE 5-3. Deployment/Measurement Tab in DevConfig

**NOTE** The Begin Frequency, End Frequency, and excitation parameters in DevConfig are only used for the RS-232 (terminal commands) and SDI-12 communication modes. When using the RS-232 (PakBus) or RF (PakBus) communication modes, the settings for the Begin Frequency, End Frequency, and excitation parameters are entered in the AVW200() CRBasic instruction (see Section 6, *Programming (p. 37)*).

Description of the Measurement Settings follows:

**SDI-12 Address**—select an address if using SDI-12. Otherwise use the default value of 0.

**Multiplexer Type**—choose the appropriate multiplexer. The default multiplexer type is the AM16/32B.

**Begin Frequency**—if using RS-232 (terminal commands) or SDI-12, enter the sensor manufacturer's recommendation for the begin frequency.

**End Frequency**—if using RS-232 (terminal commands) or SDI-12, enter the sensor manufacturer's recommendation for the end frequency.

**Excitation**—if using RS-232 (terminal commands) or SDI-12, choose either "5 Volts Peak-Peak" or "12 Volts Peak-Peak" excitation. Use the sensor manufacturer's recommendation for the excitation.

Once the settings have been defined, press Apply to save the changes to the AVW200.

## 5.3 Data Monitor

The Data Monitor tab in DevConfig can display either the Public Table or Status Table. The public table displays the current sensor measurement values as well as the current settings (see FIGURE 5-4).

| Language Help<br>ce Type<br>40<br>195<br>195<br>1920<br>000<br>1220<br>000<br>000<br>000<br>000<br>000 | Deployment Data Monitor                     | Send OS Troub | echoot Settions Editor Terminal    |
|----------------------------------------------------------------------------------------------------|---------------------------------------------|---------------|------------------------------------|
| Type<br>10 Series<br>10<br>10<br>10<br>10<br>10<br>10<br>10<br>10<br>10<br>10<br>10<br>10<br>10        | Deployment Data Monitor<br>Public<br>Status | Send OS Troub | 'echoot Settings Editor Terminal   |
|                                                                                                    | Public<br>Status                            |               | A STRONG DOCUMPS CONCOL FORTHING   |
| Series                                                                                                 | Public<br>Status                            |               |                                    |
|                                                                                                    | Status                                      | Record No     | 5,364                              |
|                                                                                                    |                                             | Time Stamp    | Wednesday, March 05, 2008 13:15:23 |
|                                                                                                    |                                             | Result        | 0                                  |
|                                                                                                    |                                             | NumReps       | 0                                  |
|                                                                                                    |                                             | Chan          | 2                                  |
|                                                                                                    |                                             | MuxChan       | 2                                  |
|                                                                                                    |                                             | BeginFreq     | 1,000                              |
|                                                                                                    |                                             | EndFreq       | 3,500                              |
|                                                                                                    |                                             | ExciteVolts   | 1                                  |
|                                                                                                    |                                             | Do_Therm      | 1                                  |
|                                                                                                    |                                             | RScnt         | -1                                 |
|                                                                                                    |                                             | RFcnt         | -1                                 |
|                                                                                                    |                                             | SDI12val(1)   | 0                                  |
|                                                                                                    |                                             | SDI12val(2)   | 0                                  |
|                                                                                                    |                                             | SDI12val(3)   | 0                                  |
|                                                                                                    |                                             | SDI12val(4)   | 0                                  |
|                                                                                                    |                                             | SDI12val(5)   | 0                                  |
|                                                                                                    |                                             | SDI12val(6)   | 0                                  |
|                                                                                                    |                                             | SDIChan       | 0                                  |
|                                                                                                    |                                             | SDIBFreq      | 0                                  |
|                                                                                                    |                                             | SDIEFreq      | 0                                  |
|                                                                                                    |                                             | SDIEXVOR      | 0                                  |
|                                                                                                    |                                             | ChiFreq       | 1,189.551                          |
|                                                                                                    |                                             | ChiAmp        | 7.68551                            |
|                                                                                                    |                                             | ChISNR        | 564,9551                           |
|                                                                                                    |                                             | Chilblockereq | 2,379.092                          |
|                                                                                                    |                                             | Childheum     | 0.3143428                          |
|                                                                                                    |                                             | Chillerm      | 2,016.706                          |
|                                                                                                    |                                             | Ch2Ame        | 0,220142                           |
|                                                                                                    |                                             | Chaship       | 9.329103                           |
|                                                                                                    |                                             | Ch25NDErec    | 1 019 125                          |
|                                                                                                    |                                             | Ch2Decay      | 0.4712495                          |
|                                                                                                    |                                             | Chatham       | 0.020.010                          |
|                                                                                                    |                                             | 06 - 16<br>-  |                                    |

FIGURE 5-4. Data Display/Public Table in DevConfig

Read more! Appendix **D** lists the fields in the public table and provides a brief description of each.

The status table contains system operating status information accessible (see FIGURE 5-5).

Note: DevConfig polls the status table at regular intervals, and then updates the status information.

| figuration | n Utility Beta 1.11 |                      |                                    |                            |
|------------|---------------------|----------------------|------------------------------------|----------------------------|
| Help       |                     |                      |                                    |                            |
|            | Deployment Data Mon | itor Send OS Trouble | shoot Settings Editor Terminal     |                            |
|            | Public              | Record No            | 115                                |                            |
|            | Status              | Time Stamp           | Wednesday, March 05, 2008 13:17:17 |                            |
|            |                     | OSversion            | V_WIRE.Std.01                      |                            |
|            |                     | OSDate               | 080201                             |                            |
|            |                     | ProgName             | VibratingWire.fix                  |                            |
|            |                     | ProgSig              | 2,404                              |                            |
|            |                     | StationName          | Carolyn                            |                            |
|            |                     | compileresults       | Compiled OK                        |                            |
|            |                     | compileerrors        | 0                                  |                            |
|            |                     | PakBusAddress        | 1                                  |                            |
|            |                     | RfInstalled          | 46,147                             |                            |
|            |                     | RfNetAddr            | 2                                  |                            |
|            |                     | RfAddress            | 0                                  |                            |
|            |                     | RfHopSeq             | 0                                  |                            |
|            |                     | Rf_ForceOn           | 0                                  |                            |
|            |                     | Rf_Protocol          | 2                                  |                            |
|            |                     | RfSignalLevel        | 0                                  |                            |
|            |                     | RfRxPakBusCnt        | 6                                  |                            |
|            |                     | RfPwrMode            | RF_OFF                             |                            |
|            |                     | PortStatus(1)        | 0                                  |                            |
|            |                     | PortStatus(2)        | 0                                  |                            |
|            |                     | PortStatus(3)        | 0                                  |                            |
|            |                     | PortConfig(1)        | 0                                  |                            |
|            |                     | PortConfig(2)        | 0                                  |                            |
|            |                     | PortConfig(3)        | 0                                  |                            |
|            |                     | MSPversion(1)        | 1                                  |                            |
|            |                     | MSPversion(2)        | 1                                  |                            |
|            |                     | MSPversion(3)        | 1                                  |                            |
|            |                     | MSPversion(4)        | 1                                  |                            |
|            |                     | MSPversion(5)        | 1                                  |                            |
|            |                     | MSPClkFreq(1)        | 15,927,417                         |                            |
|            |                     | MSPClkFreq(2)        | 15,926,556                         |                            |
|            |                     | MSPClkFreq(3)        | 15,953,265                         |                            |
|            |                     | MCD/TLEvon(4)        | 10 040 700                         |                            |
|            | Coloct a table to   | diantau              |                                    |                            |
|            | Select a table to   | uispiay              |                                    | Capture Image Print Screen |
|            |                     |                      |                                    |                            |
|            |                     |                      |                                    |                            |
| -          |                     |                      |                                    |                            |
|            |                     |                      |                                    |                            |
| N.         |                     |                      |                                    |                            |
|            |                     |                      |                                    |                            |
|            |                     |                      |                                    |                            |
|            |                     |                      |                                    |                            |
|            | Reset Table         |                      |                                    |                            |
|            |                     |                      |                                    |                            |

FIGURE 5-5. Data Display/Status Table in DevConfig

Read more! Appendix E provides a comprehensive list of status table variables with brief descriptions.

## 5.4 Send OS

For most applications, Campbell Scientific does not anticipate that it will be necessary to download a new operating system to the AVW200. However, if a new operating system (OS) is required, in order to send a new OS to the AVW200 you will need Device Configurator (DevConfig) 1.10 or greater.

First connect the RS-232 port of the AVW200 to a serial port on your computer using a 9-pin serial cable and follow the steps below.

- 1. Remove power from the AVW200.
- 2. Open DevConfig.
- 3. Highlight the AVW200 in the list of devices which appears in the left-hand portion of the window.
- 4. Select the COM port to which the AVW200 is connected from the drop down list box at the bottom left of the window.
- 5. Click the Send OS tab and follow the directions on the screen (FIGURE 5-6).

| Device Configuration                                                                                                    | n Utility Beta 1.11 🖉 🖉 🗙                                                                                                    |
|----------------------------------------------------------------------------------------------------|----------------------------------------------------------------------------------------------------|
| File Language Help                                                                                                    | AWW200 Series Send OS                                                                                                    |
| Device Type  Add/2003/67405  Add/2003/67405  CP295  CP205  CP205  CP202  CP202 CP202  CP202  CP202  CP202  CP202  CP202  CP202  CP202  CP202  CP202  CP202  CP202  CP202  CP202  CP202  CP202 CP202  CP202  CP202  CP202  CP202  CP202  CP202  CP202  CP202  CP202  CP202  CP202  CP202  CP202  CP202  CP202 CP202  CP202 CP202  CP202 CP20 CP20 | Automatical and a structure in the advice is a serial port on your computer.           1. Connect the BR=323 port on the device to a serial port on your computer.           2. Make sure that the appropriate serial port is selected in the left panel and click the Strart button below.           3. Make sure that the appropriate serial port is selected in the left panel and click the Strart button below.           6. The operating system will now be seried to be seried by a select the file that should be seried seried to the device. You should allow this to run to completion. Cancelling the operation can leave the device without a valid operating system to run.           0. Once the operating system will now be seried to the device. You should allow this to run to completion. Cancelling the device was previously set up, you will need to connect to if and divises the setup.           0. Once the operating system has been serie to the device, all of its settings will be reset to their default values. If the device was previously set up, you will need to connect to if and divises to run over power from the device, you must wait at least 10 seconds before doing so. This will give the device the time that it needs to update flash memory locations. |
|                                                                                                    |                                                                                                    |
| Serial Port                                                                                                    |                                                                                                    |
| COM1                                                                                                    |                                                                                                    |
| Baud Rate                                                                                                    |                                                                                                    |
| 38900                                                                                                    |                                                                                                    |
| Connect                                                                                                    | Start Phint Instructions                                                                                                    |
| 🛃 start 🔰 🖉 🕻                                                                                                    | 🥴 🚔 🥱 😋 🗃 👬 🚺 🔯 Inbox - Microsoft Out 😭 Device Configuration                                                                                                    |

FIGURE 5-6. Sending an Operating System using DevConfig

## 5.5 Troubleshoot

The Troubleshoot tool in DevConfig can be used to evaluate the frequency spectrum of a sensor and to determine the most appropriate beginning and ending frequencies for a sensor.

To access the Troubleshoot Tool, use the steps listed below:

- 1. Follow the connection procedure provided in Section 5.1, *Connecting to DevConfig (p. 25)*.
- 2. Click the Troubleshoot tab at the top of the DevConfig opening window (FIGURE 5-7).

| Device Configuration                                                                                                    | Utility Beta 1.11                                                     | ×  |
|----------------------------------------------------------------------------------------------------|-----------------------------------------------------------------------|----|
| File Language Help                                                                                                    |                                                                       |    |
| Device Type                                                                                                    | Deployment Data Monitor Send OS Troubleshoot Settings Editor Terminal | _  |
| AWW200 Series<br>CC640<br>CD255<br>CD255<br>CCH200<br>CR1000<br>CR100X-FB<br>CR200 Series<br>CR200 Series<br>CR200 Series<br>CR200 Series<br>CR200 CR510-FB<br>CR510-FB<br>CR510- | Spectrum                                                              |    |
| RF500M<br>5C105                                                                                                    | Hz                                                                    |    |
| Sum-Soli                                                                                                    | Peak Amplitude: Noise Prequency:  Time Series                         |    |
| Serial Port                                                                                                    |                                                                       |    |
| COM1                                                                                                    |                                                                       |    |
| Baud Rate<br>38400 💌<br>Disconnect                                                                                                    | Seconds Channel: 1 C Options Poll Save Last Results                   |    |
| 🔠 start 🔰 🙆 🕅                                                                                                    | 🏫 🕫 💿 👫 📲 Device Configuration 🛛 😨 💈 🕵 🕸 🔊 🖏 🕫 16                     | 41 |

FIGURE 5-7. Opening Page of the Troubleshoot Tool

3. Click the Options tab at the bottom of the Troubleshoot screen to set the begin and end frequencies and the excitation voltage you wish to test for a given sensor (FIGURE 5-8). You may also choose to poll (default) or not to poll the time series data from this Options window by checking or unchecking the poll time series box.

| Device Configuration                                                                                                    | Utility Beta 1.11 📃 🖉 👂                                                                                                    | ( |
|----------------------------------------------------------------------------------------------------|----------------------------------------------------------------------------------------------------|---|
| File Language Help                                                                                                    |                                                                                                    |   |
| Device Type                                                                                                    | Deployment Data Monitor   Send OS   Troubleshoot   Settings Editor   Terminal                                                        | 1 |
| AWA/0015-serves           CCG40           CCG40           CP255           CH200           COM220           CR1000           CR1000           CR1000           CR1000           CR1000           CR1000           CR1000           CR23X           CR23X-FB           CR23X-FB           CR23X-FB           CR3000           CR510-TD           CR5000           CR510-TD           CR8000           CR510-TD           CR8000           CR510-TD           CR8000           CR510-TD           CR8000           CR400           RF400           RF400           RF400           SUM-CAN           SUM-CAN           SUM-CAN           SM:M           TCA100A           Unknown | Spectrum Spectrum Hz Peak Prequency: Signal-to-Noise Ratio: Decay Ratio: Peak Amplitude: Noise Frequency:                            |   |
|                                                                                                    | Time Series<br>Begin Frequency: 100<br>End Frequency: 500<br>Exotation: 12 Volts Peak to Peak<br>Poil Time Series Data<br>OK Cancel  |   |
| Serial Port                                                                                                    |                                                                                                    | l |
| COM1                                                                                                    |                                                                                                    |   |
| Baud Rate                                                                                                    |                                                                                                    |   |
| 38400                                                                                                    | seconds                                                                                                    |   |
| Disconnect                                                                                                    | Channel: 1 💭 MUX Channel: 1 💭 Options Poll Save Last Results                                                                         |   |
| 🛃 start 📄 🙆 🕼                                                                                                    | 💈 😭 🗢 💿 😣 🔰 🗓 Inbox - Microsoft 🛛 🗿 ksl.com - KSL Ho 🔛 Troubleshoot.do 🌘 Device Configura 🂱 Sasha Ivans - Co 💱 🛛 🕥 🔮 🚔 🖉 🕗 🔊 😻 08:43 |   |

FIGURE 5-8. Options Tab of the Troubleshoot Tool

- 4. Select the AVW200 channel either 1 or 2 and the multiplexer channel that the sensor is attached. If not using a multiplexer, then set the multiplexer channel to one.
- 5. Once the appropriate settings have been specified, click OK on the Options window and click the Poll tab at the bottom of the Troubleshoot window. The results of the Poll will be displayed on a Spectrum graph and a Time Series graph (see FIGURE 5-9).

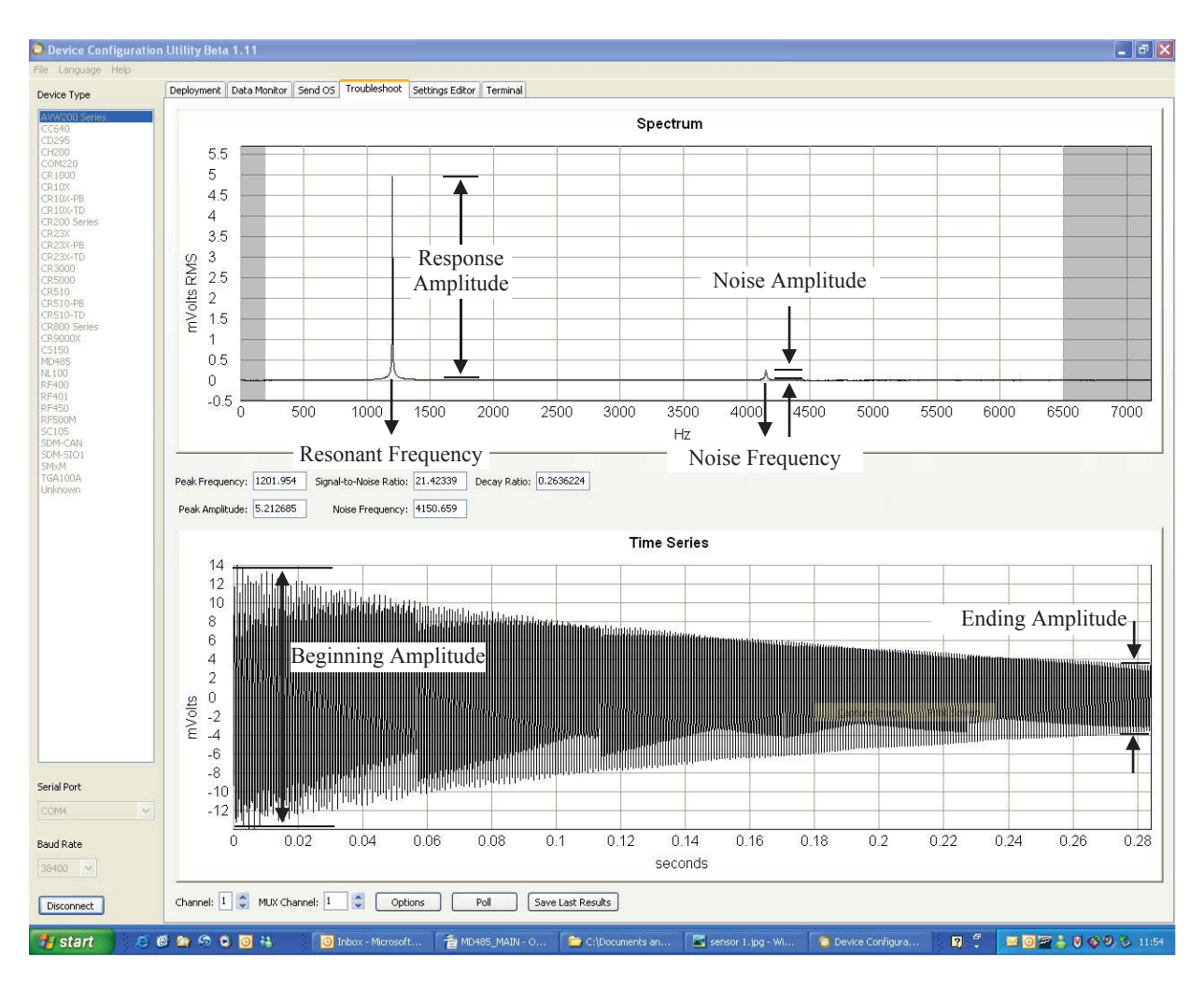

FIGURE 5-9. Graphs for Evaluating Spectral Analysis of a Sensor

NOTE

Check the manufacturer's specification for the sensors frequency and excitation range before picking the begin/end frequencies and excitation voltage.

In FIGURE 5-9, the bottom graph shows the raw time series data recorded from a vibrating wire sensor after the sensor has been excited with the frequency swept voltage signal and the top graph shows the spectrum after the AVW200 has applied the FFT. In addition to the wire's resonant frequency, the spectrum shows the response amplitude, noise amplitude, and noise frequency. The AVW200 computes the signal-to-noise ratio diagnostic by dividing the response amplitude by the noise amplitude. The AVW200 computes the decay ratio diagnostic from the time-series ending amplitude divided by the beginning amplitude.

# Read more! More comprehensive information about the Spectrum and Time-Series graphs are provided in Appendix F.

6. The results of the poll may be saved by clicking the Save Last Results tab at the bottom of the window.

## 5.6 Settings Editor

The Settings Editor in DevConfig can also be used to enter the Deployment parameters (see FIGURE 5-2). Refer to Section 5.2, *Deployment Tab* (p. 26), and Section 5.3, *Data Monitor* (p. 30), for a description of the setting parameters.

## 5.7 Terminal

You can monitor the AVW200 with terminal commands via the terminal emulator in DevConfig or LoggerNet. You can also use a terminal emulator, such as HyperTerminal or ProComm.

To enter terminal commands, first connect the RS-232 port of the AVW200 to a serial port on your computer using the 10873 RS-232 cable (shipped with the AVW200). After specifying the appropriate COM port (port to which the AVW is attached) and communication baud rate (AVW baud rate = 38400), press Carriage Return (CR) four times or until the AVW200> is returned. A description of the available terminal commands and the values returned for each command are listed in the TABLE 5-2.

|         | TABLE 5-2. Terminal Mode Commands                             |                                                                                                    |  |  |  |
|---------|---------------------------------------------------------------|----------------------------------------------------------------------------------------------------|--|--|--|
| Command | Description                                                   | Return Values                                                                                                    |  |  |  |
| 1       | Make VW measurement<br>on channel 1                           | 6 values (frequency, amplitude,<br>signal to noise ratio, noise<br>frequency, decay ratio, thermistor<br>resistance) |  |  |  |
| 2       | Make VW measurement<br>on channel 2                           | 6 values (frequency, amplitude,<br>signal to noise ratio, noise<br>frequency, decay ratio, thermistor<br>resistance) |  |  |  |
| 3       | Company, Model Info.                                          | Company, mode, and PakCode information                                                                               |  |  |  |
| 4       | Status Table                                                  | Status table                                                                                                    |  |  |  |
| 5       | Public Table                                                  | Public table                                                                                                    |  |  |  |
| S or s  | Set the Date/Time                                             | Set the date and time                                                                                                |  |  |  |
| G or g  | Get the Date/time                                             | Get the date and time                                                                                                |  |  |  |
| Mcmm    | Make VW measurement<br>on channel (c) and mux<br>channel (mm) | 6 values (frequency, amplitude,<br>signal to noise ratio, noise<br>frequency, decay ratio, thermistor<br>resistance) |  |  |  |
| H or h  | Help menu                                                     | Returns list of commands                                                                                             |  |  |  |

#### NOTE

The Mcmm terminal command was added to OS version STD.02. Customers with OS version STD.01 can get this terminal command by downloading a new OS (refer to Section 5.4, *Send* OS (*p. 32*)).

**CAUTION** When using the "Mcmm" terminal command, no other method of measurement should be used or multiplexing will get out of sequence and measurement errors will result.

Read more! Appendix D lists the fields in the public table and provides a brief description of each. Appendix E provides a comprehensive list of status table variables with brief descriptions.

# 6. Programming

## 6.1 AVW200 Instruction

**NOTE** If using SDI-12 to communicate with the AVW200, then use the SDI12Recorder instruction to trigger and retrieve measurements from the AVW200 (see Section 6.2, *SDI-12 Measurements* (*p.* 42)).

When using the RS-232 (PakBus) or RF(PakBus) protocol, the datalogger is programmed using the AVW200 instruction in CRBasic.

**NOTE** Please ensure that the AVW200 instruction is included in LoggerNet. If using LoggerNet 3.4.1 or lower, the user needs to download the most recent version of the operating system (OS) for the datalogger. This installation installs the required CRBasic files on the user's computer so that the AVW200 instruction shows up in the editor.

The AVW200 instruction is used to read measurements from one or more vibrating wire sensors when the sensors are connected to the AVW200 channels directly or connected to a multiplexer that's attached to the AVW200. In addition to frequency, diagnostic information is returned for the sensor (see the Dest parameter).

The datalogger program can run the AVW200 instruction in either the pipeline mode (Section 6.1.1, *Pipeline Mode (p. 41)*) or sequential mode (Section 6.1.2, *Sequential Mode (p. 41)*). In the pipeline mode, the first execution of the instruction sets up the AVW200; subsequent execution intervals retrieve the data values. If different beginning and ending frequencies are required to measure different types of sensors, use multiple AVW200 instructions with different beginning and ending frequencies specified in each instruction. The sequential mode performs each instruction in sequence; waits for each instruction interval. The minimum scan rate for an AVW200 program is 2 seconds per sensor.

#### **Syntax**

AVW200 (Result, ComPort, NeighborAddr, PakBusAddr, Dest, AVWChan, MuxChan, Reps, BeginFreq, EndFreq, ExVolt, Therm50\_60Hz, Multiplier, Offset, [Optional] AmpThreshold)

Result The Result parameter is a variable that indicates the success or failure of the datalogger's communication attempt with

the AVW200. If more than one AVW200 is used and the instructions are ran in a sequential mode, a different result variable should be specified for each AVW200 (see 6.1.2). The result codes are as follows:

|              | Code<br>0Desc<br>Com<br>writt>1Num<br>will b<br>upon-3First<br>the n                            | ription<br>munication successful. Values have been<br>en to the destination array.<br>ber of communication failures. NAN values<br>be stored in the destination array. Resets to 0<br>successful communication.<br>communication. Values will be available on<br>ext scan. |
|--------------|-------------------------------------------------------------------------------------------------|----------------------------------------------------------------------------------------------------|
| ComPort      | The ComPort communication the AVW200.                                                           | parameter is used to specify the<br>ons port that will be used to communicate with<br>Enter a numeric or alphanumeric code:                                                                                                    |
|              | Alphanumeric<br>ComRS232                                                                        | <u>Description</u><br>AVW200 connects to datalogger's RS-232<br>port via 18663 cable                                                                                                    |
|              | ComME                                                                                           | RF401 connects to datalogger's CS I/O                                                                                                    |
|              | ComSDC7                                                                                         | port; RF401 configured as modem enabled<br>RF401 connects to datalogger's CS I/O                                                                                                    |
|              | ComSDC8                                                                                         | RF401 connects to datalogger's CS I/O                                                                                                    |
|              | ComSDC10                                                                                        | RF401 connects to datalogger's CS I/O<br>nort: RF401 configured as SDC10                                                                                                    |
|              | ComSDC11                                                                                        | RF401 connects to datalogger's CS I/O<br>port: RF401 configured as SDC 11                                                                                                    |
|              | Com1                                                                                            | AVW200 connects to datalogger's control ports 1 & 2 via 17855 cable                                                                                                    |
|              | Com2                                                                                            | AVW200 connects to datalogger's control ports 3 & 4 via 17855 cable                                                                                                    |
|              | Com3                                                                                            | AVW200 connects to datalogger's control ports 5 & 6 via 17855 cable                                                                                                    |
|              | Com4                                                                                            | AVW200 connects to datalogger's control ports 7 & 8 via 17855 cable                                                                                                    |
| NeighborAddr | The Neighbor<br>AVW200 (e.g<br>that the host c<br>AVW200). If<br>neighbor (i.e.,<br>AVW200 dire | Addr is used to specify a static route to the<br>,, the PakBus address of a "neighbor" device<br>an go through to communicate with the<br>0 is entered, the AVW200 is assumed to be a<br>the host datalogger can communicate with the<br>perty).                           |
| PakBusAddr   | The PakBusA<br>the AVW200<br>communicate.<br>PakBus device                                      | ddr parameter identifies the PakBus address of<br>with which the host datalogger is trying to<br>Valid entries are 1 through 4094. Each<br>e in the network must have a unique address.                                                                                    |
| Dest         | The Dest para<br>results of the i<br>of 5 or 6 (depo<br>measured) if c                          | meter is the variable array in which to store the<br>instruction. Dest is a single-dimensioned array<br>ending upon whether a thermistor is being<br>only one sensor is being measured. Dest is a                                                                          |

multi-dimensioned array of 5 or 6 if multiple sensors are being measured using a multiplexer. The first dimension is set equal to the number of sensors being measured and the second dimension is set equal to the number of values returned for each sensor (5 or 6). For example, to measure 4 sensors with thermistor measurements attached to a multiplexer, Dest would be declared as Array(4,6). Values for sensor 1 would be stored in Array(1,1) through Array(1,6), values for sensor 2 stored in Array (2,1) through (2,6), etc.

The values returned for each sensor are:

- (1) Frequency in Hertz
- (2) Amplitude in mV RMS
- (3) Signal-to-noise ratio
- (4) Noise frequency
- (5) Decay ratio
- (6) Thermistor in ohms (if measured)

The units and description of these values are provided in TABLE 2-2.

If communication is unsuccessful, NANs are stored.

**NOTE** When using the CRBasic AVW200 instruction, the signal strength Amplitude in mV rms (Dest(2)) has a minimum resolution of 0.0625 (62.5 microvolts). This means that values between 0.01 and 0.06249 mV (10 and 62.49 microvolts) will be given as 0. Values between 0.0625 and 0.1249 will be given as 0.0625. Values between 0.125 and 0.18749 will be given as 0.125, and so forth. With firmware Std.04 and higher, values less than 0.01 will be shown as NAN, otherwise as 0.

|         | To see amplitudes with higher resolution, use SDI-12 (Section 3.3.1, <i>SDI-12 Communication (p. 17)</i> ), Terminal mode (Section 5.7, <i>Terminal (p. 36)</i> ), or the "Troubleshoot" tab in DevConfig (Section 5.5, <i>Troubleshoot (p. 33)</i> ) to examine signal strength amplitude values. |
|---------|----------------------------------------------------------------------------------------------------|
| AVWChan | The AVWChan is the channel on the AVW200 where the sensor or multiplexer is wired. Valid options are 1 ( $1V+/-$ ) or 2 ( $2V+/-$ ).                                                                                                    |
| MuxChan | The MuxChan is the channel on the multiplexer where<br>measurements should start. Valid options are 1 through 32;<br>anything outside of this range returns an error. Enter 1 if a<br>multiplexer is not used.                                                                                     |
| Reps    | The Reps parameter is the number of measurements to be<br>made on the multiplexer. This parameter does not affect the<br>AVW200Chan.                                                                                                    |

| BeginFreq    | The BeginFreq parameter is the starting frequency to use for<br>the vibrating wire measurement. The minimum value that<br>can be entered is 100. Refer to the specifications of the<br>vibrating wire sensor for recommended BeginFreq values.                                                                                                    |  |  |
|--------------|----------------------------------------------------------------------------------------------------|--|--|
| EndFreq      | The EndFreq parameter is the ending frequency to use for<br>the vibrating wire measurement. The maximum value that<br>can be entered is 6500 (typical sweep range is 450 to 6000)<br>Refer to the specifications of the vibrating wire sensor for<br>recommended EndFreq values.                                                                                                    |  |  |
| ExVolt       | The ExVolt parameter is the excitation voltage to be used to excite the vibrating wire. Valid options are 1 (5 V peak-to-peak) or 2 (12 V peak-to-peak).                                                                                                    |  |  |
| Therm50_60Hz | TheTherm50_60Hz parameter is used to set the integration time for the thermistor in the vibrating wire sensor.                                                                                                    |  |  |
|              | Code<br>0Description<br>No thermistor measurement (5 values returned in<br>Dest)_60HzUse 60 Hz noise rejection (6 values returned in<br>Dest)_50HzUse 50 Hz noise rejection (6 values returned in<br>Dest)                                                                                                    |  |  |
| Multiplier   | The Multiplier parameter is the multiplier to be used for the frequency measurements.                                                                                                    |  |  |
| Offset       | The Offset parameter is the offset to be used for the frequency measurements.                                                                                                    |  |  |
| AmpThreshold | (for Datalogger OS versions 23 and higher) The<br>AmpThreshold parameter is an optional parameter that is<br>used to define a minimum value, in millivolts, for the<br>amplitude of the signal. If an amplitude less than the<br>threshold is measured, NAN (not-a-number) will be stored<br>for the Frequency measurement. If AmpThreshold is<br>omitted, a default value of 0.01 mV is used. If a value of<br>less than 0.01 mV is entered for this parameter, the<br>precompiler will return an error. |  |  |
|              | Note that the Signal Strength Amplitude (Dest(2)) returned<br>by the AVW200 CRBasic instruction is limited in its<br>resolution. See the Note for the "Dest" parameter earlier in<br>this section for more information. To avoid unexpected<br>results, use a value that is an integer multiple of 0.0625 for<br>the AmpThreshold parameter.                                                                                                    |  |  |

#### 6.1.1 Pipeline Mode

When the CRBasic program first starts running, the information specified in the AVW200() instruction is sent to the attached AVW200 interface module via the communication port and PakBus address specified in the instruction. Along with the instruction's parameter information, the datalogger also sends its clock information. For every execution interval, the datalogger clock and measured data are exchanged with the attached AVW200 interface module. The AVW200 interface module then determines how much time previous to the datalogger's interval it should start making the vibrating wire measurement, so that it completes the measurement series before the datalogger's execution interval.

A returned "Result" value (the first parameter in the AVW200() instruction) of zero indicates successful communication and tells us that the data values have been stored in the destination variable. If there is a failure in communication, the "Result" value increments for each failure and the destination values are filled with NAN's. The datalogger will retry communications three times before returning a failed communication or incrementing the result (retries are every 3 seconds or greater depending on the radio-power-cycle configuration). A negative value returned for the "Result" variable indicates status information (e.g., a -3 indicates the AVW200 has not made the first measurement; -4 indicates that no parameter information is available). Multiple AVW200() instructions can use the same "Result" variable. There is no reason to have different "Result" variables for a given communication port in the pipeline mode.

#### NOTE

In the Pipeline mode of operation the AVW200() instruction cannot be in a conditional statement or in a subroutine.

Read more! An example program of the pipeline mode is provided in Section 7.3.

#### 6.1.2 Sequential Mode

In sequential mode, during each execution interval, the CRBasic program executes each instruction in sequence (i.e., the first AVW200() instruction is executed through to completion, followed by the second instruction...). The first AVW200() instruction will communicate with the attached AVW200 interface module and tell the AVW200 to make the measurements. The datalogger will then wait at the AVW200() instruction until all of the measurements are returned for that first instruction, or until the instruction times out (time out is two times the number of reps). If an instruction times out, it will make three additional attempts before advancing to the next instruction. The next AVW200 instruction is then executed.

The result codes returned via sequential mode function the same as they do in the pipeline mode. However, in sequential mode, it is a good idea to have different result code variables for each AVW200() instruction. This is because if communication was disconnected between two AVW200() instructions, then data collected via the first instruction would correctly be stored into destination variables for that instruction. But, because of the break in communication, the destination variables for the second instruction would be filled with NANs and the result code would increment (indicating a failed communication). With different result variables for each AVW200() instruction, this situation can be

detected. Therefore, the result variable for the first instruction would be zero (indicating successful communication) and the result variable for the second instruction would increment (indicating a failed communication). In the pipeline mode this situation does not exist, so the result code variables can be the same for multiple AVW200() instructions on a given communication port.

**NOTES** (1) When running in the sequential mode, programs that contain multiple AVW200 instructions using the same COM port should have different "Result" variables for each AVW200 instruction (e.g. "Result1" and "Result2") in order to detect and isolate any communications errors for a given AVW200.

(2) If the AVW200() instruction is in a slowsequence, the mode of operation is always forced to sequential mode.

Read more! Example programs of the sequential mode are provided in Section 7.4.

#### 6.2 SDI-12 Measurements

For our CR5000, CR10X, and CR23X dataloggers, an SDI-12 instruction must be used to trigger and retrieve measurements from the AVW200. Our CRBasic dataloggers (e.g., CR5000, CR1000, CR3000) use the SDI12Recorder instruction, and Edlog dataloggers (i.e., CR10X, CR23X) use Instruction 105. The SDI12Recorder instruction should only be run in the sequential mode. When using SDI-12, multiplexers must be controlled by the datalogger. Appendix G, *CR10X Programming Example (p. G-1)*, describes Instruction 105 and provides a CR10X program example.

#### 6.2.1 SDI12 Recorder() Instruction

The values returned from the SDI12Recorder() instruction are different depending on the SDI12 measurement command issued. The SDI12Recorder instruction sends the command specified by the SDI12Command parameter as (address)SDI12Command!. The AVW200 always returns six values.

#### <u>Sytnax</u>

SDI12Recorder ( Dest, SDIPort, SDIAddress, "SDICommand", Multiplier, Offset )

The SDI12Recorder instruction has the following parameters:

Dest The Dest parameter is a variable in which to store the results of the measurement. Dest must have enough elements to store all the data that is returned by the SDI-12 sensor or a 'variable out of range' error will result during the execution of the instruction. SDIPort The SDIPort parameter is the port to which the SDI-12 sensor is connected. A numeric value is entered: Code Description Control Port 1 1 3 Control Port 3 5 Control Port 5 7 Control Port 7 SDIAddress The SDIAddress parameter is the address of the SDI12 sensor that will be affected by this instruction. Valid addressses are 0 through 9, A through Z, and a through z. Alphabetical characters should be enclosed in quotes (e.g., "0"). SDICommand The SDICommand parameter is used to specify the command strings that will be sent to the sensor. The command should be enclosed in quotes. TABLE 6-1 shows the specific SDI-12 Command Codes and their returned

values.

| TABLE 6-1. SDI-12 Command Codes                                                                                                    |                                                                                                    |  |  |  |
|----------------------------------------------------------------------------------------------------|----------------------------------------------------------------------------------------------------|--|--|--|
| SDI12 Measurement Command                                                                                                    | Returned Values                                                                                                    |  |  |  |
| aM!<br>(Measures both AVW200 Channel 1 and<br>Channel 2)                                                                                             | <ol> <li>1) Chan1 Frequency</li> <li>2) Chan1 Therm Resistance</li> <li>3) Chan1 Signal Amplitude mV<br/>RMS</li> <li>4) Chan2 Frequency</li> <li>5) Chan2 Therm Resistance</li> <li>6) Chan2 Signal Amplitude mV<br/>RMS</li> </ol> |  |  |  |
| aM1!<br>(Measures AVW200 Channel 1; either<br>this command or the following command<br>is used for non-Campbell Scientific<br>dataloggers)           | <ol> <li>1) Chan1 Frequency</li> <li>2) Chan1 Signal Amplitude mV<br/>RMS</li> <li>3) Chan1 Signal-to-Noise Ratio</li> <li>4) Chan1 Noise Frequency</li> <li>5) Chan1 Decay Ratio</li> <li>6) Chan1 Therm Resistance</li> </ol>      |  |  |  |
| aM2!<br>(Measures AVW200 Chan2)                                                                                                    | <ol> <li>Chan2 Frequency</li> <li>Chan2 Signal Amplitude mV<br/>RMS</li> <li>Chan2 Signal-to-Noise Ratio</li> <li>Chan2 Noise Frequency</li> <li>Chan2 Decay Ratio</li> <li>Chan2 Therm Resistance</li> </ol>                        |  |  |  |
| aV!                                                                                                    | <ol> <li>Battery Voltage</li> <li>Trapcodes</li> <li>WatchDog Counts</li> </ol>                                                                                                    |  |  |  |
| aXVWbbbb,eeee,v!<br>where:<br>bbbb = Begin Freq (100 < bbbb < 6.5K)<br>eeee = End Freq (100 < eeee < 6.5K)<br>v = Excite Voltage (1= 5v and 2 = 12v) | Returns "OK" if accepted<br>Returns "ERROR" if not accepted                                                                                                    |  |  |  |

If a check summed command fails, a NAN will be returned and the command will be retried.

Mult, Offset The Mult and Offset parameters are each a constant, variable, array, or expression by which to scale the results of the measurement.

#### 6.2.2 Extended SDI-12 Commands

Extended SDI-12 commands can be used to change the beginning frequency, ending frequency, and excitation voltage of the vibrating wire sensors attached to the AVW200. However, these extended SDI-12 commands only work for the next measurement command. By default, standard SDI-12 measurement commands use the begin/end/excite voltage settings specified in the AVW200 settings using DevConfig (see Section 4, *Connections (p. 18)*). However, after issuing an extended SDI-12 command, the next measurement will use the bbbb, eeee and vvvv values specified in the extended command.

An example of an extended command is: 0XVW450,5000,1! This command configures the next measurement with Begin Freq=450, End Freq = 5000 and 5Volt excitation. For example, an "aM!" command that immediately follows an extended command will use the settings specified in the extended command.

The second and remaining measurements will revert back to the settings specified via DevConfig.

The SDI-12 al! command is used to obtain information about a specific sensor. When executed against the AVW200-series device, the following information is returned:

- 1. The SDI-12 address of the device (1 character)
- 2. The SDI-12 implementation version (2 characters, "13" is interpreted as 1.3)
- 3. The Vendor ID "Campbell" (8 Characters)
- 4. The Sensor Model "AVW2xx" (6 characters)
- 5. Sensor Version "000" (3 characters)

6. The Serial Number (up to 13 characters), which is the version of the currently loaded firmware followed by an equals sign and the device's serial number ("Std.04=875321")

#### 6.2.3 Use with Multiplexers

The AVW200 interface module cannot control multiplexers in the SDI-12 communication mode. Hence, when communicating with the AVW200 via SDI-12, multiplexers attached to the AVW200 must be controlled by the datalogger. This is achieved by using PortSet instructions in the datalogger program and by connecting the clock and reset lines of the multiplexers to control ports on the datalogger. When using SDI-12 with the AVW200, the clock and reset lines on the AVW200 are <u>not</u> used.

Read more! Example programs of SDI-12 are provided in Section 7.5.

# 7. Example Programs

This section includes several program examples for our CR1000 datalogger. Although the examples are for the CR1000, programming for the CR800 and CR3000 is similar. Appendix G, *CR10X Programming Example (p. G-1)*, has a programming example for the retired CR10X. More complex programming examples are provided in Appendix H, *Additional Programming Examples (p. H-1)*.

## 7.1 AVW200() Instruction (no multiplexers)

### 7.1.1 Direct RS-232 Connection (two sensors)

TABLE 7-1 shows wiring used for this example.

| TABLE 7-1. Wiring for Example 7.1.1     |                                            |                         |  |  |
|-----------------------------------------|--------------------------------------------|-------------------------|--|--|
| Datalogger Port for<br>Cable Attachment | Cable Needed to connect to AVW200          | AVW200 Port or<br>Model |  |  |
| COM1 (control port<br>pairs C1/C2)      | 17855 Cable (pigtail to<br>DB9 male cable) | RS-232                  |  |  |

| 'CR1000 Series Datalogger                                                                                                    |                                                                                                    |
|----------------------------------------------------------------------------------------------------|----------------------------------------------------------------------------------------------------|
| This program measures 2 sensors on t                                                                                                    | the AVW200, 1 on channel 1 and 1 on 'channel 2                                                                                |
| Public PTemp, batt_volt<br>Public Dst(2,6)<br>Public result                                                                                                    |                                                                                                    |
| DataTable (AVW200,1,-1)<br>DataInterval (0,10,Sec,10)<br>Sample (6,Dst(1,1),IEEE4)<br>Sample (6,Dst(2,1),IEEE4)<br>EndTable                                                                 | 'stores data from both sensors into a table named AVW200                                                                      |
| 'The CardOut instruction is used to creat<br>DataTable (AVWcard,1,-1)<br>CardOut (0,-1)<br>DataInterval (0,10,Sec,10)<br>Sample (6,Dst(1,1),IEEE4)<br>Sample (6,Dst(2,1),IEEE4)<br>EndTable | e a new DataTable that will be saved on a compact flash card.                                                                 |
| BeginProg<br>SerialOpen (Com1,38400,0,0,0)<br>Scan (10,Sec,0,0)<br>PanelTemp (PTemp,250)<br>Battery (Batt_volt)                                                                             |                                                                                                    |
| 'Result,comport,neighbor,PBA,Dst,cha<br>'IntegrationTime,Mult,Offset<br>'sensor 1, channel 1<br>AVW200(Result,Com1,200,2<br>'sensor 2, channel 2<br>AVW200(Result,Com1,200,2                | un,muxchan,reps,begFreq,endFreq,Vx,<br>200,Dst(1,1),1,1,1,1000,3500,2,_60HZ,1,0)<br>200,Dst(2,1),2,1,1,1000,3500,2, 60HZ,1,0) |

CallTable avw200 CallTable avwcard

NextScan EndProg

#### 7.1.2 Wireless/One Sensor/Resistance Converted to Temperature

'This is an example of a program used by a CR1000 and AVW206 to one Geokon 4450 VW 'displacement sensor. The sensor provides a frequency, which is converted to displacement, and 'resistance, which is converted to temperature. Polynomial Gage Factors used in this example were 'taken from the calibration sheets of the 4450 sensor. The coefficients used to convert resistance to 'temperature are from the Steinhart-Hart equation.

'The CR1000 communicates with the remote AVW206 through an RF401 radio attached to the 'logger's CS/IO port in SDC7 mode. 'The Pakbus address of the AVW206 used in this example is 15.

Public batt\_volt,Ptemp Public VWvalues(6) Public VWResults Public Psi,Temp

Alias VWvalues(1) = Freq Alias VWvalues(2) = Amp Alias VWvalues(3) = Sig2Noise Alias VWvalues(4) = NoiseFreq Alias VWvalues(5) = DecayRatio Alias VWValues(6) = Therm

Dim Digits Dim ZeroRding(32)

'Below are coefficients for Steinhart-Hart equation used to convert 'resistance to Temp Const A=.0014051 Const B=.0002369 Const C=.0000001019

BeginProg

Scan (10,Sec,0,0) PanelTemp (PTemp,250) Battery (Batt volt)

> AVW200(VWResults,ComSDC7,0,15,VWvalues(1),1,1,1,1000,2500,2,\_60Hz,1,0) Digits = (Freq/1000)^2 \* 1000 'Convert frequency to Digits

'Convert resistance to temp F.

Temp =  $(1/(A + B*LN(Therm) + C*(LN(Therm))^3)-273.15)*1.8+32$ 

```
'Calculate displacement (inches) from Digits and calibration polynomial
PSI=2.49866e-10*Digits^2 + 8.716e-5*Digits + -.2
```

```
NextScan
EndProg
```

## 7.2 AVW200() Instruction Controlling Two Multiplexers

TABLE 7-2 shows wiring used for this example. This program measures 16 sensors on each multiplexer.

| TABLE 7-2. Wiring for Example 7.2       |                                         |                         |  |
|-----------------------------------------|-----------------------------------------|-------------------------|--|
| Datalogger Port for<br>Cable Attachment | Cable Needed to connect to AVW200       | AVW200 Port or<br>Model |  |
| COM1 (control port<br>pairs C1/C2)      | 17855 Cable (pigtail to DB9 male cable) | RS-232                  |  |

#### 'CR1000 'Declare Variables and Units Public BattV Public PTemp\_C 'Public Temp C Public Data1, Data2 Public Mux1(16,6), Mux2(16,6) Units BattV=Volts Units PTemp\_C=Deg C 'Define Data Tables DataTable(VWTable1,True,-1) DataInterval(0,90,Sec,10) Sample (96,Mux1(),IEEE4) Sample (96,Mux2(),IEEE4) Minimum(1,BattV,FP2,False,False) EndTable 'Main Program BeginProg SerialOpen (Com1,38400,0,0,0) Scan(90,Sec,1,0) AVW200(Data1(),Com1, 200, 200, mux1(1,1),1,1,16,450,3000,2, 60HZ,1,0) AVW200(Data2(),Com1, 200, 200, mux2(1,1),2,1,16,450,3000,2,\_60HZ,1,0) Battery(BattV) PanelTemp(PTemp C, 60Hz) CallTable(VWTable1) NextScan EndProg

## 7.3 AVW200() Instruction Running in the Pipeline Mode

The following program is an example of how to run the AVW200 with a CR1000 using multiple AVW200() instructions in the pipeline mode of operation. When this CRBasic program first starts running, the information specified in the AVW200() instruction is sent to the attached AVW200 interface module via the Com1 communication port and PakBus address 200. Along with the instruction's parameter information, the CR1000 also sends its clock information. Every 64 seconds, the CR1000 clock and measured data are exchanged with the attached AVW200 interface module. The AVW200 interface module then determines how much time previous to the CR1000's interval it should start making the vibrating wire measurement, so that it completes the measurement series before the CR1000's execution interval.

In the example program below, a multiplexer is attached to each AVW200 channel. Using the multiplexers, sixteen sensors are measured on channel 1 and sixteen sensors are measured on channel 2. Both of the multiplexers will share the same clock (CLK) and reset (RST) lines on the AVW200.

In this example program, a returned "Result" value (the first parameter in the AVW200() instruction) of zero indicates successful communication and tells us that the data values have been stored in the destination variable, in this case, AVWDst(). If there is a failure in communication, the "Result" value increments for each failure and the AVWDst() values are filled with NAN's. The datalogger will retry communications three times before returning a failed communication or incrementing the result (retries are every 3 seconds or greater depending on the radio-power-cycle configuration). A negative value returned for the "Result" variable indicates status information (e.g., a -3 indicates the AVW200 has not made the first measurement; -4 indicates that no parameter information is available). Note that the "Result" variable in both AVW200() instructions are the same. There is no reason to have different "Result" variables for a given communication port in the pipeline mode.

**NOTE** In the Pipeline mode of operation the AVW200() instruction cannot be in a conditional statement or in a subroutine. It is recommended to place the instruction at the top of the program.

| TABLE 7-3. Wiring for Example 7.3       |                                         |                         |  |
|-----------------------------------------|-----------------------------------------|-------------------------|--|
| Datalogger Port for<br>Cable Attachment | Cable Needed to connect to AVW200       | AVW200 Port or<br>Model |  |
| COM1 (control port<br>pairs C1/C2)      | 17855 Cable (pigtail to DB9 male cable) | RS-232                  |  |

TABLE 7-3 shows wiring used for this example.

```
' Example Program running in the PipeLine mode
The clock and reset lines of both muxes are connected to the clk and rst 'lines of the AVW200.
PipeLineMode
Public PTemp, batt volt
Public Result, AVWDst(32,6)
Const Chan1 = 1
                                      'AVW200 channel 1
                                      ' AVW200 channel 2
Const Chan2 = 2
Const MuxChan = 1
                                      ' Starting Mux Channel
Const Reps = 16
                                      'Number of Reps
Const BFreq = 450
                                      'Begin Frequency
Const EFreq = 6000
                                      'End Frequency
Const Xvolt = 2
                                      ' 12p-p Volt Excite
BeginProg
    SerialOpen (Com1,38400,0,0,0)
                                      '(2 * 32 measurement) = 64 seconds
    Scan (64, Sec, 0, 0)
        PanelTemp (PTemp,250)
        Battery (Batt volt)
        AVW200(Result.Com1.200.200,AVWDst(1.1),Chan1.MuxChan.Reps,Bfreg.Efreg.Xvolt. 60Hz.1.0)
        AVW200(Result,Com1,200,200,AVWDst(17,1),Chan2,MuxChan,Reps,Bfreq,Efreq,Xvolt, 60Hz,1.0)
NextScan
EndProg
```

## 7.4 AVW200() Instruction Running in the Sequential Mode

Examples 7.4.1 and 7.4.2 run the AVW200 with a CR1000 using multiple AVW200() instructions in a sequential mode of operation. In these example programs, the first AVW200() instruction communicates with the attached AVW200 interface module using Com1 and PakBus address 200, and tells the AVW200 to make sixteen measurements. The CR1000 will wait at the AVW200() instruction until the 16 measurements are returned from first instruction, or until the instruction times out (time out is two times the number of reps). If an instruction times out, it will try up to three more times before advancing to the next instruction. The next AVW200 instruction on channel 2 is then executed and repeats the process.

Each AVW200() instruction in the examples uses a different result code variable. In sequential mode, it is a good idea to have different result code variables for each AVW200() instruction.

**NOTES** (1) When running in the sequential mode, programs that contain multiple AVW200 instructions using the same COM port should have different "Result" variables for each AVW200 instruction (e.g. "Result1" and "Result2") in order to detect and isolate any communications errors for a given AVW200.

(2) If the AVW200() instruction is in a slowsequence, the mode of operation is always forced to sequential mode.

| TABLE 7-4. Wiring for Sequential Mode Examples |                                         |                         |  |
|------------------------------------------------|-----------------------------------------|-------------------------|--|
| Datalogger Port for<br>Cable Attachment        | Cable Needed to<br>connect to AVW200    | AVW200 Port or<br>Model |  |
| COM1 (control port<br>pairs C1/C2)             | 17855 Cable (pigtail to DB9 male cable) | RS-232                  |  |

TABLE 7-4 shows the wiring used for both Sequential Mode examples.

#### 7.4.1 AVW200 Controlling Two Multiplexers in Sequential Mode

```
' Example Program running in the Sequential mode with AVW200 controlling
' 2 muxes. The clock and reset lines of both muxes are connected to the clk
' and rst lines of the AVW200.
SequentialMode
Public PTemp, batt volt
Public Result1, Result2, AVWDst(32,6)
Const Chan1 = 1
                                      'AVW200 channel 1
Const Chan2 = 2
                                      ' AVW200 channel 2
Const MuxChan = 1
                                      ' Starting Mux Channel
Const Reps = 16
                                      'Number of Reps
Const BFreq = 450
                                      ' Begin Frequency
Const EFreq = 6000
                                      'End Frequency
Const Xvolt = 2
                                      ' 12p-p Volt Excite
BeginProg
    SerialOpen (Com1,38400,0,0,10000)
    Scan (64, Sec, 0, 0)
                                      '(2 * 32 measurement) = 64 seconds
        PanelTemp(PTemp,250)
        Battery (Batt volt)
        AVW200(Result1,Com1,200,200,AVWDst(1,1),Chan1,MuxChan,Reps,Bfreq,Efreq,Xvolt,_60Hz,1,0)
        AVW200(Result2, Com1,200,200,AVWDst(17,1),Chan2,MuxChan,Reps,Bfreg,Efreg,Xvolt, 60Hz,1.0)
    NextScan
EndProg
```

#### 7.4.2 Datalogger Controlling Two Multiplexers in Sequential Mode

This example program has the datalogger controlling the multiplexers. Note that the AVW200() parameter for reps is one, and x is a index variable in AVWDst(x,1).

' Example Program running in the Sequential mode with the Datalogger ' controlling the muxes. For this program, the reset line of both muxes is ' connected to datalogger C3. Mux1 clock line is connected to DL C4 and Mux2 ' clock line is connected to DL C5.

SequentialMode Public PTemp, batt\_volt, x Public Result1, Result2, AVWDst(32,6)

```
Const Chan1 = 1
                                      ' AVW200 channel 1
Const Chan2 = 2
                                      ' AVW200 channel 2
Const MuxChan = 1
                                      ' Starting Mux Channel
Const Reps = 1
                                      'Number of Reps
Const BFreq = 450
                                      ' Begin Frequency
Const EFreq = 6000
                                      'End Frequency
Const Xvolt = 2
                                      ' 12p-p Volt Excite
Dim tmpavw200(6)
BeginProg
    SerialOpen (Com1.38400.0.0.0)
    Scan (64, Sec, 0, 0)
                                      '(2 * 32 measurement) = 64 seconds
        PanelTemp (PTemp,250)
        Battery (Batt volt)
        PortSet(3, 1)
                                      ' Reset High Mux On, both mux's share the RST
        Delay(1, 100, mSec)
                                      ' before clocking
        For x = 1 To 16
                                      'Advance Mux #1 on C4 port (clock high for 2mSec)
            PulsePort(4, 2000)
            PulsePort(5, 2000)
                                      'Advance Mux #2 on C5 (clock high for 2mSec)
                                      ' Mux Settling Time
            Delay(1, 10, mSec)
            AVW200(Result1.Com1.200.200.tmpavw200(1).Chan1.MuxChan.Reps.Bfreq.Efreq.Xvolt. 60Hz1.0)
            Move(AVWDst(x,1),6,tmpavw200(1).6)
                                                            ' now copy tmp value to the Dst
            AVW200(Result2,Com1,200,00,tmpavw200(1),Chan2,MuxChan,Reps,Bfreq,Efreq,Xvolt, 60Hz,1,0)
            Move(AVWDst(x+16,1),6,tmpavw200(1),6)
                                                           ' now copy tmp value to the Dst
        Next
        PortSet(3, 0)
                                      ' Reset Low Mux off
    NextScan
EndProg
```

## 7.5 SDI-12 Example

The following program is an example of how to run the AVW200 with a CR1000 using the SDI12Recorder() instruction. Note that the values returned from the SDI12Recorder() instruction are different depending on the SDI-12 measurement command issued.

For this example, two multiplexers are measured by the datalogger. The AVW200 interface module cannot control multiplexers in the SDI-12 communication mode. Hence, when communicating to the AVW200 via SDI-12, any multiplexers attached to the AVW200 must be controlled by the datalogger. This is achieved by using PortSet instructions in the datalogger program (see example below) and by connecting the clock and reset lines of the multiplexers to control ports on the datalogger. When using SDI-12 with the AVW200, the clock and reset lines of the AVW200 are <u>not</u> used.

Extended SDI-12 commands can be used to change the begin, end frequencies and the excitation voltage of the vibrating wire sensors attached to the AVW200. However, these extended SDI-12 commands only work for the next measurement command. By default, standard SDI-12 measurement commands use the begin/end/excite voltage settings specified in the AVW200 settings using DevConfig. However, after issuing an extended SDI-12 command, the very next measurement will use the bbbb,eeee and vvvv values specified in the extended command. The second and remaining measurements will revert back to the settings specified via DevConfig.

An example of an extended command is: 0XVW450,5000,1! This command will configure the next measurement with Begin Freq=450, End Freq = 5000 and 5Volt excitation. Following the extended command the "aM1!" command will use the parameters set by the extended command.

TABLE 7-5 shows the specific SDI-12 Command Codes and their returned values.

| TABLE 7-5.       SDI-12 Command Codes                                                                                                    |                                                                                                    |  |  |  |  |
|----------------------------------------------------------------------------------------------------|----------------------------------------------------------------------------------------------------|--|--|--|--|
| SDI12 Measurement Command                                                                                                    | Returned Values                                                                                                    |  |  |  |  |
| aM!<br>(Measures both AVW200 Chan1 &<br>Chan2)                                                                                                    | <ol> <li>Chan1 Frequency</li> <li>Chan1 Therm Resistance</li> <li>Chan1 Signal Amplitude mV<br/>RMS</li> <li>Chan2 Freq</li> <li>Chan2 Therm Resistance</li> <li>Chan2 Signal Amplitude mV<br/>RMS</li> </ol> |  |  |  |  |
| aM1!<br>(Measures AVW200 Chan1)                                                                                                    | <ol> <li>Chan1 Freq</li> <li>Chan1 Signal Amplitude mV<br/>RMS</li> <li>Chan1 Signal-to-Noise Ratio</li> <li>Chan1 Noise Frequency</li> <li>Chan1 Decay Ratio</li> <li>Chan1 Therm Resistance</li> </ol>      |  |  |  |  |
| aM2!<br>(Measures AVW200 Chan2)                                                                                                    | <ol> <li>Chan2 Frequency</li> <li>Chan2 Signal Amplitude mV<br/>RMS</li> <li>Chan2 Signal-to-Noise Ratio</li> <li>Chan2 Noise Frequency</li> <li>Chan2 Decay Ratio</li> <li>Chan2 Therm Resistance</li> </ol> |  |  |  |  |
| aV!                                                                                                    | <ol> <li>Battery Voltage</li> <li>Trapcodes</li> <li>WatchDog Counts</li> </ol>                                                                                                    |  |  |  |  |
| aXVWbbbb,eeee,v!<br>where:<br>bbbb = Begin Freq (100 < bbbb <<br>6.5K)<br>eeee = End Freq (100 < eeee < 6.5K)<br>v = Excite Voltage (1= 5v and 2 =<br>12v) | Returns "OK" if accepted<br>Returns "ERROR" if not accepted                                                                                                    |  |  |  |  |

```
' Example Program running SDI12 commands with the Datalogger controlling
'2 mux's. For this program, the AVW SDI-12 port is connected to DL C1.
' The reset line of both muxes is connected to datalogger C3. Mux1 clock line
' is connected to DL C4 and Mux2clock line is connected to DL C5. The SDI-12
' address of the AVW200 is set to 1.
SequentialMode
Public PTemp, batt volt
Public Chan1 Val(16,6), Chan2 Val(16,6)
Dim I
BeginProg
    Scan (150, Sec, 0, 0)
        PanelTemp(PTemp,250)
        Battery(Batt volt)
        PortSet(3, 1)
                                      ' Reset High, Mux On, both mux's share this reset port
        Delay(1, 100, mSec)
                                      ' delay before clocking
' ********** Measure 16 vibrating wire sensor on AVW200 channel 1
        For I=1 To 16
             'Advance Mux #1 (clock line connected to C4; clock high for 2mSec)
             PulsePort(4, 2000)
             Delay(1, 10, mSec) ' Mux Settling Time
             'measures sensor on channel 1
             SDI12Recorder (Chan1 Val(I,1),1,1,"M1!",1.0,0)
        Next I
' ********** Measure 16 vibrating wire sensor on AVW200 channel 2
        For I=1 To 16
             'Advance Mux #2 (clock line connected to C5; clock high for 2mSec)
             PulsePort(5, 2000)
             Delay(1, 10, mSec)
                                      ' Mux Settling Time
             'measures sensor on channel 2
             SDI12Recorder (Chan2_Val(I,1),1,1,"M2!",1.0,0)
        Next I
        PortSet(3, 0)
                                      ' Reset Low; turn both Muxes off
    NextScan
EndProg
```

## 8. Troubleshooting Communication Problems

## 8.1 Unable to Communicate with DevConfig or Terminal Emulator

If you are unable to communicate with DevConfig or the Terminal Emulator, verify that:

(1) The AVW200 is powered. The red LED at the front of the AVW200 will remain lit for 15 seconds on initial power up and then blink intermittently.

(2) The correct COM port has been selected. The COM port entry is provided on the lower left corner of the DevConfig screen.

(3) The correct baud rate of the AVW200 has been selected. The default baud rate of the AVW200 is 38400.

## 8.2 Datalogger to AVW200 Communication

If the datalogger fails to communicate with the AVW200, verify that:

(1) The AVW200 is powered. The red LED at the front of the AVW200 will remain lit for 15 seconds on initial power up and then blink intermittently.

(2) The AVW200 PakBus address is different than the PakBus address of the datalogger.

(3) The AVW200 PakBus address is entered correctly in the AVW instruction of the datalogger program.

## 8.3 Wireless Communications

If you can't connect, check out these possible causes:

- 1. Verify that the AVW20X is powered. The red LED at the front of the AVW will remain lit for 15 seconds on initial power up and then blink intermittently.
- 2. Active Interface set wrong

The active interface on the radio attached to the DL running the AVW instruction must match the ComPort specified in the AVW instruction; e.g., if you are using an RF401 (configured for SDC7) attached to a datalogger to communicate with a remote AVW206, then the ComPort specified in the AVW instruction must be SDC7 (or whatever active interface the RF401 is set for).

3. Low or weak battery voltage or 12 VDC supply voltage

The power supply battery may not be charging properly due to solar panel orientation, poor connection, or due to a charging transformer problem. The battery itself may have discharged too low too many times, ruining the battery. Lead acid batteries like to be topped off. Power supply must be able to sustain at least 9.6 V (datalogger minimum) even during 75 mA transmitter bursts lasting only a few milliseconds.

4. Lightning damage to RF401 or AVW206

Swap in a known good RF401 or AVW206 with the same settings and see if this cures the problem. Lightning damage can occur leaving no visible indications. A "near miss" can cause damage as well as a more direct hit with evidence of smoke.

5. Lightning damage to antenna and/or cable

Swap in a known good antenna and/or cable. Hidden damage may exist.

6. Moisture in coaxial antenna cable

It is possible that moisture has penetrated inside the plastic sheath of the coaxial cable. Water inside the cable can absorb RF energy and attenuate the transmitted signal; the received signal would also be attenuated. It is difficult to dry out the interior of a coaxial cable. Substitution of a dry cable is recommended.

Placing a wet cable in a conventional oven at 160°F for a couple of hours should dry it out. Shield the antenna cable against damage from radiated heat from the oven element by placing the coiled cable on a large cookie sheet or a sheet of aluminum foil.

7. AVW206 receiver "de-sensing" from nearby transmitter

This problem can be observed from LED behavior when operating a handheld radio near an AVW206 that is receiving collected data from a remote station. If you key a hand-held 150 MHz or 450 MHz transmitter, even though its frequency of operation is far removed from the 900 MHz band, its close proximity to the AVW206 can overwhelm (de-sense) the AVW206 receiver resulting in failed packets and LoggerNet retries. This problem could also occur if you located an AVW206 at a site containing commercial transmitters or repeaters. In general it is best to avoid such sites, especially the high-power FM or AM transmitter antenna sites which can change at any time with added equipment.

It is possible to avoid de-sensing in some cases if the RF link is solid enough due to: the proximity of your remote AVW206(s); high antenna gains and directionality; high elevation; and sufficient distance separation between AVW206 and commercial transmitter antenna. Try horizontal polarization of antennas. A field test in such situations is essential.

8. Insufficient signal strength

There are some things you can try to get that extra few dBs of signal strength sometimes necessary for a dependable RF link. The drop in signal going from Winter (no deciduous tree leaves) to Spring sometimes requires a little more signal.

a. Raise the antenna height using a mast, tower or higher terrain. Often a little extra height makes the difference.

- b. Change to a higher gain antenna
- c. Change polarization (element orientation) of all antennas in your network (yagi or collinear) from vertical to horizontal or vice versa.
- 9. Interference from 900 MHz transmitter

There are some measures you can take to reduce interference from neighboring 900 MHz transmitters:

- a. Move base station as far as possible from offending transmitter antenna.
- b. Install 9 dBd yagi and position station so that offending transmitter is located behind or to the side of the yagi to take advantage of yagi's front-to-back or front-to-side ratio (back and side signal rejection).
- c. Change polarization (element orientation) of all yagi and collinear antennas in your network to see if that reduces effects of offending transmitter.
- 10. AVW206 or other radio in the network has the wrong Network Address, Radio Address, Hopping Sequence, or Standby Mode

It is improbable that an RF401 or AVW206 network that has been working would ever change address, hopping sequence or other settings. However, check the settings for the unlikely event this may have happened. Try "Restore Defaults" and set up RF401 or AVW206 again from that point.

# Appendix A. Conversion from Hertz

The calibration report provided with each vibrating wire sensor contains the information required to convert Hertz, the frequency value output by the AVW200, to the appropriate units (e.g., displacement pressure).

These steps convert Hertz to the appropriate unit (e.g., displacement, pressure):

1. If the values in the Calibration Report are in digits, use the following equation to convert the AVW200's frequency values from Hertz to digits.

Digits =  $(Hz/1000)^2 \times 1000$ 

2. Use the gage factors and polynomial provided in the Calibration Report to calculate displacement.

## A.1 Displacement Example

FIGURE A-1 provides a calibration report for a displacement transducer. The following steps convert Hertz (the value output by the AVW200) to displacement.

1. Convert Hertz to digits:

Digits =  $(Freq/1000)^{2*}1000$ 

2. displacement =  $(3.598e-9)*Digits^2 + (1.202e-3)*Digits + (-3.1682)$ 

Therefore, if Freq = 2400 then:

Digits =  $(2400/1000)^2 \times 1000 = 5760$ 

displacement=  $(3.598e-9) * (5760)^2 + (1.202e-3) * 5760 + (-3.1682)$ = 3.875 inches

| GEOKON 48 Spencer St. Lebanon, N.H. 03766 USA                                                                                                    |                                                 |           |         |             |              |           |       |            |
|----------------------------------------------------------------------------------------------------|-------------------------------------------------|-----------|---------|-------------|--------------|-----------|-------|------------|
| Vibrating Wire Displacement Transducer Calibration Report                                                                                                    |                                                 |           |         |             |              |           |       |            |
| Range:                                                                                                    | Range: 150 mm Calibration Date: January 7, 2010 |           |         |             |              |           |       |            |
| Serial Number:                                                                                                    | 0939696                                         |           |         |             | Tem          | perature: | 23.4  | °C         |
|                                                                                                    |                                                 |           |         | Cal         | ibration Ins | truction: | CI    | [-4400     |
|                                                                                                    |                                                 |           |         | Т           | echnician:   |           |       |            |
| GK-401 Readir                                                                                                    | ng Position                                     | в         |         |             |              |           |       |            |
| Actual                                                                                                    | Gage                                            | Gage      | Average | Calculated  | Error        | Calcul    | ated  | Error      |
| Displacement                                                                                                    | Reading                                         | Reading   | Gage    | Displacemen | Linear       | Displace  | ement | Polynomial |
| (mm)                                                                                                    | 1st Cycle                                       | 2nd Cycle | Reading | (Linear)    | (%FS)        | (Polync   | mial) | (%FS)      |
| 0.0                                                                                                    | 2614                                            | 2613      | 2614    | -0.30       | -0.20        | -0.0      | 3     | -0.02      |
| 30.0                                                                                                    | 3580                                            | 3579      | 3580    | 30.08       | 0.05         | 30.0      | )3    | 0.02       |
| 60.0                                                                                                    | 4539                                            | 4539      | 4539    | 60.26       | 0.18         | 60.0      | )4    | 0.03       |
| 90.0                                                                                                    | 5492                                            | 5489      | 5491    | 90.19       | 0.13         | 80.0      | 28    | -0.02      |
| 120.0                                                                                                    | 6437                                            | 6439      | 6438    | 120.00      | 0.00         | 119       | 95    | -0.04      |
| 150.0                                                                                                    | 7385                                            | 7383      | 7384    | 149.76      | -0.16        | 150       | 03    | 0.02       |
| (mm) Linear Gage Factor (G): <u>0.03146</u> (mm/ digit) Regression Zero: <u>2623</u><br>Polynomial Gage Factors: A: <u>9.139E-08</u> B: <u>0.03054</u> C: <u>-80.471</u>                            |                                                 |           |         |             |              |           |       |            |
| (inches) Linear Gage Factor (G): 0.001238 (inches/ digit)         Polynomial Gage Factors: A: 3.598E-09       B: 0.001202       C: -3.1682                                                          |                                                 |           |         |             |              |           |       |            |
| Calculated Displacement: Linear, D = $G(R_1 - R_0)$<br>Polynomial. D = $AR_1^2 + BR_1 + C$                                                                                                    |                                                 |           |         |             |              |           |       |            |
| Refer to manual for temperature correction information.                                                                                                    |                                                 |           |         |             |              |           |       |            |
| Function Test at Shipment:                                                                                                    |                                                 |           |         |             |              |           |       |            |
| GK-401 Pos. B : 4239 Temp(T <sub>0</sub> ): 24.1 °C Date: January 28, 2010<br>The above instrument was found to be in tolerance in all operating ranges.                                            |                                                 |           |         |             |              |           |       |            |
| The above instrument was found to be in tolerance in all operating ranges.<br>The above named instrument has been calibrated by comparison with standards traceable to the NIST, in compliance with |                                                 |           |         |             |              |           |       |            |
| ANSI Z540-1.<br>This report shall not be reproduced except in full without written permission of Geokon Inc.                                                                                        |                                                 |           |         |             |              |           |       |            |

FIGURE A-1. Geokon Calibration Report of a Sensor without a Thermistor

# Appendix B. Thermistor Information

# **B.1 Converting Resistance to Temperature**

The AVW200 outputs a resistance value for sensors that contain a thermistor. Temperature is calculated by applying the resistance to a known equation (e.g., Steinhart-Hart equation) which converts resistance to temperature.

The Steinhart-Hart equation for converting resistance to degree Celsius is as follows:

Temperature =  $1/(A + B*LN(resistance) + C*(LN(resistance))^3) - 273.15$ 

Where A, B, and C are coefficients for the Steinhart-Hart equation.

The coefficients for the Steinhart-Hart equation are specific to the thermistor contained in your sensor and are obtained from the sensor manufacturer.

NOTE

# Please see your manufacturer to get the coefficients for their thermistor.

## **B.1.1 Resistance Conversion Example – Geokon Sensor**

If the coefficients for Steinhart-Hart equation are as follows

A=0.0014051 B=0.0002369 C=0.0000001019

The equation for converting the resistance measurement to degrees Celsius is:

Temperature =  $1/(0.0014051 + 0.0002369*LN(resistance) + 0.0000001019*(LN(resistance))^3) - 273.15$ 

If the measured resistance is 2221 ohms, the calculated temperature in degree Celsius is:

Temperature =  $1/(0.0014051 + 0.0002369*LN(2221) + 0.0000001019*(LN(2221))^3) - 273.15$ 

Temperature = 31.98°C

## **B.2 Accuracy and Resolution**

The accuracy of the temperature measurement is a function of the following factors:

- 1. Thermistor's interchangeability
- 2. Resistance of the wire
- 3. Steinhart-Hart Equation error

4. Precision of the bridge resistors

5. Accuracy of the datalogger's voltage measurement

6. Temperature coefficient of the bridge resistors

Errors three through six can probably be ignored. The wire resistance is primarily an offset error and its affect can be removed by the initial calibration. Errors caused by the change in wire resistance due to temperature and thermistor interchangeability are not removed by the initial calibration. FIGURE B-1 through FIGURE B-4 show how wire resistance affects the temperature measurement for a Geokon 4500 Vibrating Wire Piezometer.

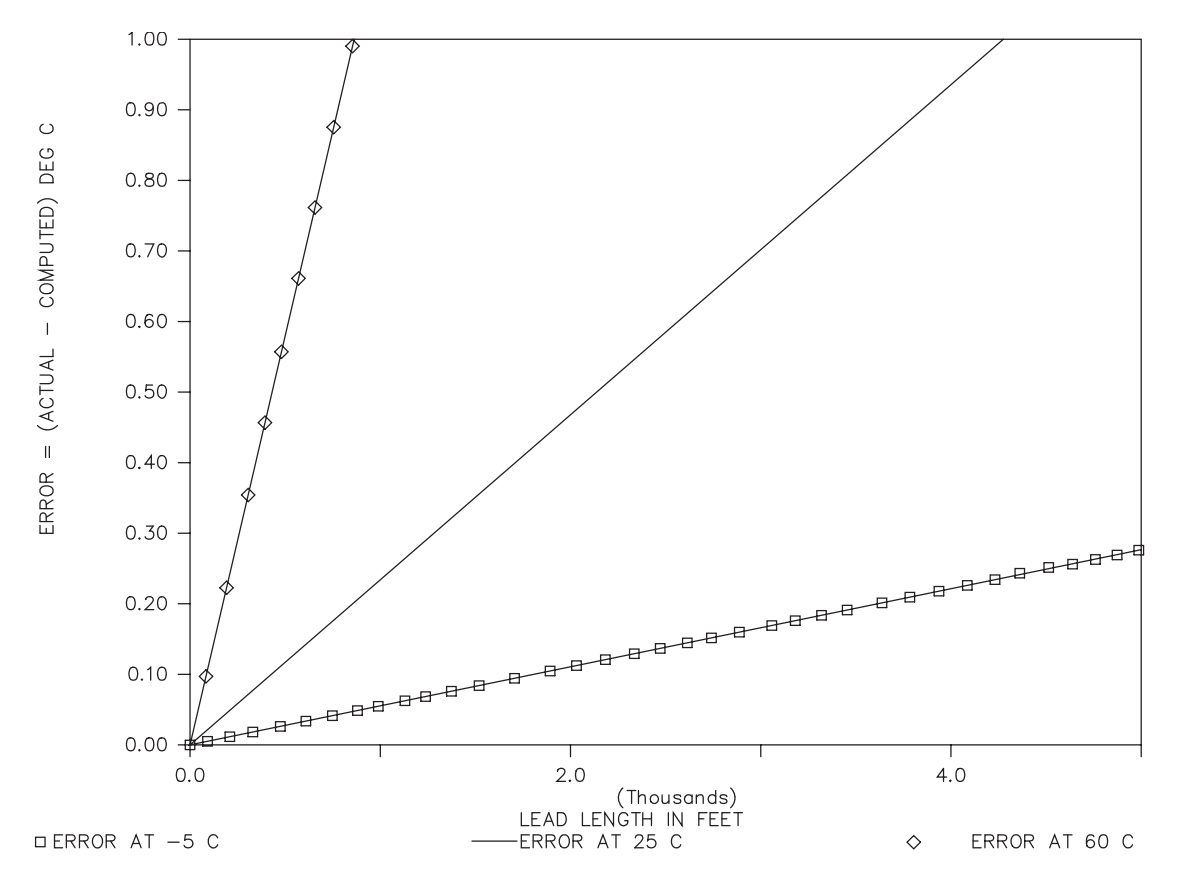

FIGURE B-1. Temperature Measurement Error at Three Temperatures as a Function of Lead Length. Wire is 22 AWG with 16 ohms per 1000 feet.

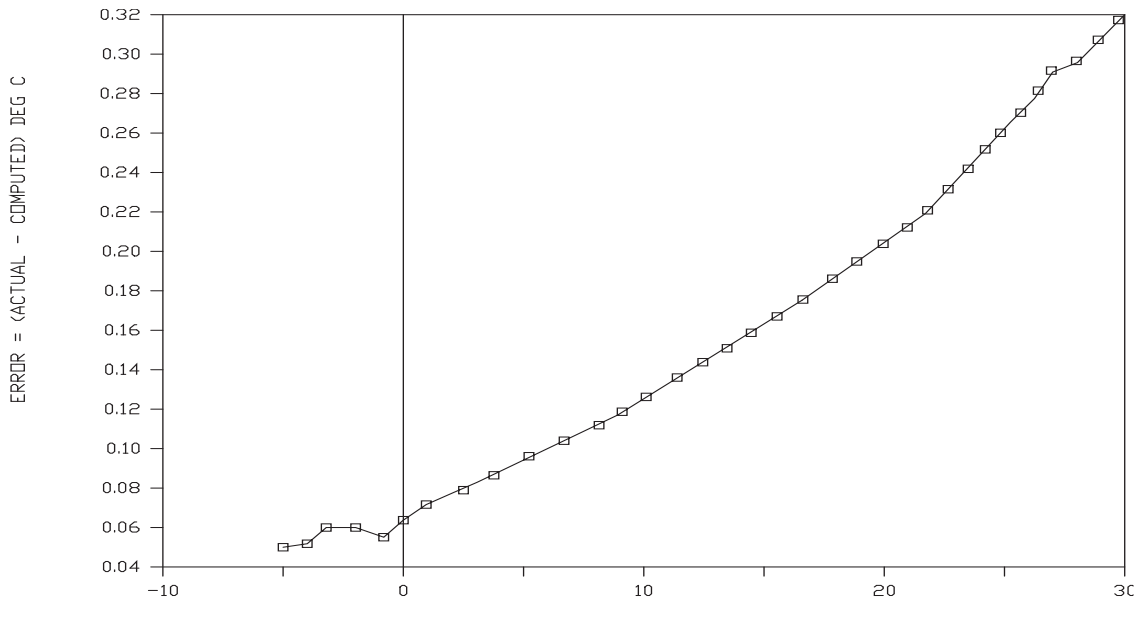

COMPUTED TEMPERATURE (C) 1000 FOOT LEAD

FIGURE B-2. Temperature Measurement Error on a 1000 foot Lead. Wire is 22 AWG with 16 ohms per 1000 feet.

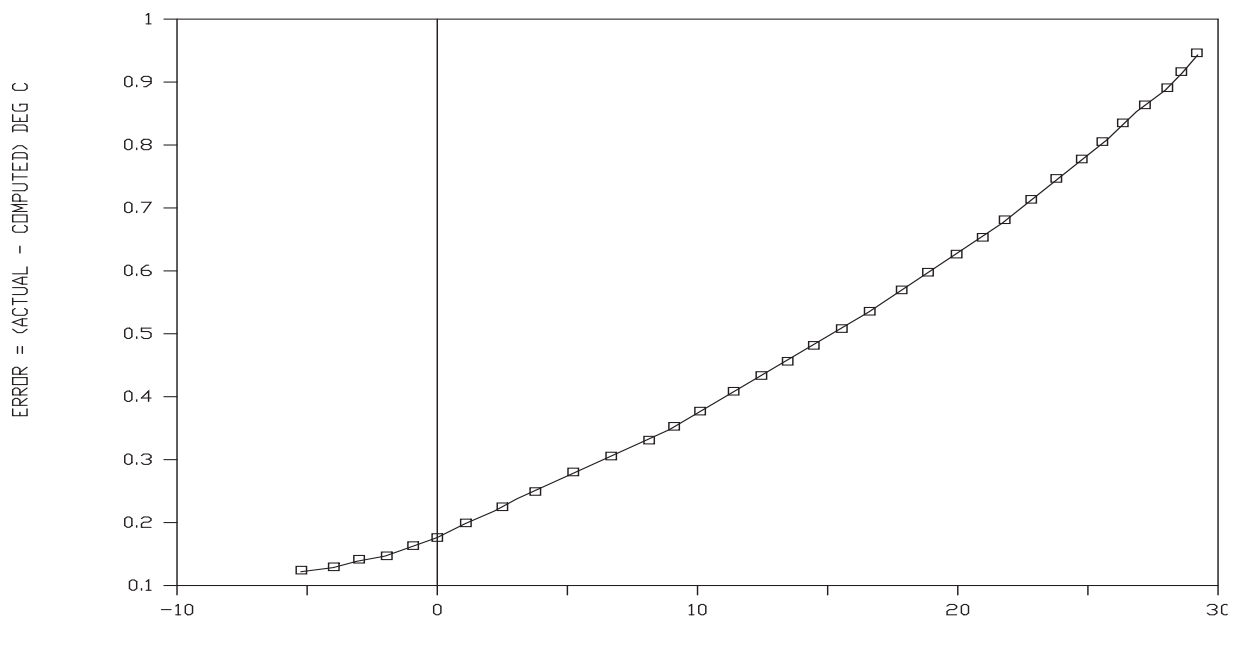

COMPUTED TEMPERATURE (C) 3000 FOOT LEAD

FIGURE B-3. Temperature Measurement Error on a 3000 foot Lead. Wire is 22 AWG with 16 ohms per 1000 feet.

 $\odot$ 

ERROR = (ACTUAL - COMPUTED) DEG

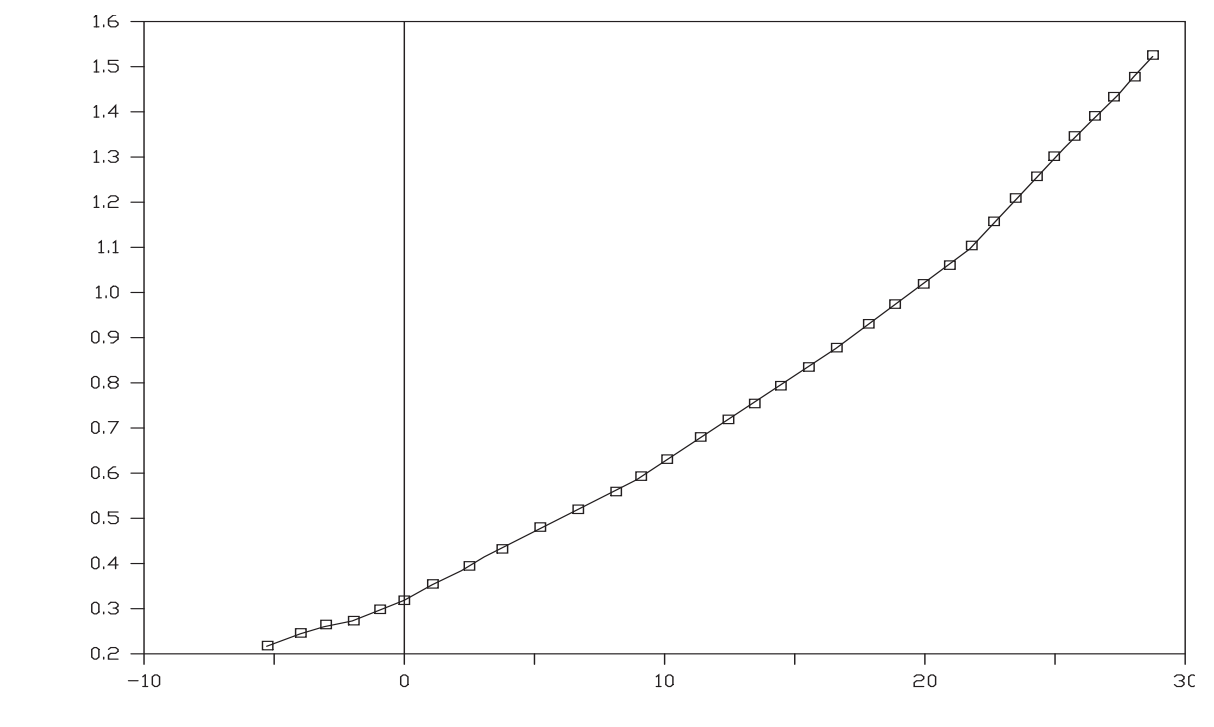

COMPUTED TEMPERATURE (C) 5000 FOOT LEAD

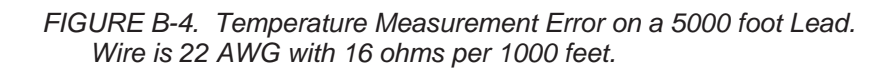
## Appendix C. Antennas, Antenna Cables, and Surge Protectors for the AVW206, AVW211, and AVW216

## C.1 Antennas

|      | Several antennas are<br>remote station requir<br>FCC open-field test<br>emissions limits. Al<br>connector for connec<br>could cause transmit<br>licensed services, an | e offered to satisfy the needs for various base station and<br>rements. These antennas have been tested at an authorized<br>site and are certified to be in compliance with FCC<br>II antennas (or antenna cables) have an SMA female<br>ction to the AVW206. The use of an unauthorized antenna<br>ted field strengths in excess of FCC rules, interfere with<br>d result in FCC sanctions against user. |  |
|------|----------------------------------------------------------------------------------------------------|----------------------------------------------------------------------------------------------------|--|
| NOTE | An FCC authori<br>communication. Th<br>AVW206 and AVW<br>with the AVW216.                                                                                             | An FCC authorized antenna is needed for wireless communication. The 900 MHz antennas are compatible with the AVW206 and AVW211. The 2.4 GHz antennas are compatible with the AVW216. Pick one of the antennas listed below.                                                                                                    |  |
|      | CSI Item Number                                                                                                    | Description                                                                                                    |  |
|      | 14310                                                                                                    | 0 dBd ANTENNA, 900 MHz, OMNI ¼ WAVE WHIP,<br>RPSMA STRAIGHT, LINX, 3.2 inches long.                                                                                                    |  |
|      | 14204                                                                                                    | 0 dBd ANTENNA, 900 MHz, OMNI ½ WAVE WHIP,<br>RPSMA RT ANGLE, ASTRON, 6.75 inches long.                                                                                                    |  |
|      | 14221                                                                                                    | 3 dBd ANTENNA, 900 MHz, OMNI COLLINEAR,<br>ANTENEX FG9023, 24 inches tall, W/FM2 MOUNTS,<br>fits 1 in. to 2 in. O.D. mast (requires COAX RPSMA-L<br>or COAX NTN-L)                                                                                                    |  |
|      | 15970                                                                                                    | 1 dBd ANTENNA, 900 MHz, INDOOR OMNI ½<br>WAVE DIPOLE, 10 ft. cable with SMA connector to fit<br>RF401 Series, window or wall mounted by sticky back,<br>4 inches wide.                                                                                                    |  |
|      | 14205                                                                                                    | 6 dBd ANTENNA, 900 MHz, YAGI, LARSEN<br>YA6900 TYPE N-F, boom length 17.25 inches, longest<br>element 7.25 inches, W/MOUNTS, fits 1 in. to 2 in.<br>O.D. mast (requires COAX RPSMA-L or COAX NTN-<br>L)                                                                                                    |  |
|      | 14201                                                                                                    | 9 dBd ANTENNA, 900 MHz, YAGI, MAXRAD<br>BMOY8905 TYPE N-F, boom length 21.4 inches,<br>longest element 6.4 inches, W/MOUNTS, fits 1 in. to 2<br>in. O.D. mast (requires COAX RPSMA-L or COAX<br>NTN-L)                                                                                                    |  |

| 16005        | 0 dBd ANTENNA, 2.4 GHz, OMNI ½ WAVE WHIP,<br>RPSMA RT ANGLE, LINX ANT-2.4-CW-RCT-RP,<br>4.5 inches long.                                                                                                    |
|--------------|----------------------------------------------------------------------------------------------------|
| 16755        | 13 dBd ANTENNA, 2.4 GHz, ENCLOSED YAGI,<br>allows vertical or horizontal polarization, MAXRAD<br>WISP24015PTNF, boom length 17 inches, diameter 3<br>inches, W/ END MOUNT to fit 1 to 2 in. O.D. mast<br>(requires either (1) COAX RPSMA-L for short runs or<br>(2) COAX NTN-L with Antenna Surge Protector Kit) |
| COAX RPSMA-L | LMR 195 ANTENNA CABLE, REVERSE POLARITY<br>SMA TO TYPE N MALE                                                                                                    |
| COAX NTN-L   | RG8 ANTENNA CABLE, TYPE N MALE TO TYPE<br>N MALE CONNECTORS, REQUIRES 14462                                                                                                    |
| 14462        | ANTENNA SURGE PROTECTOR KIT                                                                                                    |

#### FCC OET Bulletin No. 63 (October 1993)

Changing the antenna on a transmitter can significantly increase, or decrease, the strength of the signal that is ultimately transmitted. Except for cable locating equipment, the standards in Part 15 are not based solely on output power but also take into account the antenna characteristics. Thus, a low power transmitter that complies with the technical standards in Part 15 with a particular antenna attached can exceed the Part 15 standards if a different antenna is attached. Should this happen it could pose a serious interference problem to authorized radio communications such as emergency, broadcast, and air-traffic control communications.

CAUTION

In order to comply with the FCC RF exposure requirements, the AVW206 series may be used only with **approved antennas** that have been tested with this radio and a minimum separation distance of 20 cm must be maintained from the antenna to any nearby persons.

See Appendix C.4, *Part 15 FCC Compliance Warning* (p. c-6), of this manual for important FCC information.

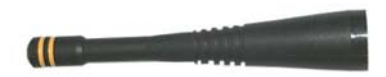

ITEM # 14310 900 MHZ OMNI ¼ WAVE WHIP 0 dBd

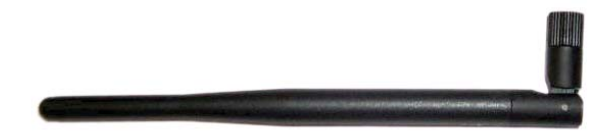

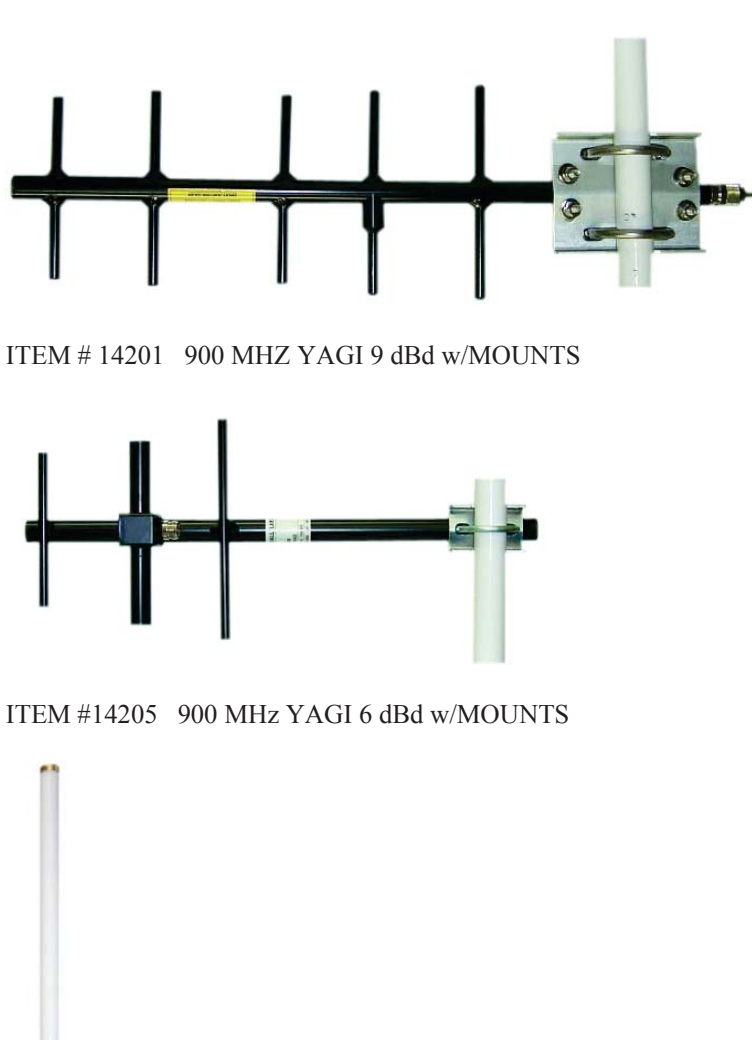

ITEM # 14204 900 MHZ OMNI  $\frac{1}{2}$  WAVE WHIP 0 dBd

ITEM # 14221 900 MHZ OMNI COLLINEAR 3 dBd w/MOUNTS

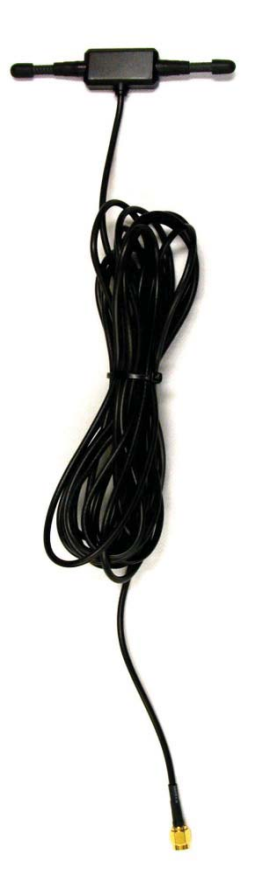

ITEM #15970 900 MHZ Indoor OMNI 1 dBd Window/Wall Mounted

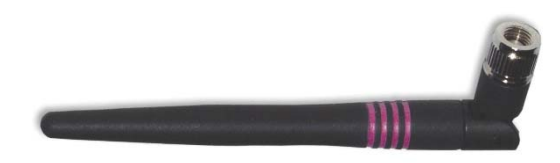

ITEM #16005 2.4 GHz OMNI HALF WAVE WHIP 0 dBd

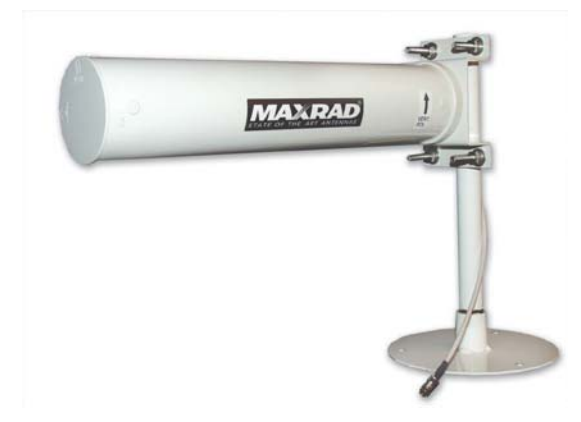

ITEM #16755 2.4 GHz ENCLOSED YAGI, 13 dBd w/MOUNTS FIGURE C-1. Some FCC Approved Antennas

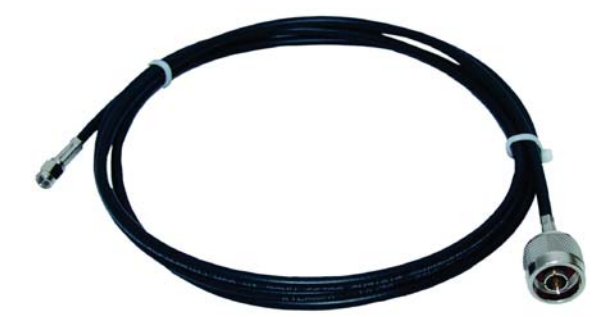

FIGURE C-2. Example COAX RPSMA-L Cable for Yagi or Omni Colinear

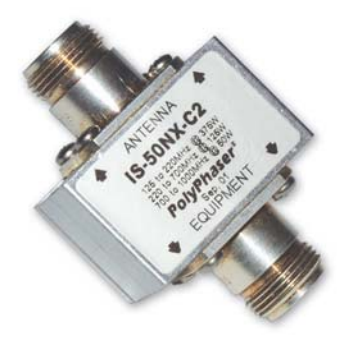

FIGURE C-3. Antenna Surge Protector

#### C.2 Antenna Cables

The 14201, 14203, 14205, 14221, and 16755 antennas require an antenna cable; either (1) the COAX RPSMA or (2) the COAX NTN with surge protector. Indoor omnidirectional antennas are either supplied with an appropriate cable or connect directly to the AVW206.

### **C.3 Surge Protectors**

#### C.3.1 Electrostatic Issues

Many installations are out of doors and therefore susceptible to lightning damage, especially via the antenna system. Also, depending on climate and location, electro-statically charged wind can damage sensitive electronics if sufficient electric charge is allowed to accumulate on the antenna and cable. To protect against this CSI offers the Item # 14462 Antenna Surge Protection Kit.

The COAX NTN-L cable is a low-loss RG8 coaxial cable that requires the 14462 surge protector in order to connect to the AVW206. The RG8 / Antenna Surge Protector are recommended in preference to the COAX RPSMA in the following applications:

- When the antenna cable length exceeds 10 feet
- When use of COAX RPSMA would result in too much signal loss
- When the interface will be used in an environment susceptible to lightning or electro-static buildup

#### C.3.2 Antenna Surge Protector Kit

The Surge Protector Kit for the RF401 series radios includes the following:

- Polyphaser protector
- 18 inches of COAX RPSMA to connect 'tail end' of surge protector to RF401
- Ground wire lead
- Screw and grommet to secure ground wire and polyphaser to backplate of enclosure

The surge protector has female type N connectors on both ends; one for connection to the COAX NTN-L cable and the other for connection to the 18 inch length of COAX RPSMA cable included in the kit. The COAX RPSMA cable is an LMR195 type that terminates in a type N Male connector on the 'antenna end' and a Reverse Polarity SMA (RPSMA) connector on the RF401 end.

#### C.4 Part 15 FCC Compliance Warning

Changes or modifications to the AVW206, AVW211, or AVW216 not expressly approved by Campbell Scientific, Inc. could void the user's authority to operate this product.

Note: This equipment has been tested and found to comply with the limits for a Class B digital device, pursuant to part 15 of the FCC Rules. These limits are designed to provide reasonable protection against harmful interference in a residential installation. This equipment generates, uses, and can radiate radio frequency energy and, if not installed and used in accordance with the instructions, may cause harmful interference to radio communications. However, there is no guarantee that interference will not occur in a particular installation. If this equipment does cause harmful interference to radio or television reception, which can be determined by turning the equipment off and on, the user is encouraged to try to correct the interference by one or more of the following measures:

- Reorient or relocate the receiving antenna.
- Increase the separation between the equipment and receiver.
- Connect the equipment into an outlet on a circuit different from that to which the receiver is connected.
- Consult the dealer or an experienced radio/TV technician for help.

This device complies with part 15 of the FCC Rules. Operation is subject to the following two conditions:

- 1) This device may not cause harmful interference, and
- 2) This device must accept any interference received, including interference that may cause undesired operation.

# Appendix D. The Public Table

The public table of the AVW200 displays the current sensor measurement values as well as the current settings (see TABLE D-1).

When the DeviceConfig runs the troubleshooter, it forces a measurement by writing to the Timeseries() array in the Public table. When the Timeseries(1)..Timeseries(4) elements are written with the proper values a measurement is performed and the files Timeseries.bin and Spectrum.bin are created or over-written if previous measurements have been forced. These file are then used by DeviceConfig to graph the time domain and frequency domain graphs in the troubleshooter.

A Datalogger program can also force a measurement by using the GetVariable() and/or SetVariable() instructions (see Program Example D.1). To do this, use the CRBasic SetVariable() instruction to set the TimeSeries(2), TimeSeries(3) and TimeSeries(4) variables. Once these variables have the correct values for Begin, End Frequency and Excite voltage, the measurement can be forced by writing the TimeSeries(1) with the AVW200 channel and Mux Channel (ie 101 = AVW200 Chan1 and MuxChan1, 205 = AVW200 Chan1 and MuxChan5, or 208 = AVW200 Chan2 and MuxChan8). The measurement is completed when the TimeSeries(1) value is zeroed by the AVW200. Once zeroed the TimeSeries(5) through TimeSeries(11) values can be read using the CRBasic GetVariable() instruction.

**NOTE** TimeSeries(5) through TimeSeries(11) were added to OS version STD.02. Customers with OS version STD.01 can get these public variables by downloading a new OS (refer to Section 5.4, *Send OS* (*p. 32*)).

|                                                          | TABLE D-1. Description of the Public Table                                                            |  |
|----------------------------------------------------------|----------------------------------------------------------------------------------------------------|--|
| Record No                                                | Current record number for this set of data                                                            |  |
| Time<br>Stamp                                            | Time the record was recorded                                                                          |  |
| Control Parameters for AVW200 Instruction Communications |                                                                                                    |  |
| Result                                                   | Result of the last measurement                                                                        |  |
| NumReps                                                  | Number of replications specified for this channel                                                     |  |
| Chan                                                     | Channel this record was recorded from                                                                 |  |
| MuxChan                                                  | Multiplexer channel this data was recorded from                                                       |  |
| BeginFreq                                                | The begin frequency used for this measurement                                                         |  |
| EndFreq                                                  | The end frequency used for this measurement                                                           |  |
| ExciteVolts                                              | The excitation voltage used for this measurement                                                      |  |
| Do_Therm                                                 | Do the thermistor measurement or not                                                                  |  |
| RScnt                                                    | Count down to start of measurement for the RS-232 communication port. $-1$ if no interval or not used |  |
| RFcnt                                                    | Count down to start of measurement for the RF communication port. $-1$ if no interval or not used     |  |

| Values and Control Parameters for SDI-12 Communications |                                                                                                    |  |
|---------------------------------------------------------|----------------------------------------------------------------------------------------------------|--|
| SDI12val(1)                                             | Frequency value obtained by SDI Recorder Instruction, if used; unchanged if not using SDI-12.              |  |
| SDI12val(2)                                             | Amplitude value obtained by SDI Recorder Instruction, if used; unchanged if not using SDI-12.              |  |
| SDI12val(3)                                             | Signal to noise ratio obtained by SDI Recorder<br>Instruction, if used; unchanged if not using SDI-12.     |  |
| SDI12val(4)                                             | Signal to noise frequency obtained by SDI Recorder<br>Instruction, if used; unchanged if not using SDI-12. |  |
| SDI12val(5)                                             | Decay ratio obtained by SDI Recorder Instruction, if used;<br>unchanged if not using SDI-12.               |  |
| SDI12val(6)                                             | Thermistor reading obtained by SDI Recorder Instruction, if used; unchanged if not using SDI-12.           |  |
| SDIChan                                                 | Channel used for SDI-12 measurement                                                                        |  |
| SDIBFreq                                                | Begin frequency used for SDI-12 measurement                                                                |  |
| SDIEFreq                                                | End frequency used for SDI-12 measurement                                                                  |  |
| SDIExVolt                                               | Excitation voltage used for SDI-12 measurement                                                             |  |
| Value of Last Instruction That's Running                |                                                                                                    |  |
| Ch1Freq                                                 | Frequency value measured on channel 1                                                                      |  |
| Ch1Amp                                                  | Amplitude value measured on channel 1                                                                      |  |
| Ch1SNR                                                  | Signal to noise ratio measured on channel 1                                                                |  |
| Ch1SNRFreq                                              | Signal to noise frequency measured on channel 1                                                            |  |
| Ch1Decay                                                | Decay ratio measured on channel 1                                                                          |  |
| Ch1Therm                                                | Thermistor reading measured on channel 1                                                                   |  |
| Ch2Freq                                                 | Frequency value measured on channel 2                                                                      |  |
| Ch2Amp                                                  | Amplitude value measured on channel 2                                                                      |  |
| Ch2SNR                                                  | Signal to noise ratio measured on channel 2                                                                |  |
| Ch2SNRFreq                                              | Signal to noise frequency measured on channel 2                                                            |  |
| Ch2Decay                                                | Decay ratio measured on channel 2                                                                          |  |
| Ch2Therm                                                | Thermistor reading measured on channel 2                                                                   |  |

| Control Parameters When Troubleshooter is Running |                                                                                                    |  |
|---------------------------------------------------|----------------------------------------------------------------------------------------------------|--|
| TimeSeries(1)                                     | Writing this variable will force a Vibrating Wire<br>measurement and create the TimeSeries.bin and<br>spectrum.bin files. |  |
|                                                   | Example:<br>101 = measures AVW200 chan1 and Mux chan1<br>102 = measures AVW200 chan1 and Mux chan2                        |  |
|                                                   | 201 = measures AVW200 chan2 and Mux chan1<br>202 = measures AVW200 chan2 and Mux chan2                                    |  |
|                                                   | 232 = measures AVW200 chan2 and Mux chan32                                                                                |  |
|                                                   | Notes: TimeSeries(2)(4) need to be filled with valid values before making the measurement.                                |  |
| TimeSeries(2)                                     | Begin Frequency for force measurement (100 - 6500)                                                                        |  |
| TimeSeries(3)                                     | Eng Frequency for forcing measurement (100 - 6500)                                                                        |  |
| TimeSeries(4)                                     | Excite voltage for forcing measurement (1=5volts or 2=12volts)                                                            |  |
| TimeSeries(5)                                     | Copy of the Chan/MuxChan executed in TimeSeries(1)                                                                        |  |
| TimeSeries(6)                                     | Measured Frequency (Hz)                                                                                                   |  |
| TimeSeries(7)                                     | Measured Amplitude (MVolts_RMS)                                                                                           |  |
| TimeSeries(8)                                     | Measured Signal-to-Noise Ratio                                                                                            |  |
| TimeSeries(9)                                     | Measured Noise Freq (Hz)                                                                                                  |  |
| TimeSeries(10)                                    | Measured Decay Ratio                                                                                                    |  |
| TimeSeries(11)                                    | Measured Thermistor (ohms)                                                                                                |  |

#### **D.1 Forced Measurement Program**

```
SequentialMode
 Public UsrForcedMsmnt
 Public SVResult(2), GVResult(2), TimeSeries(11)
 Dim TS done
 BeginProg
    TimeSeries(1) = 101 'Measure command with XYY as described below.
'X is the AVW channel, 1 or 2, and YY is the multiplexer channel, 00-32
    TimeSeries(2) = 450 'Sweep start frequency, 450 Hz minimum.
   TimeSeries(3) =6500 'Sweep stop frequency, 6500 Hz maximum.
    TimeSeries(4) = 1
                         'Excitation level code, 0=5Volt, 1=12Volt.
   TimeSeries(5)
                         'Echo of what was used For TimeSeries(1) measure command, XYY.
   TimeSeries(6)
                         'Frequency of peak, Hz.
   TimeSeries(7)
                         'Amplitude of peak frequency, mVrms.
                         'SNR, Signal To Noise Ratio.
   TimeSeries(8)
   TimeSeries(9)
                         'Peak noise frequency, Hz.
   TimeSeries(10)
                         'Decay ratio.
   TimeSeries(11)
                         'Thermistor measurement, Ohms.
   SerialOpen (Com1,38400,0,0,0)
   Scan(5, Sec, 0, 0)
        If UsrForcedMsmnt=True Then
          'Set remote measurement parameters.
            SendVariables(SVResult(1),Com1,200,200,0000,100, "Public", "TimeSeries(2)",TimeSeries(2),3)
            'Next Force measurement on indicated channel.
            SendVariables(SVResult(2),Com1,200,200,0000,100, "Public", "TimeSeries(1)", TimeSeries(1),1)
            Delay (1.2,Sec) 'wait for 2 second measurement
            Do 'Check that measure is done
              GetVariables(GVResult(1),Com1,200,200,0000,100,"Public","TimeSeries(1)",TS done,1)
              If GVResult(1)
                 Exit Do 'failed communications
              EndIf
            Loop Until TS done 'when TS done equals zero.. the measurement is done
        'Get the data from AVW206.
            GetVariables(GVResult(2),Com1,200,200,0000,100,"Public","TimeSeries(5)",TimeSeries(5),7)
            UsrForcedMsmnt=False
            If SVResult(1) OR SVResult(2) OR GVResult(1) OR GVResult(2) Then '
              Move (TimeSeries(5),7,NAN,1) 'failed communication..so fill win NAN's
            EndIf
        EndIf
      NextScan
 EndProg
```

# Appendix E. Status Table

The AVW200 status table contains system operating status information accessible via DevConfig, terminal emulator, or another PakBus device such as a datalogger. Status Table information is easily viewed by going to DevConfig | AVW200| Connect | Data Monitor | Status. The status table can be viewed via a terminal emulator and command 4.

The status information can be retrieved by the datalogger by using the CRBasic GetVariable instruction. Following is an example of retrieving the BattVoltage status of the AVW200 using the CRBasic GetVariables instruction:

Public RC,AVW\_BV GetVariables(RC,ComSDC7,200,200,0000,0,"Status","BattVoltage",AVW\_BV,1)

NOTE

DevConfig polls the status table at regular intervals, updating status information.

TABLE E-1 is a comprehensive list of status table variables with brief descriptions.

| TABLE E-1. Status Fields and Descriptions |                                                                                                    |                  |
|-------------------------------------------|----------------------------------------------------------------------------------------------------|------------------|
| Status<br>Fieldname                       | Description                                                                                                    | User can change? |
| Record No                                 | Record number for this set of data                                                                                                    | No               |
| Time Stamp                                | Time the record was generated                                                                                                    | No               |
| OSversion                                 | Version of the Operating System                                                                                                    | No               |
| OSdate                                    | Date OS was released                                                                                                    | No               |
| ProgName                                  | Name of the running program                                                                                                    | No               |
| ProgSig                                   | Signature of the running program                                                                                                    | No               |
| StationName                               | User defined Station Name                                                                                                    | Yes              |
| Compileresults                            | Compile results of the running program                                                                                                    | Yes              |
| PakBusAddress                             | AV200 PakBus address                                                                                                    | Yes              |
| RfInstalled                               | Specifies the model number of the MaxStream radio<br>if it is recognized by the datalogger. It will have a<br>value of zero if there is no radio recognized by the<br>AVW200.                                          | No               |
| RfNetAddr                                 | Specifies the radio network address of the built in radio. This setting should be set to match the network address for the RF401 base used to communicate with the datalogger.                                         | Yes              |
| RfNetHopSeq                               | Specifies the hopping sequence that will be used for<br>the built-in radio. This value should be set to match<br>the value of the same setting for the RF401 base<br>station used to communicate with this datalogger. | Yes              |

| Status<br>Fieldname | Description                                                                                                    | User can change?                                                                                                    |
|---------------------|----------------------------------------------------------------------------------------------------|----------------------------------------------------------------------------------------------------|
| Rf_ForceOn          | When Rf_ForceOn is set to 1 the radio is always on ignoring the duty cycle setting.                                                                                                    | Yes                                                                                                    |
| Rf_Protocol         | Identifies the radio protocol that will be used. The<br>AVW200 is always fixed at 2 (PakBus Aware mode)                                                                                                   | Yes (changing this parameter to a value of 1 will mess up the RF communication). All other values will revert to a value of 2. |
| RfSignalLevel       | The signal level of every 5 <sup>th</sup> PakBus packet received over RF                                                                                                    | Yes (clear to zero)                                                                                                    |
| RfRxPakBusCnt       | Number of PakBus packets that have been received over RF communication                                                                                                    | Yes (clear to zero)                                                                                                    |
| RfPwrMode           | Radio power modes:<br>NO_RF (No Radio)<br>RF_ON (<24ma Always On)<br>RF_1/2_Sec (<4ma <sup>1</sup> / <sub>2</sub> Second)<br>RF_1_Sec (<2ma 1 Second)<br>RF_8_Sec (<0.4ma 8 Second)<br>RF_OFF (Radio Off) | Yes (ie to change from ½ seconds<br>duty cycle to 1 seconds duty cycle<br>mode, edit the parameter with:<br>RF_1_Sec           |
| PortStatus(1)       | Indicates control port 1 level<br>0 = off (low zero volts)<br>-1 = on (high five volts)                                                                                                    | No                                                                                                    |
| PortStatus(2)       | Indicates control port 2 level<br>0 = off (low zero volts)<br>-1 = on (high five volts)                                                                                                    | No                                                                                                    |
| PortStatus(3)       | Indicates control port 3 level<br>0 = off (low zero volts)<br>-1 = on (high five volts)                                                                                                    | No                                                                                                    |
| PortConfig(1)       | Indicates control port 1 configuration (function disabled reserved for future use).                                                                                                    | Yes                                                                                                    |
| PortConfig(2)       | Indicates control port 1 configuration (function disabled reserved for future use).                                                                                                    | Yes                                                                                                    |
| PortConfig(3)       | Indicates control port 1 configuration (function disabled reserved for future use).                                                                                                    | Yes                                                                                                    |
| MSPversion(1)       | MSP430 CPU #1 OS version                                                                                                    | No                                                                                                    |
| MSPversion(2)       | MSP430 CPU #2 OS version                                                                                                    | No                                                                                                    |
| MSPversion(3)       | MSP430 CPU #3 OS version                                                                                                    | No                                                                                                    |
| MSPversion(4)       | MSP430 CPU #4 OS version                                                                                                    | No                                                                                                    |
| MSPversion(5)       | MSP430 CPU #5 OS version                                                                                                    | No                                                                                                    |
| MSPClkFreq(1)       | MSP430 CPU #1 RC oscillator frequecy in Hz                                                                                                    | No                                                                                                    |
| MSPClkFreq(2)       | MSP430 CPU #2 RC oscillator frequecy in Hz                                                                                                    | No                                                                                                    |

| Status<br>Fieldname | Description                                                                                                    | User can change?        |
|---------------------|----------------------------------------------------------------------------------------------------|-------------------------|
| MSPClkFreq(3)       | MSP430 CPU #3 RC oscillator frequecy in Hz                                                                                                    | No                      |
| MSPClkFreq(4)       | MSP430 CPU #4 RC oscillator frequecy in Hz                                                                                                    | No                      |
| MSPClkFreq(5)       | MSP430 CPU #5 RC oscillator frequecy in Hz                                                                                                    | No                      |
| CalOffset           | Calibration offset voltage                                                                                                    | No                      |
| VarOutOfBounds      | Number of times an array was accessed out of bounds                                                                                                    | Yes (clear to zero)     |
| SkipScan            | Number of skipped scans that have occurred while<br>running the current scan. When making the vibration<br>wire measurement it is normal for the skipscan's to<br>increment | Yes (clear to zero)     |
| TrapCode            | A code number that describes the last watch dog event that has happened (updated at power up).                                                                              | Yes                     |
| WatchDogCnt         | Number of Watchdog errors that have occurred while running this program                                                                                                    | Yes (clear to zero)     |
| ResetTables         | Not Used                                                                                                    | Yes (function disabled) |
| BattVoltage         | Current value of the AVW200 battery voltage (value updated every 8 sec).                                                                                                    | Yes                     |
| SRAMMemSize         | Size of the SRAM memory                                                                                                    | No                      |

NOTE

The SRAMMemSize parameter was added to OS version STD.02. Older modules have 128 Kbytes of SRAM and newer modules have 512 Kbytes of SRAM.

If the SRAMMemSize = 512 K, then the AVW200 will create and overwrite a file for every measurement on each channel. The files are called TS\_chan1.bin and TS\_chan2.bin. These files have the 4096 samples or TimeSeries data for the last measurement. These files can be retrieved using LoggerNet FileControl or the datalogger instruction GetFile(). A post-processing program in DevConfig under device type AVW200 Series called "Off Line Analysis" can be used to analyze the files.

## Appendix F. Time Series and Spectrum Graph Information

The AVW200 uses an audio A/D for capturing the sensor's signal. The number of samples acquired in this period is 4096 points. A Fast Fourier Transform (FFT) algorithm is used to create a frequency spectrum. The frequency spectrum is displayed in the graph labeled "Spectrum" (see FIGURE F-1). This graph shows each of the frequencies and the voltage amplitude in mV RMS.

The "Time Series" graph is the acquired or sampled data in the time domain. The graph shows the combination of all the frequencies coming from the vibrating wire sensor shortly after the sensors excitation. The dominate frequency is the natural resonating frequency of the vibrating wire. The other frequencies can include noise pickup (i.e., motors close to the sensor, pickup from long wires), harmonics of the natural frequency or harmonics of the noise (50/60 Hz harmonics) and/or mechanical obstruction (loosing of the wire or the wire vibration is physically changed by the package movement). The AVW200 computes a signal-to-noise diagnostic by dividing the response amplitude by the noise amplitude.

The "Time Series" graph shows the decay from the start of the sampling to the end of the sampling. The decay is the dampening of the wire over time. The AVW200 computes a decay ratio diagnostic from the time series ending amplitude divided by the beginning amplitude. Some sensors will decay very rapidly, others not. It is a good idea to characterize the sensors decay and amplitude when the sensor is new, so that over time the health of the sensor can be monitored.

By changing the begin and end frequencies in the options tab, the affects of narrowing can be of value for troubleshooting and solving problems with errant sensors, or improving the measurement. Care should be taken to ensure that when you change the begin and end frequency that the frequency range still captures the sensor's signal.

#### F.1 Good Sensor Examples

FIGURE F-1 and FIGURE F-2 are measurement results from the same sensor — the first measurement was taken with a swept frequency between 200 and 2200 Hz while the second measurement was taken with a swept frequency between 200 and 6500 Hz. Using the tighter frequency range (FIGURE F-1), the measurement recorded the greatest sensor noise at a frequency of 935 Hz with a signal-to-noise ratio of 318. Sweeping the same sensor over the far wider range of 200 to 6500 Hz (FIGURE F-2) uncovers noise at 4150 Hz with a signal-to-noise ratio of 21.4, which is 15 times less than the signal-to-noise ratio of the first measurement. This illustrates that better readings are produced when the sensor is swept over more narrow frequency ranges. Also, with the narrowed range (FIGURE F-1), the noise frequency that exists at 4150 Hz is completely ignored and is not relevant because it lies outside the sampling frequency range; excitation is limited outside the swept frequency range as well.

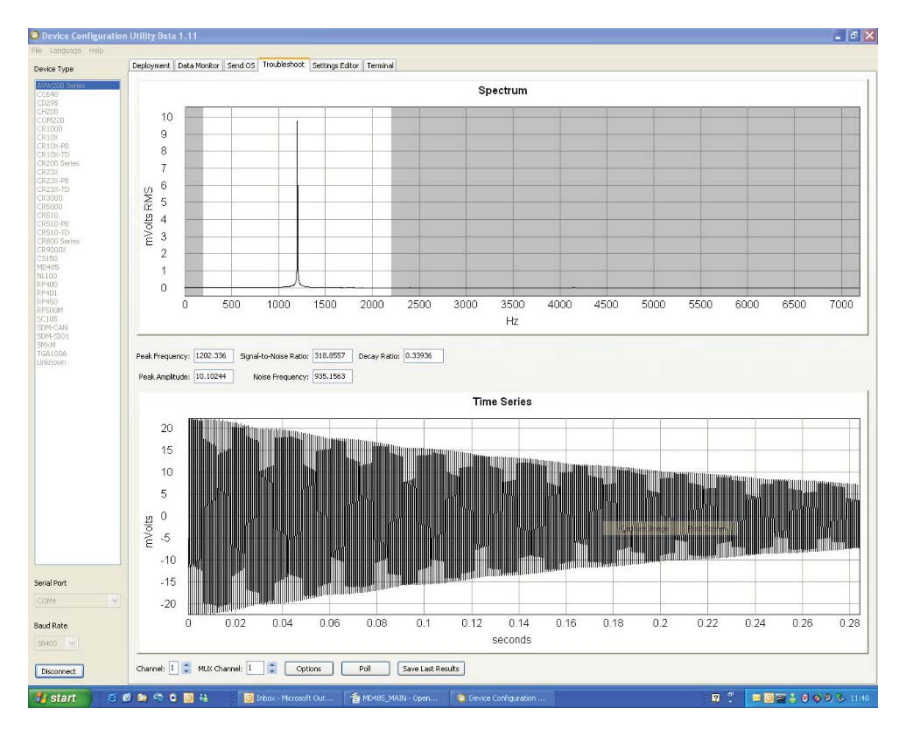

FIGURE F-1. Good Sensor with a Narrower Range (200 to 2200 Hz)

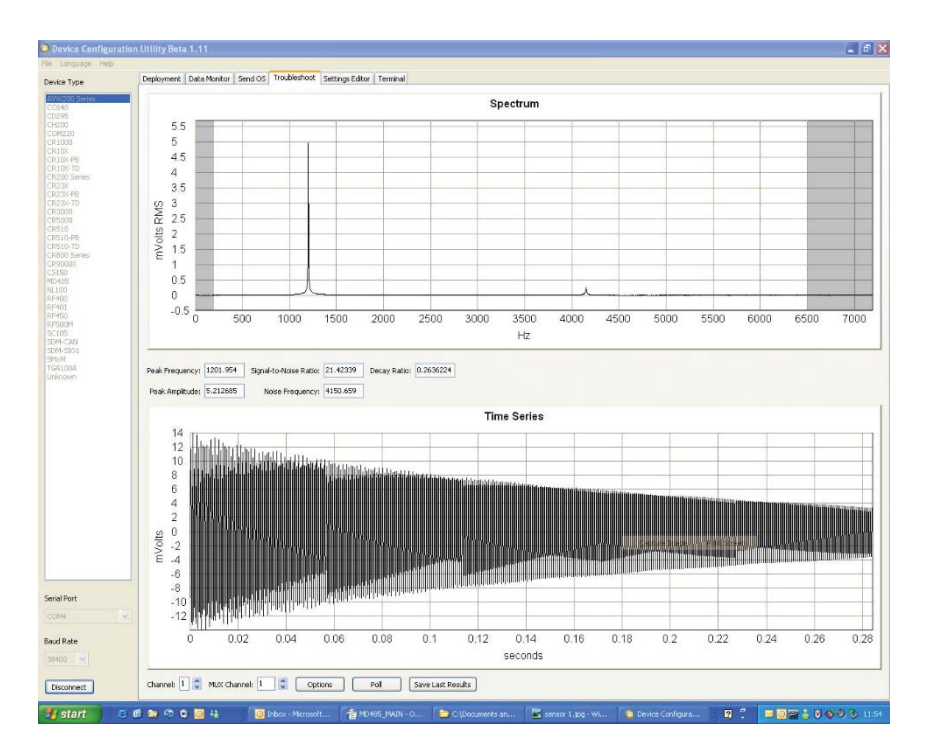

FIGURE F-2. Good Sensor with a Wider Range (200 to 6500 Hz)

#### F.2 Good Sensors with Noise

The measurements graphed in FIGURE F-3 and FIGURE F-4 are made by the same sensor used for FIGURE F-1 and FIGURE F-2. However, for FIGURE F-3 and FIGURE F-4, a drill is running about ½ inch away from the sensor. This shows the effects of narrowing the begin/end frequency to deal with noise generated by an electric motor. The narrow frequency range in F.2-1 has reduced the effects of the noise source and has yielded a signal-to-noise ratio of 4 times better than F.2.-2. Notice that if the begin frequency in FIGURE F-4 was much less than 450 Hz, the 60 Hz harmonic would have been the dominate frequency.

Holding the drill  $\frac{1}{2}$  inch away from the sensor is an invasive noise source. When the sensor is measured with the drill a few inches away, the harmonics of the 60 Hz are a lot less and are not more dominate than the wire's natural frequency. Sensors with a frequency range that are below 450 Hz should work fine even in the presence of a 50 or 60 Hz noise source, however they should be characterized.

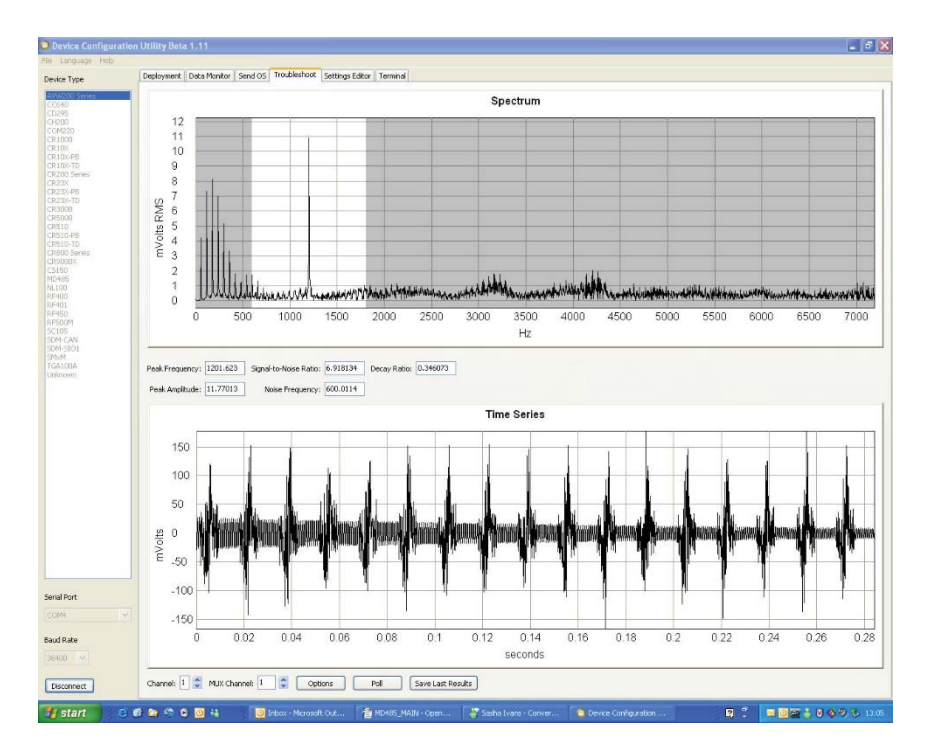

FIGURE F-3. Good Sensor with Noise (600 to 1800 Hz)

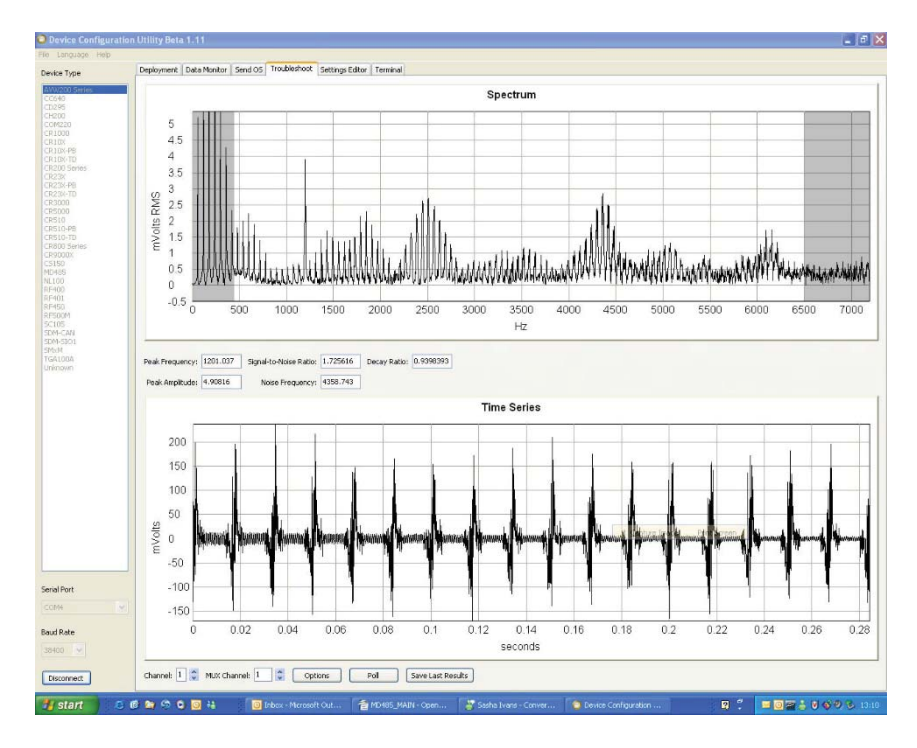

FIGURE F-4. Good Sensor with Noise (450 to 6500 Hz)

**NOTE** Check the manufactures specification for the sensors frequency and excitation range before picking the begin/end frequencies and excitation voltage.

# Appendix G. CR10X Programming Example

Although this example is for the CR10X, the CR23X is programmed similarly.

| ;{CR10X}           |                                       |                                                                                                    |
|--------------------|---------------------------------------|----------------------------------------------------------------------------------------------------|
| ;                  |                                       |                                                                                                    |
| ;                  |                                       |                                                                                                    |
| :                  |                                       |                                                                                                    |
| ,                  |                                       |                                                                                                    |
| *Table 1 Program   |                                       |                                                                                                    |
|                    | Execution Interval (seconds)          |                                                                                                    |
| 01. 900            | Execution interval (seconds)          |                                                                                                    |
| 1. $D_{0}(D(0))$   |                                       |                                                                                                    |
| 1: D0 (P80)        |                                       |                                                                                                    |
| 1: 42              | Set Port 2 High                       |                                                                                                    |
|                    |                                       |                                                                                                    |
| 2: Beginning of Lo | oop (P87)                             |                                                                                                    |
| 1: 0000            | Delay                                 |                                                                                                    |
| 2: 16              | Loop Count                            |                                                                                                    |
|                    |                                       |                                                                                                    |
| 3: Do (P86)        |                                       |                                                                                                    |
| 1: 73              | Pulse Port 3                          |                                                                                                    |
|                    |                                       |                                                                                                    |
| 4. Excitation y    | with Delay (P22)                      |                                                                                                    |
| 1. 1               | Ex Channel                            |                                                                                                    |
| 2. 0000            | Delay $W/Fx (0.01 \text{ sec units})$ | )                                                                                                    |
| 2.0000<br>2.10     | Delay After Ex (0.01 sec units        | )<br>nita)                                                                                                    |
| J. 10<br>4: 0000   | mV Excitation                         | 11(5)                                                                                                    |
| 4. 0000            | III v Excitation                      |                                                                                                    |
| 5. CDI 12 D.       | - $(D105)$                            |                                                                                                    |
| 5: SDI-12 Rec      | order (P105)                          |                                                                                                    |
| 1: 0               | SDI-12 Address                        |                                                                                                    |
| 2: 1               | Start Measurement (aM1!)              |                                                                                                    |
| 3: 1               | Port                                  |                                                                                                    |
| 4: 91              | Loc [ VW ]                            |                                                                                                    |
| 5: 1.0             | Multiplier                            |                                                                                                    |
| 6: 0.0             | Offset                                |                                                                                                    |
|                    |                                       |                                                                                                    |
| 6: Z=X (P31)       |                                       | ;Write Freq to inlocs 1-16                                                                                                    |
| 1: 91              | X Loc [ VW ]                          |                                                                                                    |
| 2: 1               | Z Loc [ Freq 1 ]                      |                                                                                                    |
|                    |                                       |                                                                                                    |
| 7: Z=X (P31)       |                                       | Write Amp to inlocs 17-32                                                                                                    |
| 1. 92              | X Loc [ Amplitude ]                   | ,                                                                                                    |
| $2 \cdot 17$       | $-7 Z \log \left[ Amp 1 \right]$      |                                                                                                    |
| 2. 17              |                                       |                                                                                                    |
| 8. 7−V (D21)       |                                       | Write Signal to Noise ratio to inlace 22 10                                                                                                    |
| 0. L - A (151)     | V Loo [Sig2Noigo ]                    | , while signal to woise ratio to thioes 55-46                                                                                                    |
| 1. 75              | T Los [ CONsiss 1 ]                   |                                                                                                    |
| 2: 3               | $- $ Loc [ $521N01se_1$ ]             |                                                                                                    |
| 0. 7-V (D21)       |                                       | $W_{\rm rite}$ $E_{\rm resonance} = f_{\rm N}$ $i_{\rm res}$ $i_{\rm res}$ |
| 9: Z=X (P31)       |                                       | ; write Frequency of Noise to inlocs 49-64                                                                                                    |
| 1: 94              | X Loc [ NoiseFreq ]                   |                                                                                                    |
| 2: 49              | Z Loc [ NsFreq_1 ]                    |                                                                                                    |
| 1                  |                                       |                                                                                                    |

10: Z=X (P31) ;Write Decay Ratio to inlocs 65-80 1: 95 X Loc [ DcayRatio ] -- Z Loc [ Decay\_1 ] 2: 65 11: Z=X (P31) ;Write Thermister resistance to inlocs 81-96 1: 96 X Loc [ Thrmister ] 2: 81 -- Z Loc [ Therm\_1 ] 12: Z=X\*F (P37) -- X Loc [ Therm\_1 ] 1: 76 2: .001 F 3: 76 -- Z Loc [ Therm\_1 ] 13: End (P95) 14: Do (P86) 1: 52 Set Port 2 Low 15: Do (P86) 1:10 Set Output Flag High (Flag 0) 16: Real Time (P77)^25459 1: 1220 Year, Day, Hour/Minute (midnight = 2400) 17: Sample (P70)^326 1: 96 Reps 2: 1 Loc [ Freq\_1 ] \*Table 2 Program 02: 0.0000 Execution Interval (seconds) \*Table 3 Subroutines End Program

# Appendix H. Additional Programming Examples

## H.1 AVW200-Controlled Multiplexer

#### H.1.1 Direct RS-232 Connection

'This is an example of a program used by a CR1000 and AVW200 to control two AM16/32B multiplexers. 'Sixteen Geokon 4450 VW displacement sensors are attached to each multiplexer and each sensor 'provides a frequency, which is converted to displacement, and resistance, which is converted to 'temperature. Polynomial Gage Factors used in this example were taken from the calibration sheets of 'the individual 4450 sensors. The coefficients used 'to convert resistance to temperature are from the 'Steinhart-Hart equation.

Public batt\_volt,Ptemp Public Mux1(16,6) Public Mux2(16,6) Public VWResults(2)

Public Amp1(16),Amp2(16) Public Temp1(16),Temp2(16) Public Therm1(16),Therm2(16) Public VWfreq1(16),VWfreq2(16) Public Sig2Noise1(16),Sig2Noise2(16) Public DecayRatio1(16),DecayRatio2(16) Public FreqOfNoise1(16),FreqOfNoise2(16) Public Displacement1(16),Displacement2(16)

Dim i Dim j Dim Digits Dim ZeroRding(32) Dim GageFactor(32) Dim PolyCoef1(48) As Float Dim PolyCoef2(48) As Float Dim CoefString1(16) As String \*30 Dim CoefString2(16) As String \*30

Const A=.001403040 Const B=.000237318 Const C=.00000009

DataTable (MuxExample,1,-1) DataInterval (0,10,Min,10) Minimum (1,batt\_volt,FP2,0,False) Sample (16,Displacement1(),FP2) Sample (16,VWfreq1(),FP2) Sample (16,Temp1(),FP2) Sample (16,Amp1(),FP2) Sample (16,Sig2Noise1(),FP2) Sample (16,FreqOfNoise1(),FP2) Sample (16,DecayRatio1(),FP2) 'Coefficients for Steinhart-Hart equation 'used to convert resistance to Temp

```
Sample (16, Displacement2(), FP2)
    Sample (16, VWfreq2(), FP2)
    Sample (16, Temp2(), FP2)
   Sample (16,Amp2(),FP2)
   Sample (16,Sig2Noise2(),FP2)
   Sample (16, FreqOfNoise2(), FP2)
    Sample (16, DecayRatio2(), FP2)
EndTable
BeginProg
   SerialOpen (COMRS232,38400,0,0,10000)
    'Enter the 3 Polynomial Gage Factors for each sensor as listed on each Calibration Report
   CoefString1(1) = "2.49866e-10, 8.716e-5, -0.20003"
   CoefString1(2) = "2.56640e-10, 8.762e-5, -0.20437"
   CoefString1(3) = "2.93650e-10, 8.715e-5, -0.19679"
   CoefString1(4) = "1.99647e-10, 8.868e-5, -0.19430"
   CoefString1(5) = "3.41276e-10, 8.777e-5, -0.19042"
   CoefString1(6) = "2.30397e-10, 8.720e-5, -0.19085"
   Coefstring1(7) = "2.54131e-10, 8.743e-5, -0.19218"
   CoefString1(8) = "2.21677e-10, 8.832e-5, -0.20539"
   CoefString1(9) = "2.85034e-10, 8.734e-5, -0.19341"
   CoefString1(10) = "2.42310e-10, 8.808e-5, -0.19576"
   CoefString1(11) = "2.52871e-10, 8.804e-5, -0.19232"
   CoefString1(12) = "2.27416e-10, 8.797e-5, -0.19552"
   CoefString1(13) = "2.27264e-10, 8.798e-5, -0.19522"
   CoefString1(14) = "2.87777e-10, 8.682e-5, -0.20353"
   CoefString1(15) = "2.81051e-10, 8.767e-5, -0.19691"
   CoefString1(16) = "2.41462e-10, 8.747e-5, -0.19481"
   CoefString2(1) = "2.73949e-10, 8.726e-5, -0.20799"
   CoefString2(2) = "2.91941e-10, 8.722e-5, -0.20443"
   CoefString2(3) = "2.32081e-10, 8.789e-5, -0.20064"
   CoefString2(4) = "3.17163e-10, 8.741e-5, -0.19108"
   CoefString2(5) = "2.66284e-10, 8.810e-5, -0.19411"
   CoefString2(6) = "2.7768e-10, 8.756e-5, -0.19630"
   CoefString2(7) = "2.06552e-10, 8.866e-5, -0.20578"
   CoefString2(8) = "2.22761e-10, 8.848e-5, -0.20013"
   CoefString2(9) = "2.31843e-10, 8.880e-5, -0.19643"
   CoefString2(10) = "2.42310e-10, 8.808e-5, -0.19576"
   CoefString2(11) = "1.99647e-10, 8.868e-5, -0.19430"
   CoefString2(12) = "2.56640e-10, 8.762e-5, -0.20437"
   CoefString2(13) = "2.81051e-10, 8.767e-5, -0.19691"
   CoefString2(14) = "2.81051e-10, 8.767e-5, -0.19691"
   CoefString2(15) = "2.49866e-10, 8.716e-5, -0.20003"
   CoefString2(16) = "2.27264e-10, 8.798e-5, -0.19522"
   For i = 1 To 16
        SplitStr (PolyCoef1(3*i-2),CoefString1(i),",",3,5)
                                                                'Assign
        coeficients listed in CoefString1 to individual variables
   Next i
```

```
'Assign coeficients listed in CoefString2 to individual variables
    For i = 1 To 16
        SplitStr (PolyCoef2(3*i-2),CoefString2(i),",",3,5)
    Next i
    Scan(2,Min,0,0)
        PanelTemp (PTemp,250)
        Battery (Batt volt)
        AVW200(VWResults(1),ComRS232,0,15,Mux1(1,1),1,1,16,1000,2500,2,_60Hz,1,0)
For i = 1 To 16
        Amp1(i)
                        = Mux1(i,2)
        Therm1(i)
                        = Mux1(i,6)
        VWFreq1(i)
                        = Mux1(i,1)
        Sig2Noise1(i)
                        = Mux1(i,3)
        DecayRatio1(i) = Mux1(i,5)
        FreqOfNoise1(i) = Mux1(i,4)
        Digits = (VWFreq1(i)/1000)^2 * 1000
                                                 'Convert frequency to Digits
'Convert resistance to temp F.
        Temp1(i) = (1/(A + B*LN(Therm1(i)) + C*(LN(Therm1(i)))^3)-273.15)*1.8+32
'Calculate displacement (inches) from Digits and calibration polynomial
        Displacement1(i)=PolyCoef1(3*i-2)*Digits^2 + PolyCoef1(3*i-1)*Digits+ PolyCoef2(3*i)
    Next i
    AVW200(VWResults(2),ComRS232,0,15,Mux2(1,1),2,1,8,1000,2500,2, 60Hz,1, 0)
    AVW200(VWResults(2),ComRS232,0,15,Mux2(9,1),2,9,8,450,6500,2, 60Hz,1,0)
For i = 1 To 16
                        = Mux1(i.2)
        Amp2(i)
                        = Mux1(i,6)
        Therm2(i)
        VWFreq2(i)
                         = Mux1(i,1)
        Sig2Noise2(i)
                        = Mux1(i.3)
        DecayRatio2(i) = Mux1(i,5)
        FreqOfNoise2(i) = Mux1(i,4)
        Digits = (VWFreq2(i)/1000)^2 * 1000
                                                 'Convert frequency to Digits
'Calculate displacement (inches) from Digits and calibration ploynomial
        Displacement2(i)=PolyCoef2(3*i-2)*Digits^2 + PolyCoef2(3*i-1)*Digits + PolyCoef2(3*i)
'Convert resistance to temp F.
        Temp2(i) = (1/(A + B*LN(Therm2(i)) + C*(LN(Therm2(i)))^3)-273.15)*1.8+32
   Next i
        CallTable MuxExample
   NextScan
EndProg
```

#### H.1.2 Wireless/Sensors with Different Frequencies

This is an example of a program used by a CR1000 and AVW206 to control two 'AM16/32B multiplexers. Sixteen Geokon 4450 VW displacement sensors are 'attached to each multiplexer and each sensor provides a frequency, which is 'converted to displacement, and resistance, which is converted to 'temperature. Polynomial Gage Factors used in this example were taken 'from the calibration sheets of the individual 4450 sensors. The 'coefficients used to convert resistance to temperature are from the 'Steinhart-Hart equation. The CR1000 communicates with the remote AVW206 through a RF401 radio attached to the logger's CS/IO port in Modem Enable mode. 'The Pakbus address of the AVW206 used in this example is 20 Public batt volt,Ptemp Public Mux1(16,6) Public Mux2(16,6) Public VWResults(2) Public Amp1(16), Amp2(16) Public Temp1(16), Temp2(16) Public Therm1(16). Therm2(16) Public VWfreq1(16), VWfreq2(16) Public Sig2Noise1(16), Sig2Noise2(16) Public DecayRatio1(16), DecayRatio2(16) Public FreqOfNoise1(16), FreqOfNoise2(16) Public Displacement1(16), Displacement2(16) Dim i Dim j **Dim Digits** Dim ZeroRding(32) Dim GageFactor(32) Dim PolyCoef1(48) As Float Dim PolyCoef2(48) As Float Dim CoefString1(16) As String \*30 Dim CoefString2(16) As String \*30 Const A=.0014051 'Coefficients for Steinhart-Hart equation Const B=.0002369 'used to convert resistance to Temp Const C=.0000001019 'Store Freq, amplitude, signal to noise, freq of noise, decay ratio and 'resistance from both mux's. DataTable (MuxExample, 1, -1) DataInterval (0,10,Min,10) Minimum (1,batt volt,FP2,0,False) Sample (16,Displacement1(),FP2) Sample (16, VW freq1(), FP2) Sample (16, Temp1(), FP2) Sample (16,Amp1(),FP2) Sample (16,Sig2Noise1(),FP2) Sample (16, FreqOfNoise1(), FP2) Sample (16, DecayRatio1(), FP2)

```
Sample (16,Displacement2(),FP2)
    Sample (16, VWfreq2(), FP2)
    Sample (16, Temp2(), FP2)
    Sample (16,Amp2(),FP2)
    Sample (16,Sig2Noise2(),FP2)
    Sample (16, FreqOfNoise2(), FP2)
    Sample (16, DecayRatio2(), FP2)
EndTable
BeginProg
    'Enter the 3 Polynomial Gage Factors for each sensor
    'as listed on each Calibration Report
    CoefString1(1) = "2.49866e-10, 8.716e-5, -0.20003"
    CoefString1(2) = "2.56640e-10, 8.762e-5, -0.20437"
    CoefString1(3) = "2.93650e-10, 8.715e-5, -0.19679"
    CoefString1(4) = "1.99647e-10, 8.868e-5, -0.19430"
    CoefString1(5) = "3.41276e-10, 8.777e-5, -0.19042"
    CoefString1(6) = "2.30397e-10, 8.720e-5, -0.19085"
    Coefstring1(7) = "2.54131e-10, 8.743e-5, -0.19218"
    CoefString1(8) = "2.21677e-10, 8.832e-5, -0.20539"
    CoefString1(9) = "2.85034e-10, 8.734e-5, -0.19341"
    CoefString1(10) = "2.42310e-10, 8.808e-5, -0.19576"
    CoefString1(11) = "2.52871e-10, 8.804e-5, -0.19232"
    CoefString1(12) = "2.27416e-10, 8.797e-5, -0.19552"
    CoefString1(13) = "2.27264e-10, 8.798e-5, -0.19522"
    CoefString1(14) = "2.87777e-10, 8.682e-5, -0.20353"
    CoefString1(15) = "2.81051e-10, 8.767e-5, -0.19691"
    CoefString1(16) = "2.41462e-10, 8.747e-5, -0.19481"
    CoefString2(1) = "2.73949e-10, 8.726e-5, -0.20799"
    CoefString2(2) = "2.91941e-10, 8.722e-5, -0.20443"
    CoefString2(3) = "2.32081e-10, 8.789e-5, -0.20064"
    CoefString2(4) = "3.17163e-10, 8.741e-5, -0.19108"
    CoefString2(5) = "2.66284e-10, 8.810e-5, -0.19411"
    CoefString2(6) = "2.7768e-10, 8.756e-5, -0.19630"
    CoefString2(7) = "2.06552e-10, 8.866e-5, -0.20578"
    CoefString2(8) = "2.22761e-10, 8.848e-5, -0.20013"
    CoefString2(9) = "2.31843e-10, 8.880e-5, -0.19643"
    CoefString2(10) = "2.42310e-10, 8.808e-5, -0.19576"
    CoefString2(11) = "1.99647e-10, 8.868e-5, -0.19430"
    CoefString2(12) = "2.56640e-10, 8.762e-5, -0.20437"
    CoefString2(13) = "2.81051e-10, 8.767e-5, -0.19691"
    CoefString2(14) = "2.81051e-10, 8.767e-5, -0.19691"
    CoefString2(15) = "2.49866e-10, 8.716e-5, -0.20003"
    CoefString2(16) = "2.27264e-10, 8.798e-5, -0.19522"
'Assign coefficients listed in CoefString1 to individual variables
    For i = 1 To 16
        SplitStr (PolyCoef1(3*i-2),CoefString1(i),",",3,5)
    Next i
'Assign coefficients listed in CoefString2 to individual variables
    For i = 1 To 16
        SplitStr (PolyCoef2(3*i-2),CoefString2(i),",",3,5)
    Next i
```

```
Scan(2,Min,0,0)
         PanelTemp (PTemp,250)
         Battery (Batt_volt)
         AVW200(VWResults(1),ComME,0,20,Mux1(1,1),1,1,16,1000,2500,2,_60Hz,1,0)
         For i = 1 To 16
             Amp1(i)
                               = Mux1(i,2)
                               = Mux1(i,6)
             Therm1(i)
             VWFreq1(i)
                               = Mux1(i,1)
             Sig2Noise1(i) = Mux1(i,3)
             DecayRatio1(i) = Mux1(i,5)
             FreqOfNoise1(i) = Mux1(i,4)
             Digits = (VWFreq1(i)/1000)^2 * 1000 'Convert frequency to Digits
'Convert resistance to temp F.
             \text{Temp1}(i) = (1/(\text{A} + \text{B*LN}(\text{Therm1}(i)) + \text{C*}(\text{LN}(\text{Therm1}(i)))^3)-273.15)*1.8+32
'Calculate displacement (inches) from Digits and calibration polynomial
             Displacement1(i)=PolyCoef1(3*i-2)*Digits^2 + PolyCoef1(3*i-1)*Digits + PolyCoef2(3*i)
         Next i
'Sensors 1-8 are excited over the freq range of 1000 - 2500
AVW200(VWResults(2), ComME, 0, 20, Mux2(1,1), 2, 1, 8, 1000, 2500, 2, 60Hz, 1, 0)
'Sensors 9-16 are excited over the freq range of 450-6500
         AVW200(VWResults(2),ComME,0,20,Mux2(9,1),2,9,8,450,6500,2, 60Hz,1,0)
         For i = 1 To 16
             Amp2(i)
                               = Mux1(i,2)
             Therm2(i)
                               = Mux1(i,6)
             VWFreq2(i)
                               = Mux1(i.1)
             Sig2Noise2(i) = Mux1(i,3)
             DecayRatio2(i) = Mux1(i,5)
             FreqOfNoise2(i) = Mux1(i,4)
             Digits = (VWFreq2(i)/1000)^2 * 1000 'Convert frequency to Digits
'Calculate displacement (inches) from Digits and calibration polynomial
             Displacement2(i)=PolyCoef2(3*i-2)*Digits^2 + PolyCoef2(3*i-1)*Digits + PolyCoef2(3*i)
'Convert resistance to temp F.
             \text{Temp2}(i) = (1/(\text{A} + \text{B}*\text{LN}(\text{Therm2}(i)) + \text{C}*(\text{LN}(\text{Therm2}(i)))^3)-273.15)*1.8+32
         Next i
         CallTable MuxExample
    NextScan
EndProg
```

#### H.2 Datalogger-Controlled Multiplexer

This example demonstrates how to program a CR1000 to collect measurements from sensors 'attached to four AM16/32 multiplexers. The four multiplexers are controlled directly by the data logger, not through the AVW200 as in other examples contained in this 'manual. Displacement is calculated from the measured frequencies by applying the 'Polynomial Gage Factors contained in each sensors' calibration report. Only the 'resistance from each thermistor is measured. Temp is calculated by applying the 'resistance to a known equation which converts resistance to temp. Temperature *'correction is not shown in this example. In this example 16* 'VW displacement sensors with thermistors are attached to both the first and second 'multiplexers, while only 9 similar sensors are attached to the third multiplexer. '32 VW displacement sensors with no thermistors are attached to the fourth multiplexer. SequentialMode Public batt volt Public Mux(6) Public VWResults Public Temp1(16), Temp2(16), Temp3(12) Public Amp1(16), Amp2(16), Amp3(12), Amp4(32) Public VWfreq1(16), VWfreq2(16), VWFreq3(9), VWFreq4(32) Public Sig2Noise1(16), Sig2Noise2(16), Sig2Noise3(12), Sig2Noise4(32) Public DecayRatio1(16), DecayRatio2(16), DecayRatio3(9), DecayRatio4(32) Public FreqOfNoise1(16), FreqOfNoise2(16), FreqOfNoise3(12), FreqOfNoise4(32) Public Displacement1(16), Displacement2(16), Displacement3(9), Displacement4(32) Dim i Dim j **Dim Digits** Dim Coef1(48) Dim Coef2(48) Dim Coef3(27) Dim Coef4(96) Const A=.0014051 'Coefficients for Steinhart-Hart equation Const B=.0002369 'used to convert resistance to Temp Const C=.0000001019 DataTable (MuxExample,1,-1) DataInterval (0,15,Min,10) Minimum (1,batt volt,FP2,0,False) Sample (16.Displacement1(),FP2) Sample (16, VWfreq1(), FP2) Sample (16.Temp1().FP2) Sample (16, Amp1(), FP2) Sample (16,Sig2Noise1(),FP2) Sample (16.FreqOfNoise1().FP2) Sample (16, DecayRatio1(), FP2) Sample (16,Displacement2(),FP2) Sample (16.VWfreq2().FP2) Sample (16,Temp2(),FP2) Sample (16,Amp2(),FP2)

| Sample (16,Sig2Noise2(),FP2)      |
|-----------------------------------|
| Sample (16,FreqOfNoise2(),FP2)    |
| Sample (16,DecayRatio2(),FP2)     |
| Sample (9,Displacement3(),FP2)    |
| Sample (9,VWfreq3(),FP2)          |
| Sample (9,Temp3(),FP2)            |
| Sample (9,Amp3(),FP2)             |
| Sample (9,Sig2Noise3(),FP2)       |
| Sample (9, FreqOfNoise3(), FP2)   |
| Sample (9, DecayRatio3(), FP2)    |
| Sample (32, Displacement4(), FP2) |
| Sample (32,VWfreq4(),FP2)         |
| Sample (32,Amp4(),FP2)            |
| Sample (32, Sig2Noise4(), FP2)    |
| Sample (32, FreqOfNoise4(), FP2)  |
| Sample (32, DecayRatio4(), FP2)   |
| EndTable                          |

BeginProg

'Enter the 3 Polynomial Gage Factors for each sensor as listed on each Calibration Report

'Gage Factors for sensors attached to AM16/32 #1 Coef1(1) = 2.49866e-10; Coef1(2) = 8.716e-5; Coef1(3) = -0.20003Coef1(4) = 2.56640e-10; Coef1(5) = 8.762e-5; Coef1(6) = -0.20437Coef1(7) = 2.93650e-10; Coef1(8) = 8.715e-5; Coef1(9) = -0.19679Coef1(10) = 1.99647e-10: Coef1(11) = 8.868e-5: Coef1(12) = -0.19430Coef1(13) = 3.41276e-10: Coef1(14) = 8.777e-5: Coef1(15) = -0.19042 Coef1(16) = 2.30397e-10; Coef1(17) = 8.720e-5; Coef1(18) = -0.19085Coef1(19) = 2.54131e-10; Coef1(20) = 8.743e-5; Coef1(21) = -0.19218Coef1(22) = 2.21677e-10: Coef1(23) = 8.832e-5: Coef1(24) = -0.20539Coef1(25) = 2.85034e-10; Coef1(26) = 8.734e-5; Coef1(27) = -0.19341Coef1(28) = 2.42310e-10: Coef1(29) = 8.808e-5: Coef1(30) = -0.19576Coef1(31) = 2.52871e-10: Coef1(32) = 8.804e-5: Coef1(33) = -0.19232Coef1(34) = 2.27416e-10: Coef1(35) = 8.797e-5: Coef1(36) = -0.19552Coef1(37) = 2.27264e-10; Coef1(38) = 8.798e-5; Coef1(39) = -0.19522Coef1(40) = 2.87777e-10; Coef1(41) = 8.682e-5; Coef1(42) = -0.20353Coef1(43) = 2.81051e-10; Coef1(44) = 8.767e-5; Coef1(45) = -0.19691Coef1(46) = 2.41462e-10: Coef1(47) = 8.747e-5: Coef1(48) = -0.19481'Gage Factors for sensors attached to AM16/32 #2 Coef2(1) = 2.73949e-10; Coef2(2) = 8.726e-5; Coef2(3) = -0.20799Coef2(4) = 2.91941e-10: Coef2(5) = 8.722e-5: Coef2(6) = -0.20443Coef2(7) = 2.32081e-10: Coef2(8) = 8.789e-5: Coef2(9) = -0.20064Coef2(10) = 3.17163e-10: Coef2(11) = 8.741e-5: Coef2(12) = -0.19108Coef2(13) = 2.66284e-10; Coef2(14) = 8.810e-5; Coef2(15) = -0.19411Coef2(16) = 2.77680e-10; Coef2(17) = 8.756e-5; Coef2(18) = -0.19630Coef2(19) = 2.06552e-10: Coef2(20) = 8.866e-5: Coef2(21) = -0.20578Coef2(22) = 2.22761e-10: Coef2(23) = 8.848e-5: Coef2(24) = -0.20013Coef2(25) = 2.31843e-10: Coef2(26) = 8.880e-5: Coef2(27) = -0.19643Coef2(28) = 2.42310e-10: Coef2(29) = 8.808e-5: Coef2(30) = -0.19576 Coef2(31) = 1.99647e-10: Coef2(32) = 8.868e-5: Coef2(33) = -0.19430Coef2(34) = 2.56640e-10; Coef2(35) = 8.762e-5; Coef2(36) = -0.20437Coef2(37) = 2.81051e-10; Coef2(38) = 8.767e-5; Coef2(39) = -0.19691Coef2(40) = 2.81051e-10: Coef2(41) = 8.767e-5: Coef2(42) = -0.19691Coef2(43) = 2.49866e-10: Coef2(44) = 8.716e-5: Coef2(45) = -0.20003Coef2(46) = 2.27264e-10: Coef2(47) = 8.798e-5: Coef2(48) = -0.19522

| 'Gage Factors for sensors attached to AM16/32 #3                                                                                                    |  |
|----------------------------------------------------------------------------------------------------|--|
| Coef3(1) = 2.73949e-10: Coef3(2) = 8.726e-5: Coef3(3) = -0.20799                                                                                      |  |
| Coef3(4) = 3.17163e-10: $Coef3(5) = 8.741e-5$ : $Coef3(6) = -0.19108$                                                                                 |  |
| Coef3(7) = 2.49866e-10: Coef3(8) = 8.716e-5: Coef3(9) = -0.20003                                                                                      |  |
| Coef3(10) = 2.31843e-10: $Coef3(11) = 8.880e-5$ : $Coef3(12) = -0.19643$                                                                              |  |
| Coef3(13) = 2.22761e-10: $Coef3(14) = 8.848e-5$ : $Coef3(15) = -0.20013$                                                                              |  |
| Coef3(16) = 2.32081e-10: $Coef3(17) = 8.789e-5$ : $Coef3(18) = -0.20064$                                                                              |  |
| Coef3(19) = 3.41276e-10: $Coef3(20) = 8.777e-5$ : $Coef3(21) = -0.19042$                                                                              |  |
| Coef3(22) = 2.85034e-10: $Coef3(23) = 8.734e-5$ : $Coef3(24) = -0.19341$                                                                              |  |
| Coef3(25) = 2.66284e-10: $Coef3(26) = 8.810e-5$ : $Coef3(27) = -0.19411$                                                                              |  |
| Case Eastons for someons attached to AM16/22 #4                                                                                                    |  |
| Gage Factors for sensors attached to $AM10/52$ #4<br>Cooff(1) = 2.408666, 10; Cooff(2) = 9.7166, 5; Cooff(2) = 0.20002                                |  |
| Coef4(1) = 2.498000-10. $Coef4(2) = 8.7100-3$ . $Coef4(3) = -0.20003$                                                                                 |  |
| Coef4(4) = 2.30040e-10. $Coef4(5) = 8.702e-5$ . $Coef4(0) = -0.20457Coef4(7) = 2.02650e 10$ : $Coef4(8) = 8.715e 5$ : $Coef4(0) = 0.10670$            |  |
| Coef4(1) = 2.7505000-10. $Coef4(0) = 8.7150-5$ . $Coef4(0) = -0.15075Coef4(10) = 1.00647e$ 10: $Coef4(11) = 8.868e$ 5: $Coef4(12) = -0.10420$         |  |
| Coef4(12) = 1.590476-10. $Coef4(11) = 8.5066-5$ . $Coef4(12) = -0.19450Coef4(13) = 3.41276e$ 10: $Coef4(14) = 8.777e$ 5: $Coef4(15) = -0.19450$       |  |
| Coef4(16) = 2.30397e-10; $Coef4(17) = 8.777e-5$ ; $Coef4(18) = -0.19042$                                                                              |  |
| $Coef4(19) = 2.54131e_{-10}$ ; $Coef4(20) = 8.743e_{-5}$ ; $Coef4(21) = -0.19005$                                                                     |  |
| $Coef4(22) = 2.21677e_10$ ; $Coef4(23) = 8.832e_5$ ; $Coef4(24) = -0.20539$                                                                           |  |
| $Coef4(25) = 2.85034e_10$ ; $Coef4(25) = 8.734e_5$ ; $Coef4(27) = -0.19341$                                                                           |  |
| Coef4(28) = 2.42310e-10; $Coef4(29) = 8.808e-5$ ; $Coef4(30) = -0.19576$                                                                              |  |
| Coef4(31) = 2.52871e-10; $Coef4(32) = 8.804e-5$ ; $Coef4(33) = -0.19232$                                                                              |  |
| Coef4(34) = 2.27416e-10; $Coef4(35) = 8.797e-5$ ; $Coef4(36) = -0.19552$                                                                              |  |
| Coef4(37) = 2.27264e-10; $Coef4(38) = 8.798e-5$ ; $Coef4(39) = -0.19522$                                                                              |  |
| $\operatorname{Coef4(40)} = 2.87777e-10$ : $\operatorname{Coef4(41)} = 8.682e-5$ : $\operatorname{Coef4(42)} = -0.20353$                              |  |
| Coef4(43) = 2.81051e-10: $Coef4(44) = 8.767e-5$ : $Coef4(45) = -0.19691$                                                                              |  |
| Coef4(46) = 2.41462e-10: $Coef4(47) = 8.747e-5$ : $Coef4(48) = -0.19481$                                                                              |  |
| Coef4(49) = 2.73949e-10: $Coef4(51) = 8.726e-5$ : $Coef4(52) = -0.20799$                                                                              |  |
| Coef4(53) = 2.81051e-10: Coef4(54) = 8.767e-5: Coef4(55) = -0.19691                                                                                   |  |
| Coef4(56) = 2.81051e-10: Coef4(57) = 8.767e-5: Coef4(58) = -0.19691                                                                                   |  |
| Coef4(59) = 2.49866e-10: $Coef4(60) = 8.716e-5$ : $Coef4(61) = -0.20003$                                                                              |  |
| Coef4(62) = 2.27264e-10: $Coef4(63) = 8.798e-5$ : $Coef4(64) = -0.19522$                                                                              |  |
| Coef4(65) = 2.91941e-10: $Coef4(66) = 8.722e-5$ : $Coef4(67) = -0.20443$                                                                              |  |
| Coet4(68) = 2.32081e-10: $Coet4(69) = 8.789e-5$ : $Coet4(70) = -0.20064$                                                                              |  |
| Coet4(71) = 3.17163e-10: $Coet4(72) = 8.741e-5$ : $Coet4(73) = -0.19108$                                                                              |  |
| Coet4(74) = 2.66284e-10: $Coet4(75) = 8.810e-5$ : $Coet4(76) = -0.19411$                                                                              |  |
| $\operatorname{Coet4}(//) = 2.//680e-10: \operatorname{Coet4}(//) = 8./56e-5: \operatorname{Coet4}(/8) = -0.19630$                                    |  |
| Coet4(79) = 2.06552e-10: Coet4(80) = 8.866e-5: Coet4(81) = -0.20578                                                                                   |  |
| Coef4(82) = 2.22/61e-10; $Coef4(83) = 8.848e-5$ ; $Coef4(84) = -0.20013Coef4(85) = 2.21842e-10$ ; $Coef4(86) = 8.880e-5$ ; $Coef4(87) = -0.10642$     |  |
| Coef4(85) = 2.51845e-10; $Coef4(80) = 8.880e-5$ ; $Coef4(87) = -0.19045Coef4(89) = 2.42210e 10$ ; $Coef4(80) = 8.808e-5$ ; $Coef4(00) = 0.10576$      |  |
| $Coef4(01) = 1.00647e_{10}$ ; $Coef4(02) = 8.808e_{5}$ ; $Coef4(02) = -0.19576$                                                                       |  |
| Coef4(91) = 1.990476-10. $Coef4(92) = 8.8086-5$ . $Coef4(95) = -0.19450Coef4(94) = 2.56640e + 10$ : $Coef4(95) = 8.762e + 5$ : $Coef4(96) = -0.20437$ |  |
| C0C14(94) = 2.50040C-10. $C0C14(95) = 8.702C-5.$ $C0C14(90) = -0.20457$                                                                               |  |
| SerialOpen (COMRS232,38400,0,0,10000) 'Prepare the logger to receive serial data                                                                      |  |
| Scop $(15 \text{ Min } 0.0)$                                                                                                    |  |
| Battery (batt volt)                                                                                                    |  |
| Dattory (Datt_VOIL)                                                                                                    |  |

| PortSet(1,1)                                                                                                    | 'Enable Mux1                                                                                     |  |  |
|----------------------------------------------------------------------------------------------------|--------------------------------------------------------------------------------------------------|--|--|
| For i = 1 To 16                                                                                                    | 'Do the following for each of 16 sensors:                                                        |  |  |
| PulsePort(2,1000)                                                                                                    | 'Provide pulse to advance to next channel on Mux1                                                |  |  |
| Delay (0,100,mSec)                                                                                                    |                                                                                                  |  |  |
| AVW200(VWResults,ComRS232,0,15,Mux(1),1,1,1,2500,3500,2,_60Hz,1,0) 'Make VW measurement                                                                                                    |                                                                                                  |  |  |
| VWFreq1(i) = Mux(1)                                                                                                    | 'Assign vw frequency to the VWFreq1 variable                                                     |  |  |
| Amp1(i) = Mux(2)                                                                                                    | 'Assign signal amplitude to Amp1 variable                                                        |  |  |
| Sig2Noise1(i) = Mux(3)                                                                                                    | 'Assign signal to noise ratio to Sig2Noise1 variable                                             |  |  |
| FreqOfNoise1(i) = Mux(4)                                                                                                    | 'Assign frequency of competing noise to FreqOfNoise1 variable                                    |  |  |
| DecayRatio1(i) = Mux(5)                                                                                                    | 'Assign signal decay ratio to DecayRatio1 variable                                               |  |  |
| Digits = $(VWFreq3(i)/1000)^{2} *$                                                                                                    | 1000 'Convert frequency to Digits                                                                |  |  |
| Temp1(i) = (1/(A + B*LN(Mux(6))))                                                                                                    | + C*(LN(Mux(6)))^3)-273.15)*1.8+32 'Convert resistance to temp F.                                |  |  |
| 'Calculate displacement (inches)                                                                                                    | from Digits and calibration polynomial                                                           |  |  |
| Displacement1(i)=Coef1(3*i-2)*                                                                                                    | $Digits^2 + Coef1(3*i-1)*Digits + Coef1(3*i)$                                                    |  |  |
| Nexti                                                                                                    |                                                                                                  |  |  |
| PortSet(1,0)                                                                                                    | 'Reset and Disable Mux1                                                                          |  |  |
|                                                                                                    |                                                                                                  |  |  |
| PortSet(3,1)                                                                                                    | 'Enable Mux2                                                                                     |  |  |
| For $i = 1$ To 16                                                                                                    | 'Do the following for each of 16 sensors:                                                        |  |  |
| PulsePort(4,1000)                                                                                                    | Provide pulse to advance to next channel on Mux2                                                 |  |  |
| AVW200(VWResults,ComRS232,0                                                                                                    | ),15,Mux(1),1,1,1,2500,3500,2, 60Hz,1,0) 'Make VW measurement                                    |  |  |
| VWFreq2(i) = Mux(1)                                                                                                    | 'Assign vw frequency to the VWFreq2 variable                                                     |  |  |
| Amp2(i) = Mux(2)                                                                                                    | 'Assign signal amplitude to Amp2 variable                                                        |  |  |
| Sig2Noise2(i) = Mux(3)                                                                                                    | 'Assign signal to noise ratio to Sig2Noise2 variable                                             |  |  |
| FreqOfNoise2(i) = Mux(4)                                                                                                    | 'Assign frequency of competing noise to FreqOfNoise2 variable                                    |  |  |
| DecayRatio2(i) = Mux(5)                                                                                                    | 'Assign signal decay ratio to DecayRatio2 variable                                               |  |  |
| Digits = $(VWFreq2(i)/1000)^2 * 1000$ 'Convert frequency to Digits                                                                                                    |                                                                                                  |  |  |
| Temp2(i) = (1/(A + B*LN(Mux(6))))                                                                                                    | + $C^*(I N(Mux(6)))^3)$ -273 15)*1 8+3 'Convert resistance to temp F                             |  |  |
| 'Calculate displacement (inches)                                                                                                    | from Digits and calibration ploynomial                                                           |  |  |
| Displacement $2(i) = Coef 2(3*i-2)$                                                                                                    | )*Digits <sup>2</sup> + Coef <sup>2</sup> ( $3*i-1$ )*Digits + Coef <sup>2</sup> ( $3*i$ )       |  |  |
| Next i                                                                                                    |                                                                                                  |  |  |
| PortSet(3.0)                                                                                                    | 'Reset and Disable Mur?                                                                          |  |  |
| 1011301(3,0)                                                                                                    | Resei unu Disuble Mux2                                                                           |  |  |
| PortSet(5.1)                                                                                                    | 'Enable Mur3                                                                                     |  |  |
| For $i = 1$ To 9                                                                                                    | Do the following for each of 0 sensors:                                                          |  |  |
| PulsePort(6, 1000)                                                                                                    | Provide pulse to advance to part channel on Mur?                                                 |  |  |
| F = 10100 (0,1000) F = 10000 (0,1000) F = 10000 (                                                                                                    |                                                                                                  |  |  |
| X = X = X = X = X = X = X = X = X = X =                                                                                                    | <sup>1</sup> /4ssign mu frequency to the VWE read variable                                       |  |  |
| $\int 4mn^2(i) = Mux(2)$                                                                                                    | Assign vw frequency to the vw1req2 variable                                                      |  |  |
| $\operatorname{Amp5}(1) = \operatorname{Mux}(2)$<br>Sig2Noise2(i) = Mux(2)                                                                                                    | Assign signal to poise natio to SigNoise? variable                                               |  |  |
| Sig2NOISe3(1) = Mux(3)<br>EreaOfNoise2(i) = Mux(4)                                                                                                    | Assign signal to noise ratio to Sig2Noise2 variable                                              |  |  |
| PreqUinoises(i) = Mux(4)                                                                                                    | Assign frequency of competing house to FreqUivoisez variable                                     |  |  |
| $Dicate = (VWEreq2(i)/1000)^{2} *$                                                                                                    | Assign signal decuy fallo to DecuyKallo2 variable                                                |  |  |
| Digits $-(v w \text{Freq}_5(1)/1000)^2 2^{+}1000  Convert frequency to Digits$<br>$T_{\text{curr}}(2i) - (1/(A + D^{*}\text{TeV}_5(A + O^{*})) + O^{*}(1)(A + O^{*}(D))) = (2i)^{+}(2i)^{+}(2i)^{+$                                                                                                    |                                                                                                  |  |  |
| $I \subset I \cup \{A + D : Li \setminus \{V \mid u \in \{0\}\} \neq C : (Li \setminus \{V \mid u \in \{0\}\}) f : S \to Convert resistance to temp f.$                                                                                                    |                                                                                                  |  |  |
| Displacement2(i) = $Coof2(2*i 2)*Disite(2 + Coof2(2*i 1)*Disite + Coof2(2*i)$                                                                                                    |                                                                                                  |  |  |
| Displacements(1) = $\text{Coels}(3^*1-2)$                                                                                                    | $- \text{Uights } 2 + \text{Coers}(3 \cdot 1 - 1) \cdot \text{Uights} + \text{Coers}(3 \cdot 1)$ |  |  |
| $\frac{1}{2} = \frac{1}{2} = \frac{1}$ | Deast and dischla Man?                                                                           |  |  |
| rouseu(3,0)                                                                                                    | Resei una alsable Muxo                                                                           |  |  |

| PortSet(7,1)                                                                            | 'Enable Mux4                                                  |
|-----------------------------------------------------------------------------------------|---------------------------------------------------------------|
| For i = 1 To 32                                                                         | 'Do the following for each of 32 sensors:                     |
| PulsePort(8,1000)                                                                       | 'Provide pulse to advance to next channel on Mux4             |
| AVW200(VWResults,ComRS232,0,15,Mux(1),1,1,1,2500,3500,2,_60Hz,1,0) 'Make VW measurement |                                                               |
| VWFreq4(i) = Mux(1)                                                                     | 'Assign vw frequency to the VWFreq2 variable                  |
| Amp4(i) = Mux(2)                                                                        | 'Assign signal amplitude to Amp2 variable                     |
| Sig2Noise4(i) = Mux(3)                                                                  | 'Assign signal to noise ratio to Sig2Noise2 variable          |
| FreqOfNoise4(i) = Mux(4)                                                                | 'Assign frequency of competing noise to FreqOfNoise2 variable |
| DecayRatio4(i) = Mux(5)                                                                 | 'Assign signal decay ratio to DecayRatio2 variable            |
| $Digits = (VWFreq4(i)/1000)^{2*1}$                                                      | 1000 'Convert frequency to Digits                             |
| 'Calculate displacement (inches) from Digits and calibration ploynomial                 |                                                               |
| $Displacement4(i) = Coef4(3*i-2)*Digits^2 + Coef4(3*i-1)*Digits + Coef4(3*i)$           |                                                               |
| Next i                                                                                  |                                                               |
| PortSet(7,0)                                                                            | 'Reset and disable Mux4                                       |
|                                                                                         |                                                               |
| CallTable MuxExample                                                                    |                                                               |
| NextScan                                                                                |                                                               |
| EndProg                                                                                 |                                                               |

# Appendix I. Using MD485 Multidrop Modems with AVW200 Interfaces

For situations where wireless communication is impractical, MD485 Multidrop Modems may be used to extend the distance between the AVW200 interfaces. This application is not compatible with SDI-12 communications.

### I.1 Required Settings

DevConfig is used to configure the settings for the AVW200 interfaces and the MD485 Multidrop modems. A unique address must be assigned to each AVW200 in the network. This address may be entered in the Deployment/Communications or the Setting Editor (refer to Section 5, *Device Configuration (DevConfig) Utility (p. 25)*, for more information).

Each MD485 in the network must be configured with the following settings (see also FIGURE I-1):

Active Ports: RS-232 and RS-485 Protocol Configuration: PakBus Networking RS-232 Baud Rate: 38.4k RS485 Baud Rate: 38.4k

| Deployment                          |                                                           |
|-------------------------------------|-----------------------------------------------------------|
| Serial Number:                      | 0                                                         |
| Active Ports:                       | R5-232 and R5-485 💌                                       |
| CS I/O Mode:                        | SDC Address 7                                             |
| Protocol Configuration:             | PakBus Networking                                         |
| CS I/O ME Baud Rate:                | 9600 💌                                                    |
| RS-232 Baud Rate:                   | 38.4k. 💌                                                  |
| RS485 Baud Rate:                    | 38.4k 💌                                                   |
| MD9 Address:                        | 255                                                       |
| RS-485 Baud Ra<br>Specifies the bau | <b>te</b><br>d rate that will be used on the RS-485 port. |

FIGURE I-1. Deployment tab in DevConfig with proper MD485 configuration.

## I.2 Connections

The point-to-point configuration is the simplest MD485-to-AVW200 network. In this configuration, two MD485s are required (see FIGURE I-2).

The point-to-multipoint configuration uses several AVW200s. In this configuration, you need one MD485 to connect with the datalogger and another MD485 for each AVW200 in the network (see FIGURE I-3).

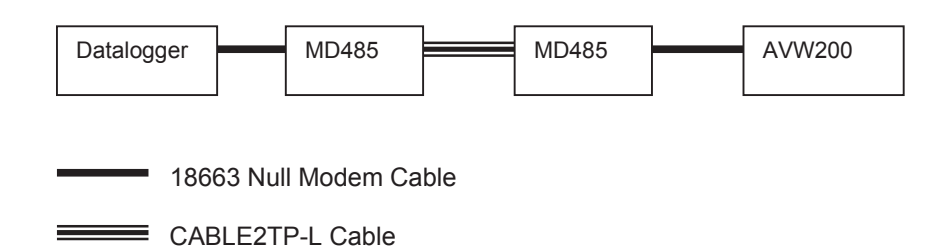

FIGURE I-2. Point-to-Point MD485-to-AVW200 Network

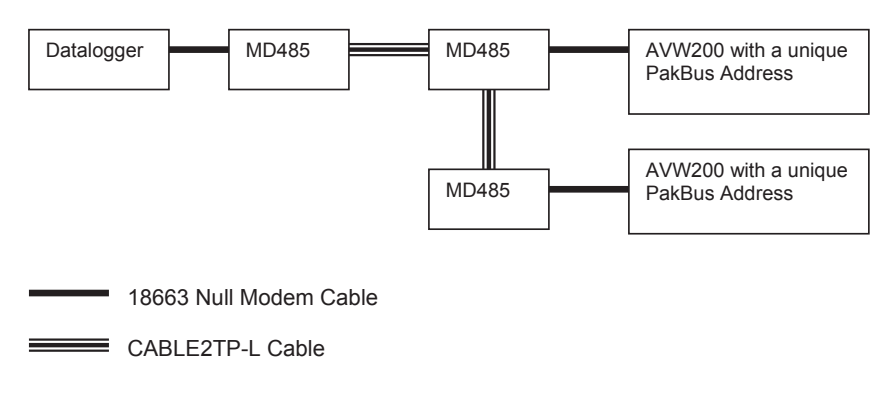

FIGURE I-3. Point-to-Multipoint MD485-to-AVW200 Network
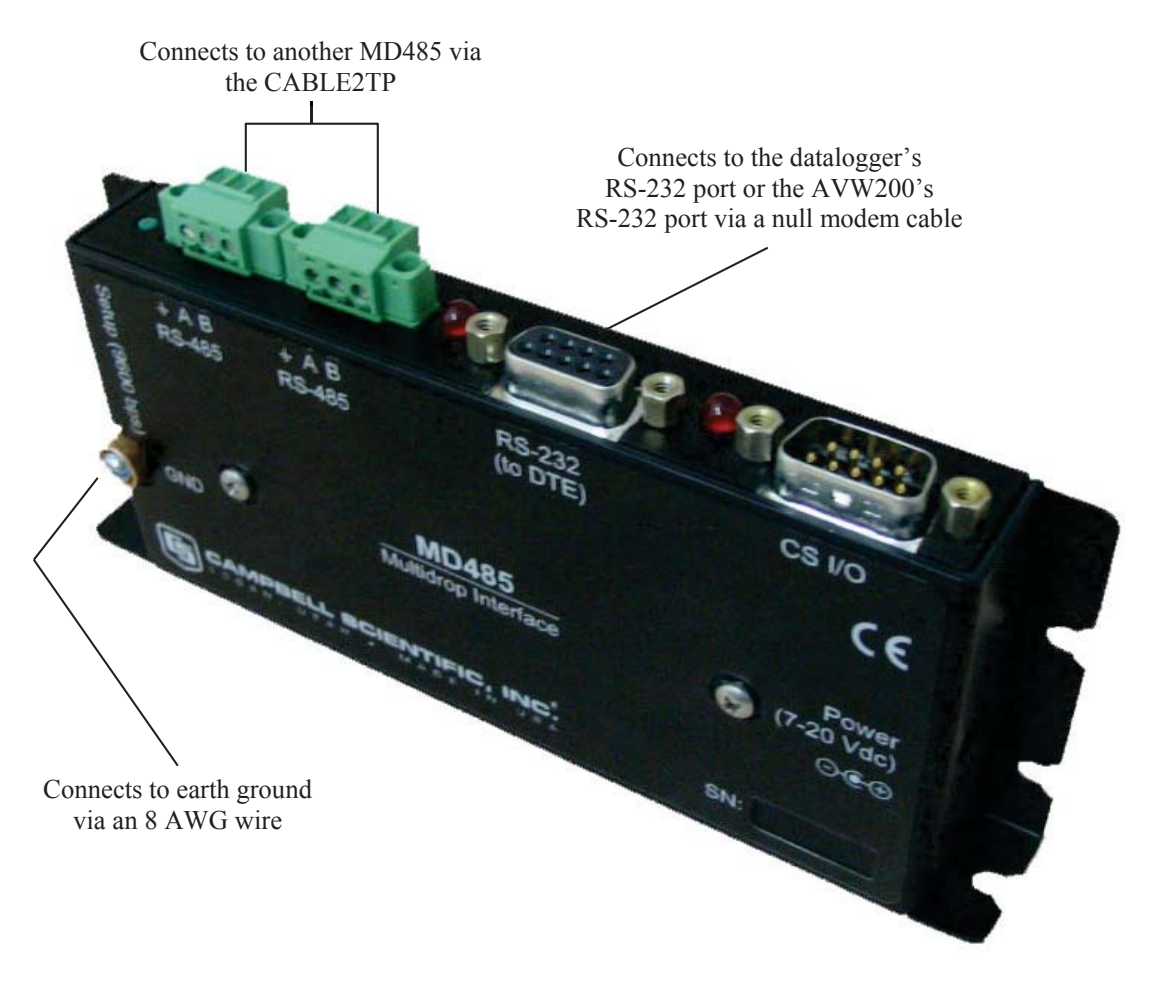

FIGURE I-4. MD485 and its connectors.

### I.2.1 Datalogger to MD485

The 18663 Null Modem Cable is used to connect an MD485 with the CR800, CR850, CR1000, or CR3000 datalogger. One end of the null modem cable attaches to the RS-232 port on the MD485, and the other end attaches to the RS-232 port on the datalogger (see FIGURE I-4).

### I.2.2 MD485 to MD485

The connection between MD485s is made with a CABLE2TP two-twisted pair cable with shield. Insulation colors are red/back and green/white. One pair is used for the differential data ("A" connects to "A", "B" connects to "B"), and one line of the other twisted pair is used for the signal ground (third connection on the MD485 terminal block). This is shown in FIGURE I-4 and FIGURE I-5. The cable shield should be connected to a chassis or earth ground (NOT the signal ground) at one end as shown in FIGURE I-5.

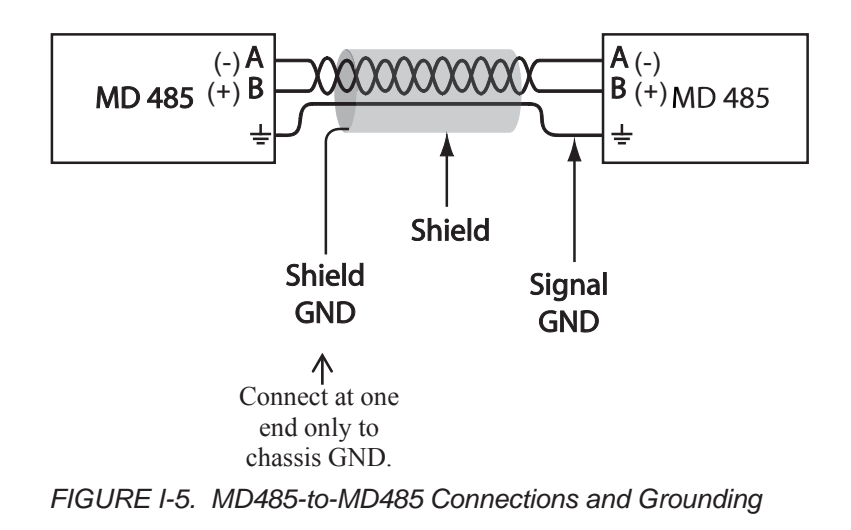

## I.2.3 MD485 to AVW200

The 18663 Null Modem Cable is used to connect an MD485 with an AVW200. One end of the null modem cable attaches to the RS-232 port on the MD485, and the other end attaches to the RS-232 port on the AVW200 (see FIGURE I-4).

## I.2.4 Multiplexer Connections

Multiplexers can be used in this configuration but the AVW200 has to control the multiplexers. Refer to Section 4.5.1, *AVW200 Controlling the Multiplexer* (*p. 22*), for information on connecting the multiplexers.

# I.3 Programming

An AVW200() instruction is entered for each AVW200. The ComPort parameter needs to be ComRS232.

# I.3.1 Example Program

The example is for a network that looks like the following:

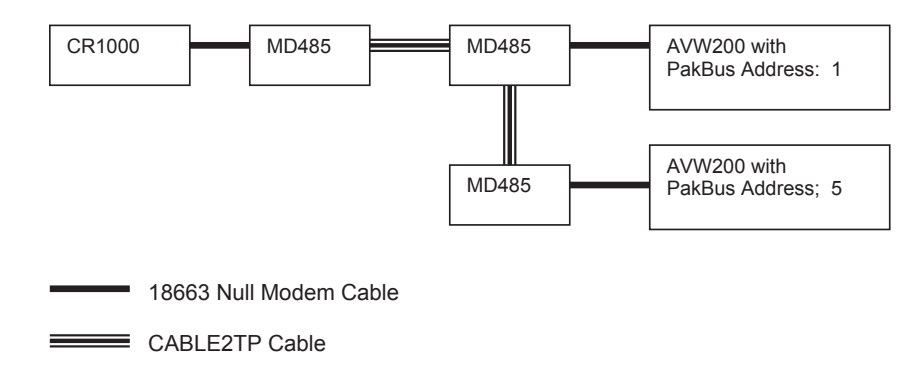

'CR1000 Series Datalogger This program measures 2 sensors on 2 AVW200s PBA1 and PBA5. 'Each AVW200 is connected to a MD485 via a RS-232 null modem. The RS-232 baud rate of the MD485s 'is 38.4 k as is the RS-485 baud rate. The MD485s are set to Pakbus Network 'the Thermister reading is converted from Ohms to Deg C Public PTemp, batt volt Public Dst(2,6)Public TempC(2), TempK(2) Public Rf(2) Public result(2) 'ABC=temp coefficients for the Steinhart-Hart equation to convert Ohms to TempC const A=.001403040 Const B=.000237318 const C=.00000009 DataTable (AVW200,1,-1) DataInterval (0,10,Sec,10) Sample (6, Dst(1, 1), IEEE4)Sample (6,Dst(2,1),IEEE4) EndTable DataTable (AVWcard,1,-1) CardOut (0, -1)DataInterval (0.10.Sec.10) Sample (6,Dst(1,1),IEEE4) Sample (6,Dst(2,1),IEEE4) EndTable BeginProg SerialOpen (ComRS232,38400,0,0,10000) Scan (10, Sec, 0, 0) PanelTemp (PTemp,250) Battery (Batt\_volt) Result, comport, neighbor; PBA, Dst, chan, muxchan, reps, begFreq, endFreq, Vx, IntegrationTime, Mult, Offset) 'sensor 1, channel 1 AVW200(result(1),ComRS232,1,1,Dst(1,1),1,1,1,1000,3500,2, 60HZ,1,0) 'sensor 2, channel 2 AVW200(result(2),ComRS232,5,5,Dst(2,1),1,1,1,1000,3500,2,\_60HZ,1,0) Rf(1)=Dst(1,6)Rf(2)=Dst(2,6) $TempK(1) = 1/(A + B*LN(Rf(1)) + C*(LN(Rf(1)))^3)$  $TempK(2) = 1/(A + B*LN(Rf(2)) + C*(LN(Rf(2)))^3)$ TempC(1) = TempK(1)-273.15TempC(2) = tempK(2)-273.15CallTable avw200 CallTable avwcard NextScan EndProg

#### **Campbell Scientific Companies**

Campbell Scientific, Inc. (CSI) 815 West 1800 North Logan, Utah 84321 UNITED STATES www.campbellsci.com • info@campbellsci.com

Campbell Scientific Africa Pty. Ltd. (CSAf) PO Box 2450 Somerset West 7129 SOUTH AFRICA www.csafrica.co.za • cleroux@csafrica.co.za

Campbell Scientific Australia Pty. Ltd. (CSA) PO Box 8108 Garbutt Post Shop QLD 4814 AUSTRALIA www.campbellsci.com.au • info@campbellsci.com.au

Campbell Scientific (Beijing) Co., Ltd. 8B16, Floor 8 Tower B, Hanwei Plaza 7 Guanghua Road Chaoyang, Beijing 100004 P.R. CHINA www.campbellsci.com • info@campbellsci.com.cn

### Campbell Scientific do Brasil Ltda. (CSB)

Rua Apinagés, nbr. 2018 — Perdizes CEP: 01258-00 — São Paulo — SP BRASIL www.campbellsci.com.br • vendas@campbellsci.com.br

Campbell Scientific Canada Corp. (CSC) 14532 – 131 Avenue NW Edmonton AB T5L 4X4 CANADA www.campbellsci.ca • dataloggers@campbellsci.ca Campbell Scientific Centro Caribe S.A. (CSCC) 300 N Cementerio, Edificio Breller Santo Domingo, Heredia 40305 COSTA RICA www.campbellsci.cc • info@campbellsci.cc

Campbell Scientific Ltd. (CSL)

Campbell Park 80 Hathern Road Shepshed, Loughborough LE12 9GX UNITED KINGDOM www.campbellsci.co.uk • sales@campbellsci.co.uk

#### Campbell Scientific Ltd. (CSL France)

3 Avenue de la Division Leclerc 92160 ANTONY FRANCE www.campbellsci.fr • info@campbellsci.fr

Campbell Scientific Ltd. (CSL Germany) Fahrenheitstraße 13 28359 Bremen GERMANY www.campbellsci.de • info@campbellsci.de

#### Campbell Scientific Spain, S. L. (CSL Spain)

Avda. Pompeu Fabra 7-9, local 1 08024 Barcelona SPAIN www.campbellsci.es • info@campbellsci.es

Please visit www.campbellsci.com to obtain contact information for your local US or international representative.